# ArcGIS Pro

# Module 3 - Loading and Manipulating Data

September 14, 2021

Marcel Fortin University of Toronto Map and Data Library mdl@library.utoronto.ca

1

# Goals

- Create an ArcGIS Pro "Project"
- Add vector data "layers"
- Learn the basics about Map Projections
- Use Attribute tables (descriptive data)
- Symbolize attribute data

- Subset data
- Label data
- Formatted Layer Files
- Add Raster Data
- Group data layers
- Load Mapping Services
- Geocoding

1 - using the Windows menu search programs option, type in "ArcGIS Pro"

See more results

ArcGIS Pro

2 - Select ArcGIS Pro from the list of ´ Programs

3 - Click on "Map" under "Create a new - Project"

| rograms (3)                 |  |
|-----------------------------|--|
| S ArcGIS Pro                |  |
| ② ArcGIS Pro Installed Help |  |
| ArcGIS Pro Online Help      |  |

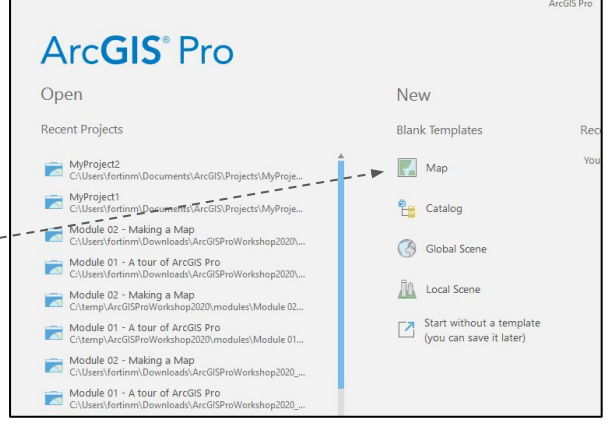

4 - Provide a name for your project and take note of the location of the project.

5 - Make sure you select "Create a \_\_\_\_\_\_ new folder for this project.

| Name Lo     | bading and Manipulating Data         |  |
|-------------|--------------------------------------|--|
| Location C: | \Users\fortinm\arcgis_projects       |  |
| > 🗸         | Create a new folder for this project |  |

1 - your project will open with a map with no data loaded except the basemaps

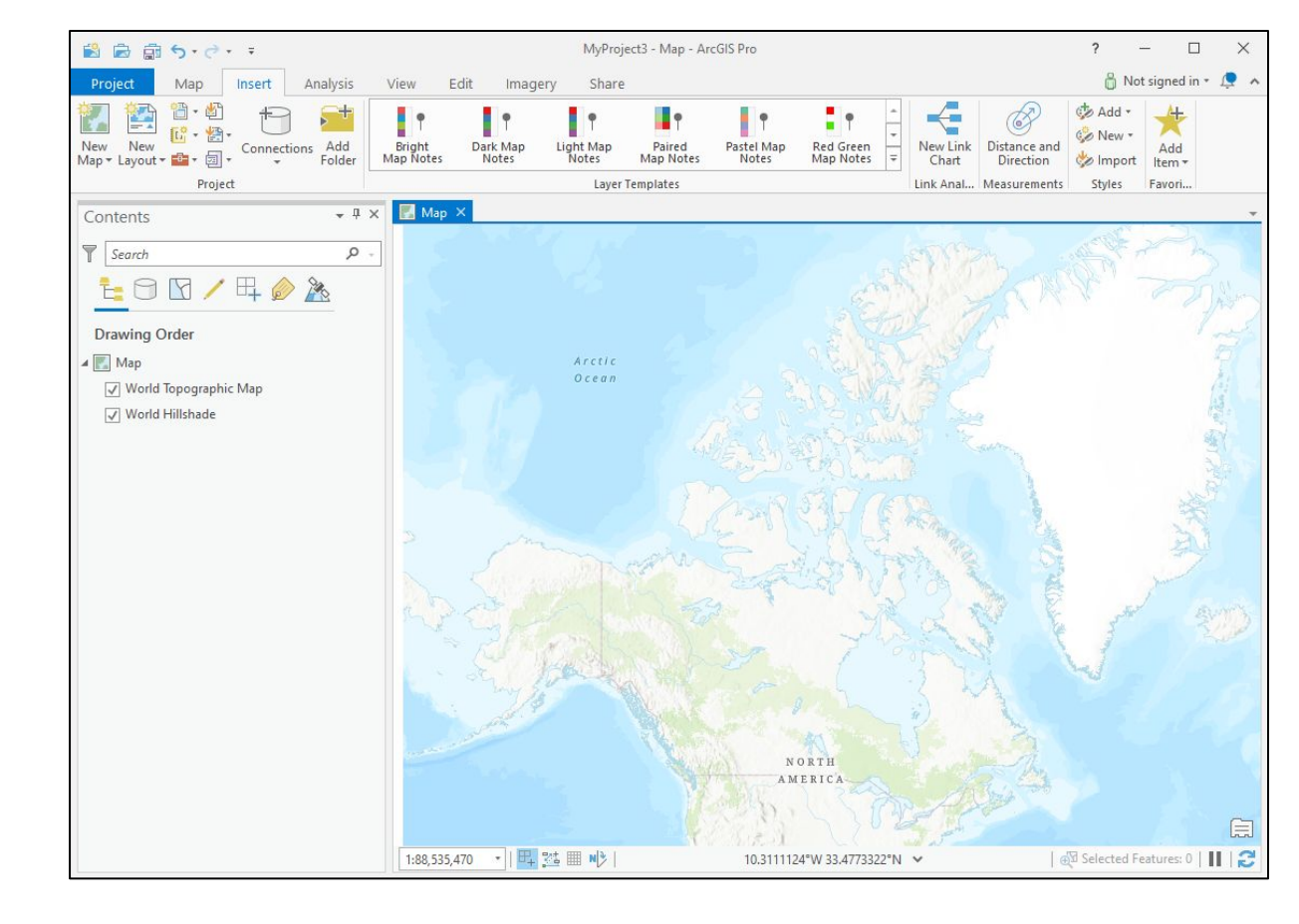

1 - in the catalog "view", double-click on "Databases". You should see a "Geodatabase" with the same name as your project.

2 - Double-click on the <u>geodatabase</u> (there should be no data present)

2 - click on the word "Project" in the location part of the Catalog view to navigate back

3 - Double-Click "Folders" and double-click on the folder inside (there should be only the geodatabase and a file with the extension .tbx)

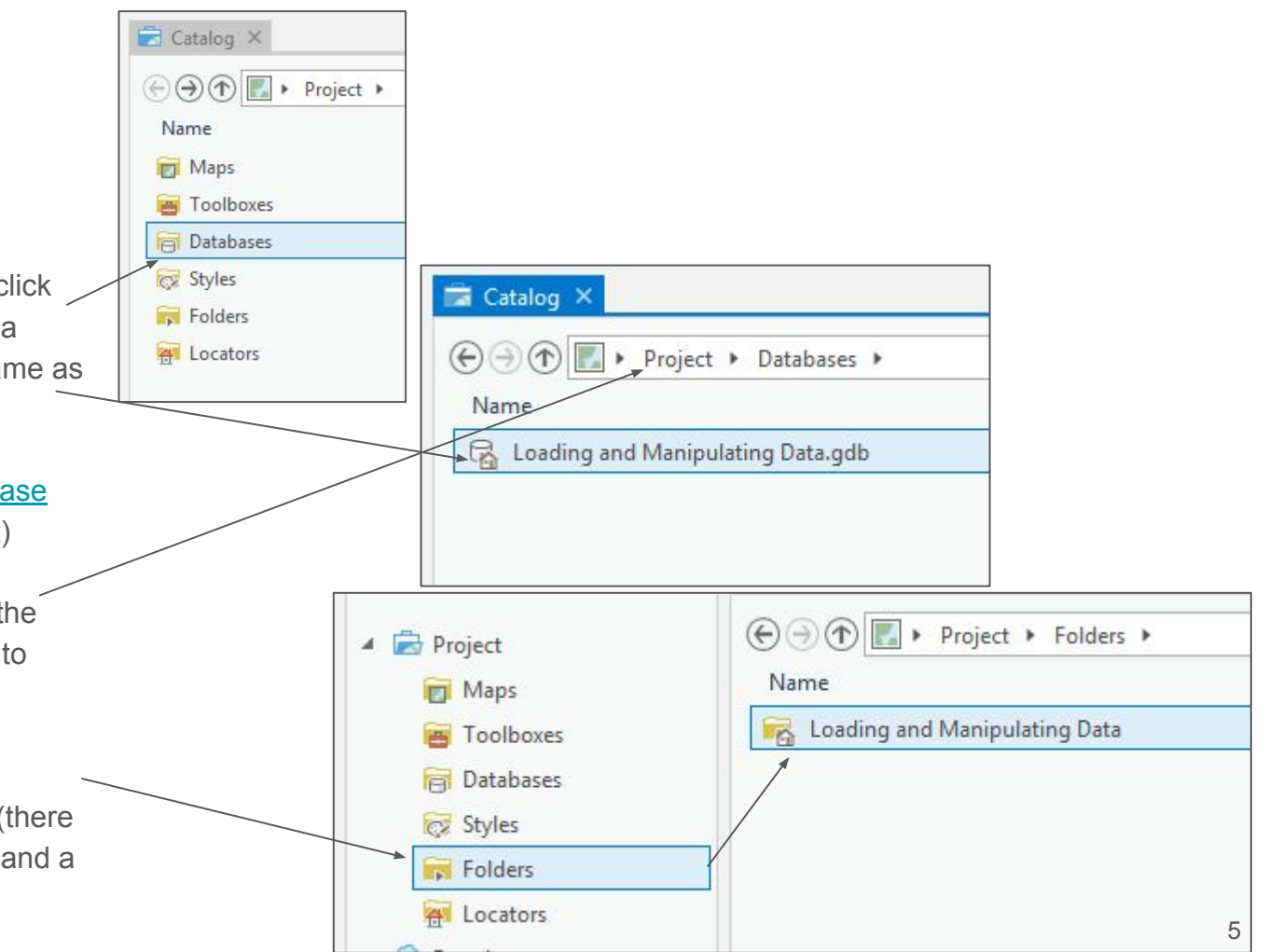

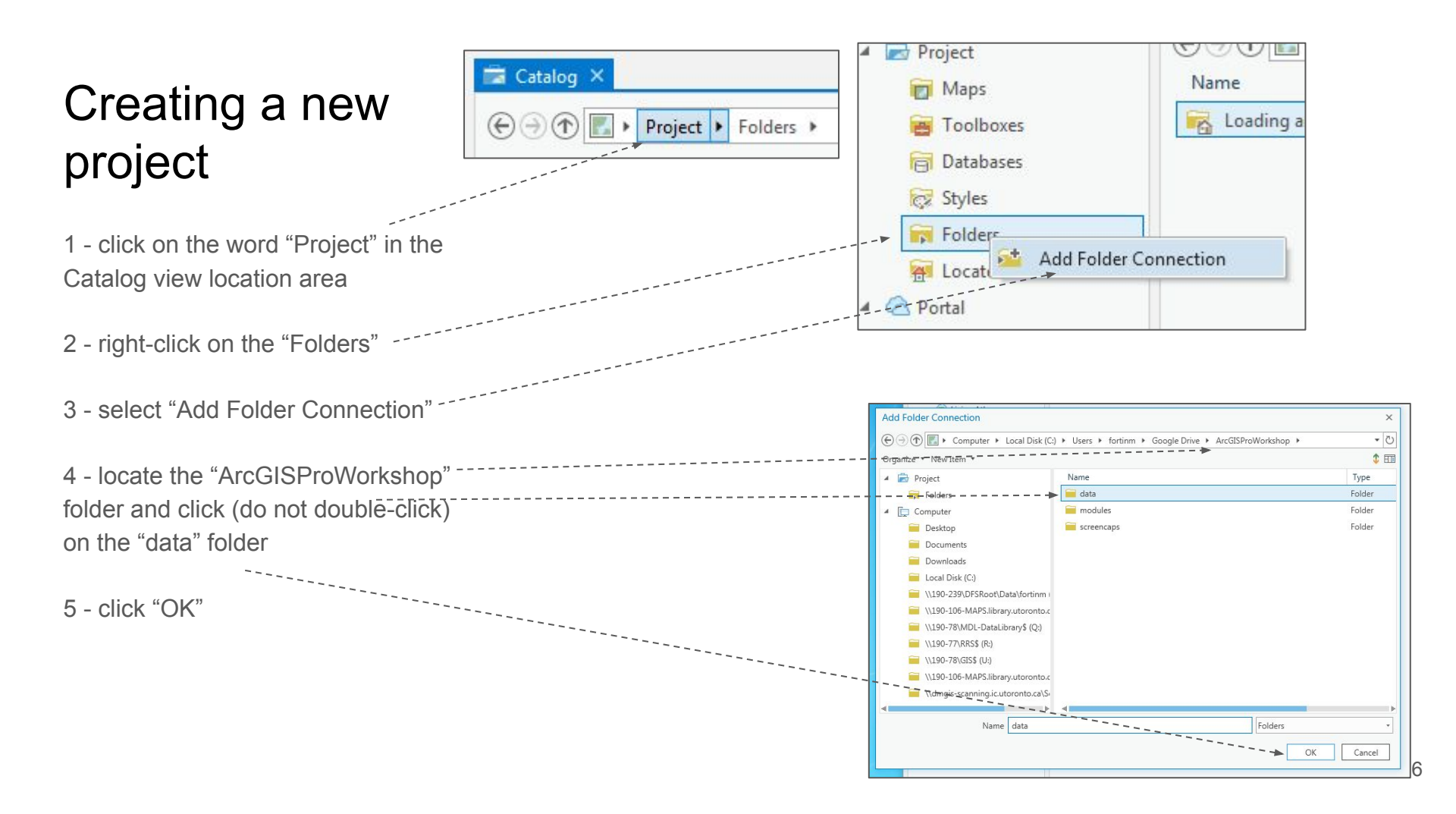

1 - In the Catalog pane, double-click

2 - double-click on the "Bike\_Rack\_Locations" folder

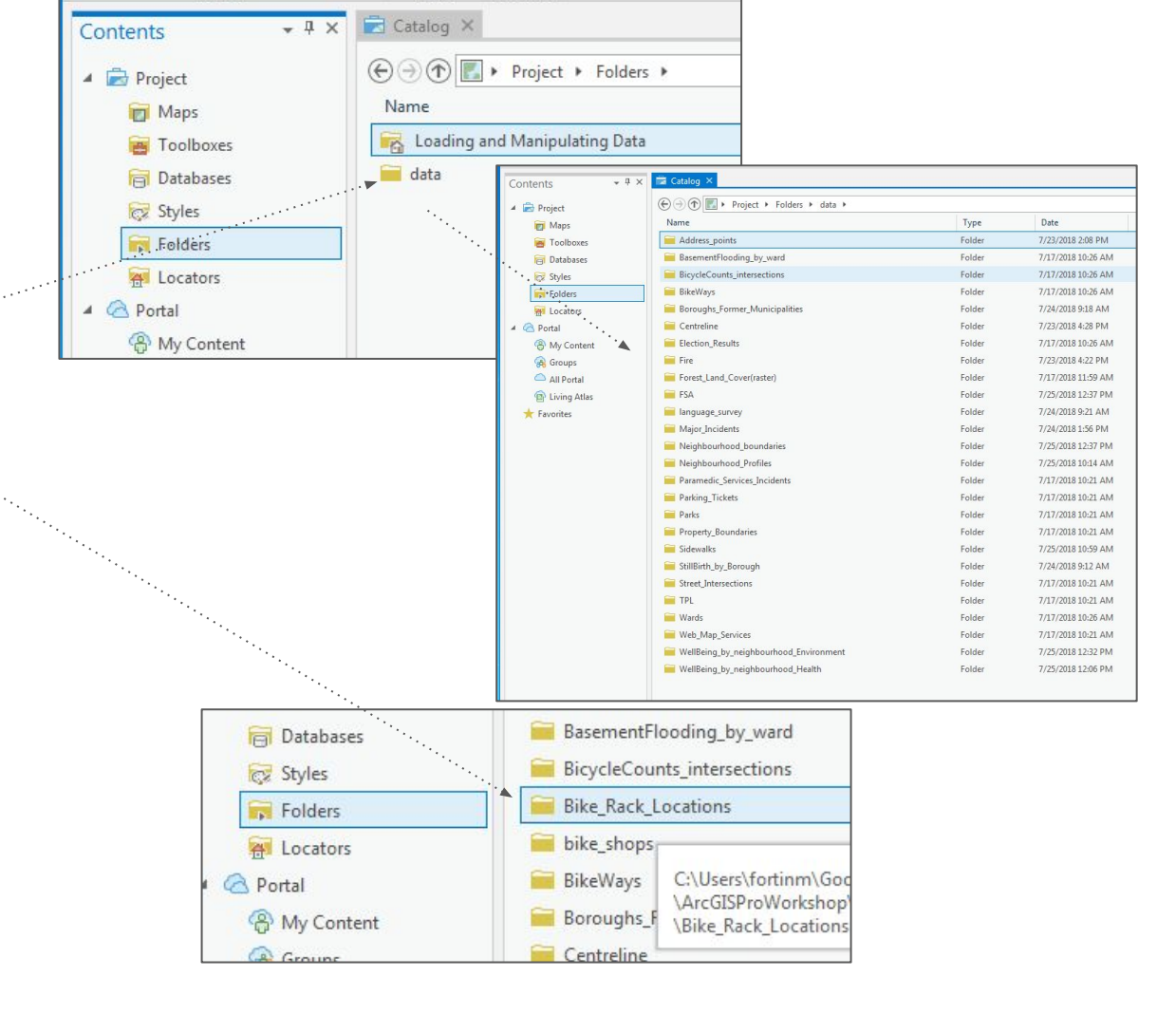

1 - click once on the "Bike\_Rack\_Locations\_WGS84.shp" <u>shapefile</u>\* dataset.

2 - you will now see both a description of this dataset in the metadata tab and a preview of it through the preview tab

\* Note: A shapefile is a common GIS dataset format.

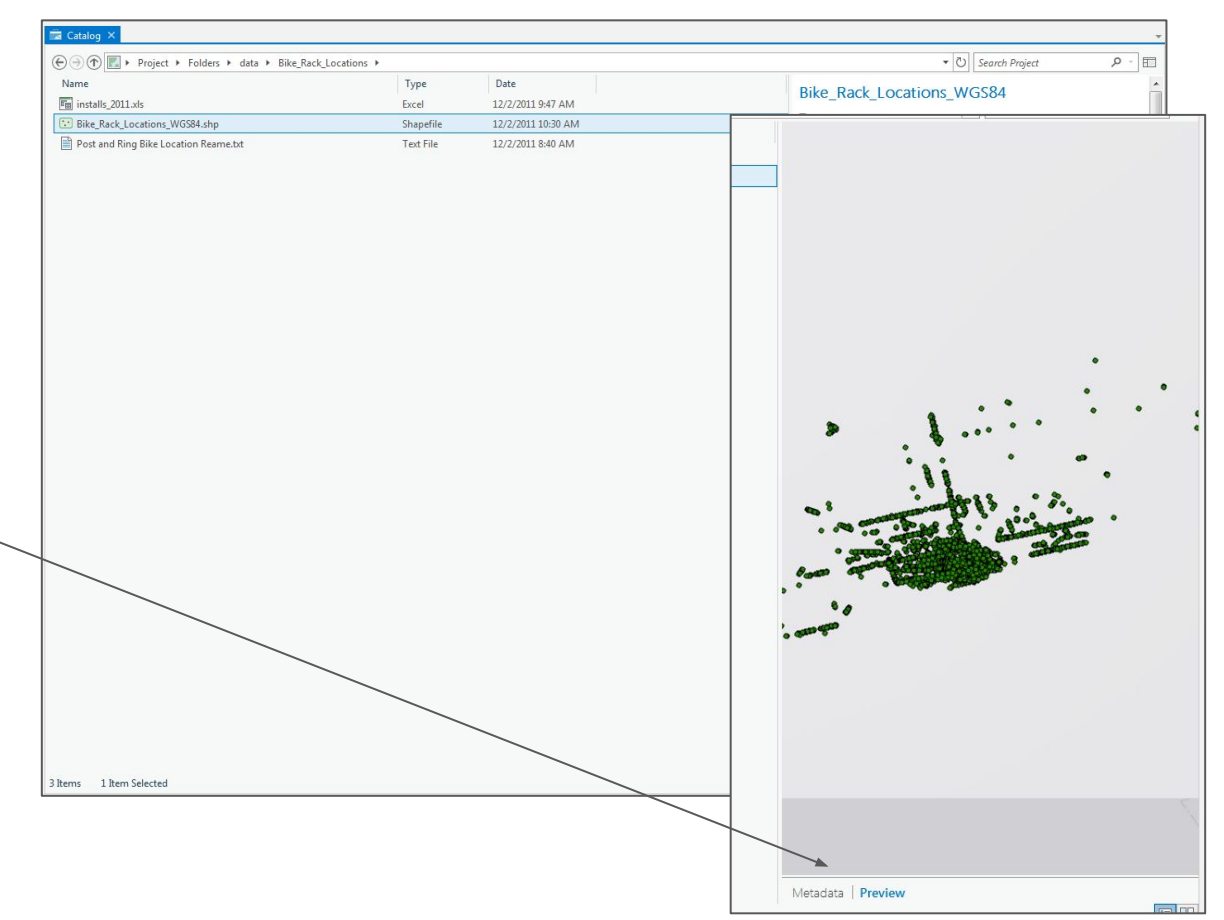

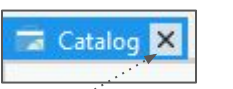

1 - close the "Catalog" view by clicking on the x

| 📓 🚔 🏚 ち・ぐ・                                              | ÷                                       |                     |                   |                    |                                  |                     | ArcGIS Pri             | ro - Loading and | Manipulating               | Data |  | ? | - 🗆 X               |
|---------------------------------------------------------|-----------------------------------------|---------------------|-------------------|--------------------|----------------------------------|---------------------|------------------------|------------------|----------------------------|------|--|---|---------------------|
| Project Map                                             | Insert An                               | ialysis View        | Edit              | Imagery            | Share                            |                     |                        |                  |                            |      |  | ő | Not signed in 🔹 🗘 🔺 |
| New Layout *<br>Mew<br>Map * * Connections *<br>Project | 📫 Toolbox *<br>🚵 Add Folder<br>🗐 Task * | Bright<br>Map Notes | Dark Map<br>Notes | Light Map<br>Notes | Paired<br>Map Notes<br>Templates | Pastel Map<br>Notes | Red Green<br>Map Notes | Add -            | Add<br>Item +<br>Favorites |      |  |   |                     |
| Contents                                                | * 4 ×                                   |                     |                   |                    |                                  |                     |                        |                  |                            |      |  |   |                     |
| Contents                                                | * 4 ×                                   |                     |                   |                    |                                  |                     |                        |                  |                            |      |  |   |                     |
|                                                         |                                         |                     |                   |                    |                                  |                     |                        |                  |                            |      |  |   |                     |

- 1 click on the "Insert" menu
- 2 click on "New Map" option
- 3 select "New Map" in the dropdown <sup>1</sup> options
- A new blank map with only a basemap should appear
- \* Map projections are methods for representing the three-dimensional sphere of the earth into a two-dimensional surface

|   | Project                  | Map                                      | Insert              |
|---|--------------------------|------------------------------------------|---------------------|
| 1 | New<br>New<br>Map - 🔁 Co | ew Layout +<br>1port Map<br>2nnections + | Toolbox<br>Madd Fol |
| / | New                      | / Мар                                    | ×                   |
| / | 🛞 New                    | / Global Scen                            | e                   |
| / | 21 New                   | / Local Scene                            | £                   |
|   | New New                  | / Stereo Map                             |                     |
|   | New 🖉                    | Basemap                                  |                     |
| _ |                          |                                          |                     |

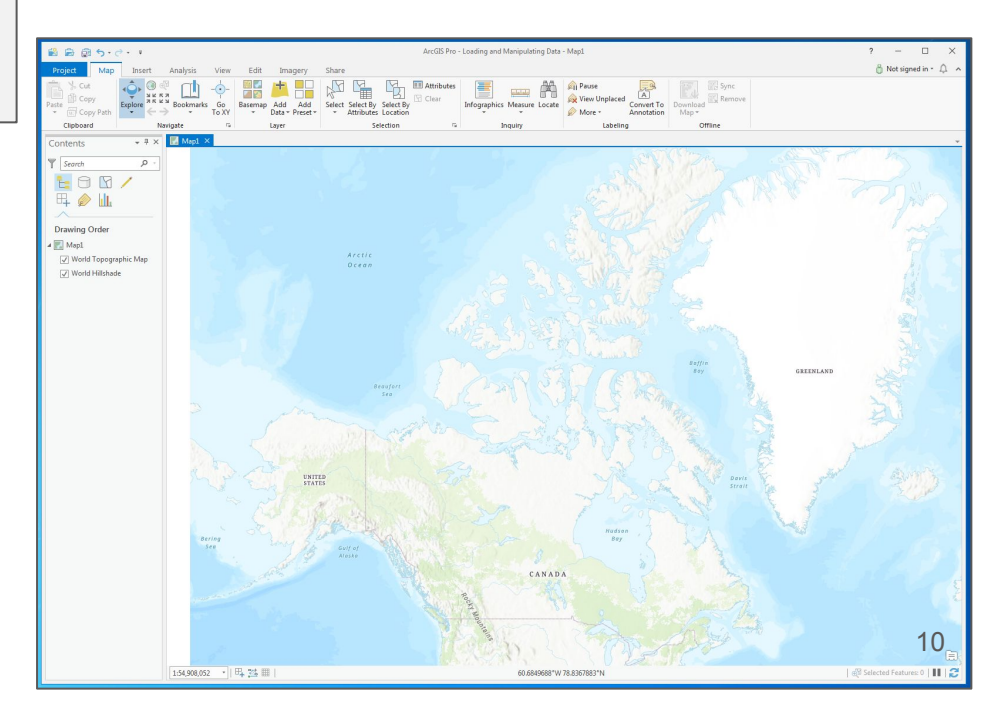

1 - under the Map menu, click on the "full extent" button

Note the size of Greenland vs. the size of Africa. Africa is actually 14 times bigger than greenland. Don't believe me? See

https://mapfight.appspot.com/africa-vsgl/africa-greenland-size-comparison

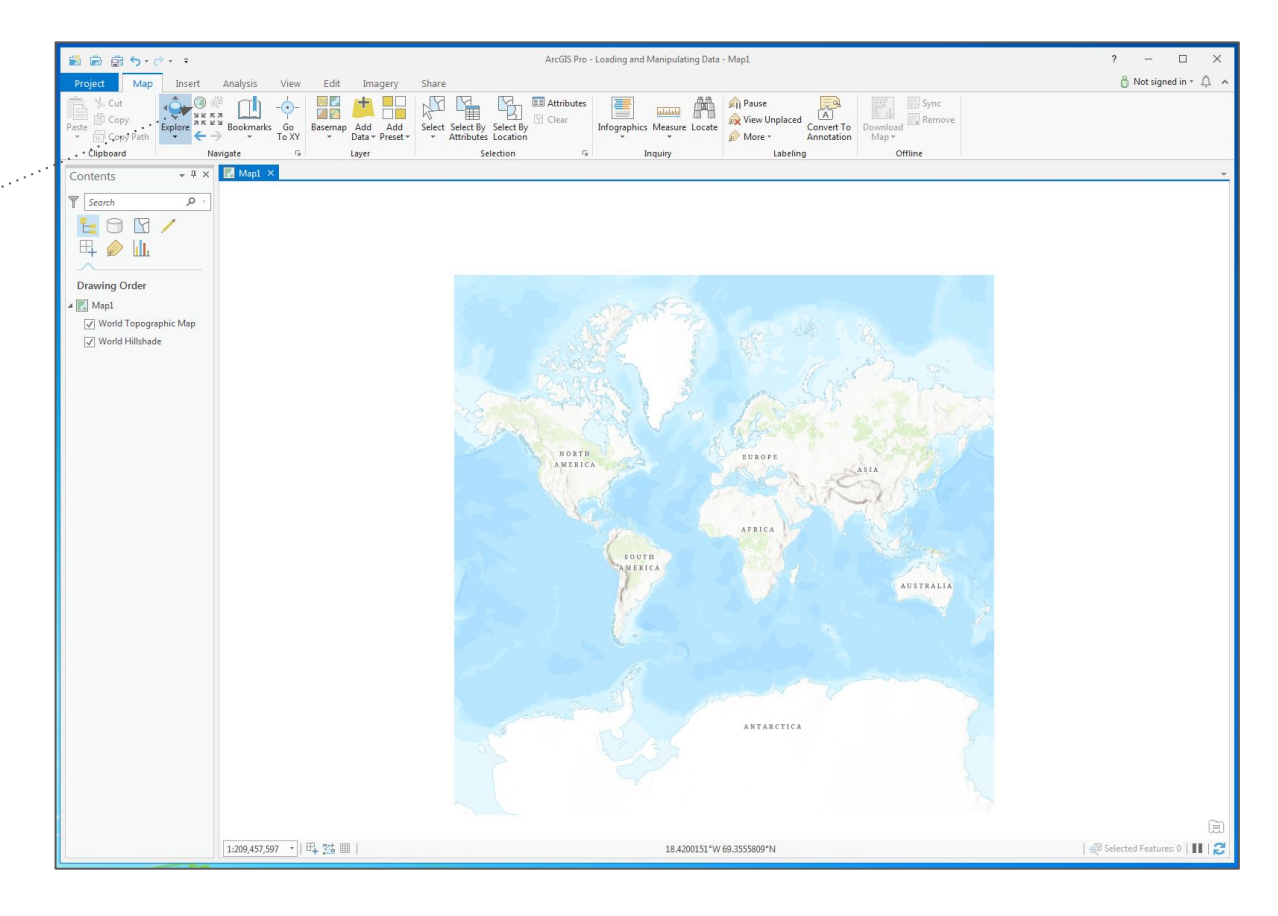

1 - in Windows locate the folder called "ArcGISWorkshop\data\Neighbourhoo d\_boundaries" and double-click on it

2 - with the folder open, click and drag the "NEIGHBORHOODS\_WGS84.shp" file into the map or contents area of ArcGIS pro.

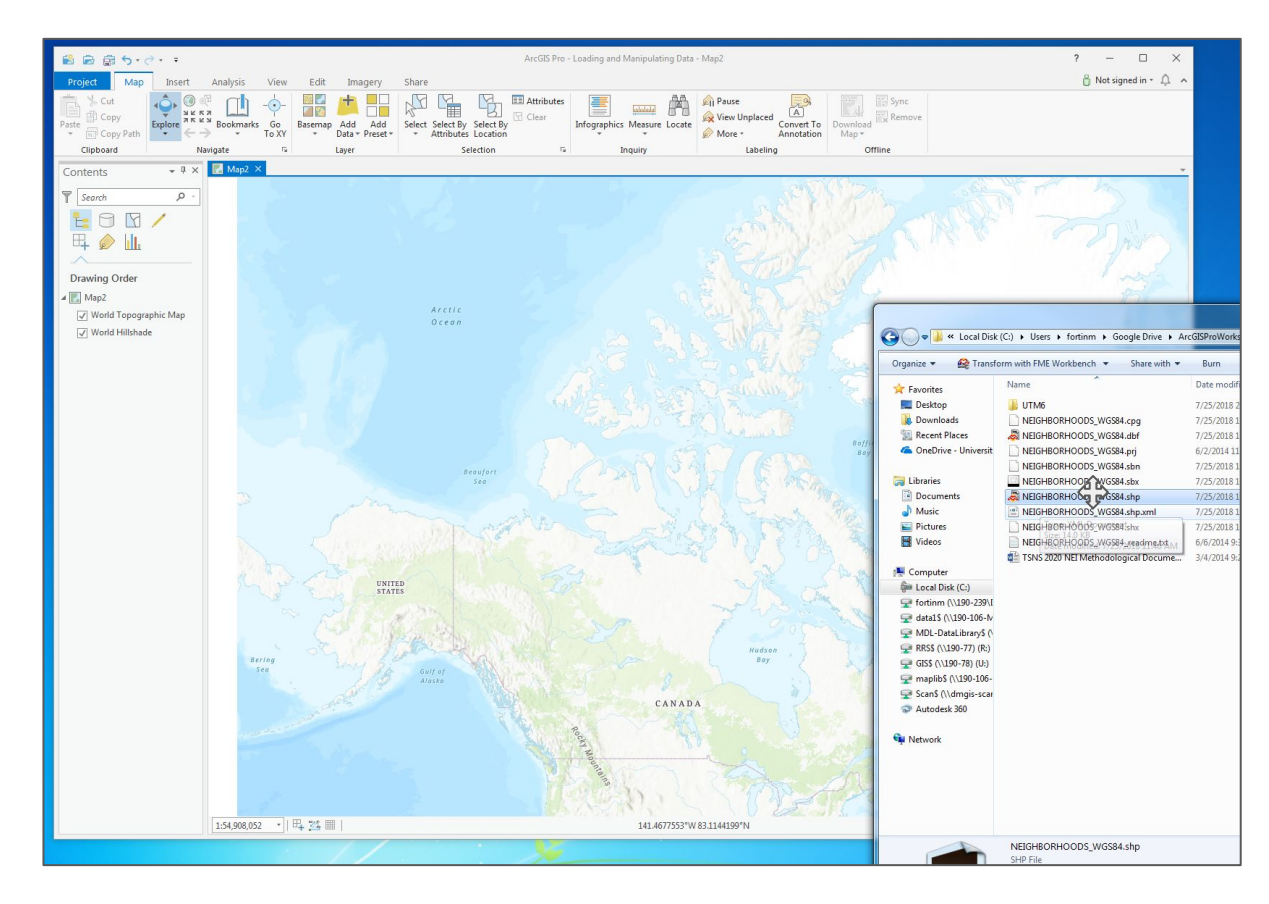

This map of Toronto Neighbourhoods should display, possibly in another random colour. Pay close attention to the shape of our map.

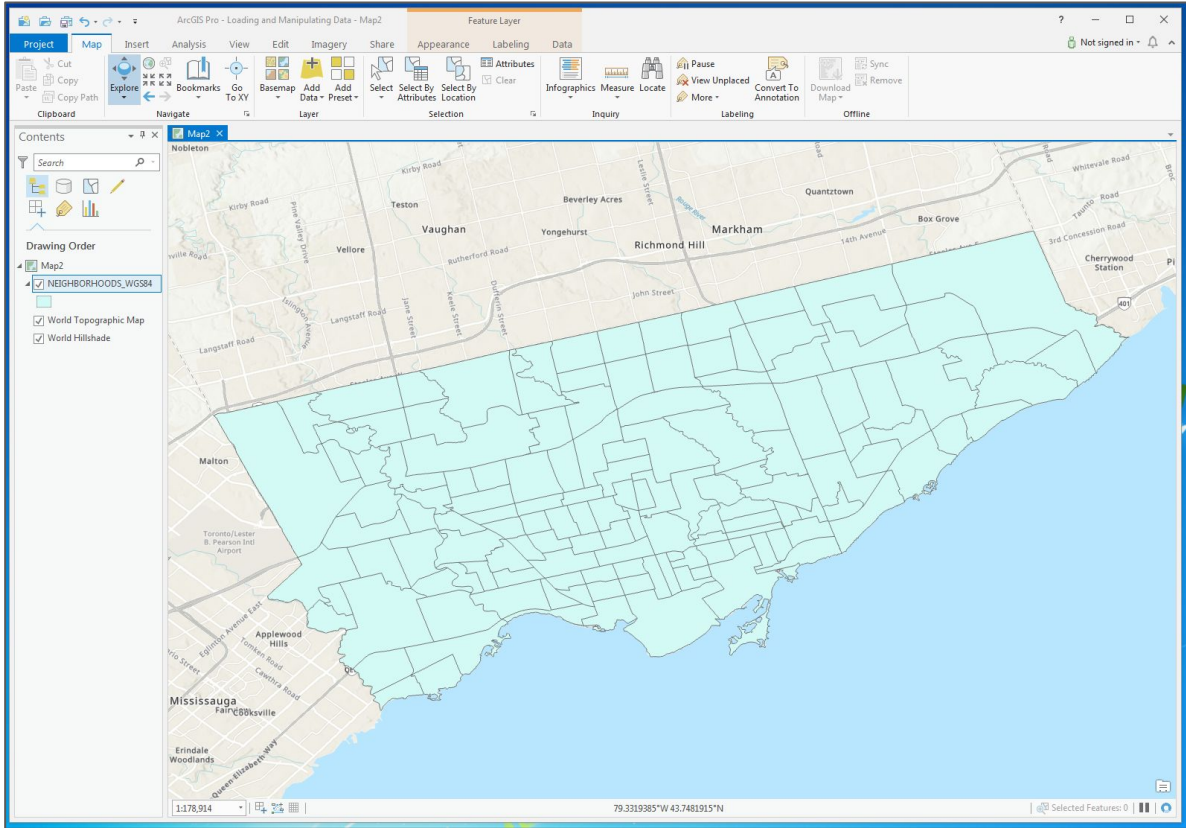

1 - under the "Insert" menu again, select the "New Map" option and select "New Map"

A new tab will be created called "Map1" -

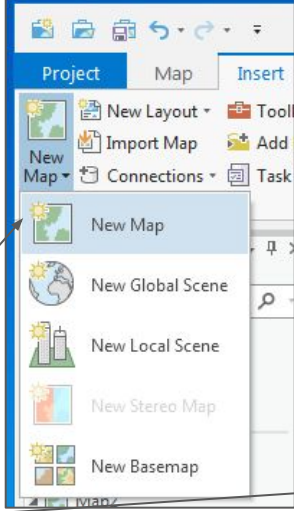

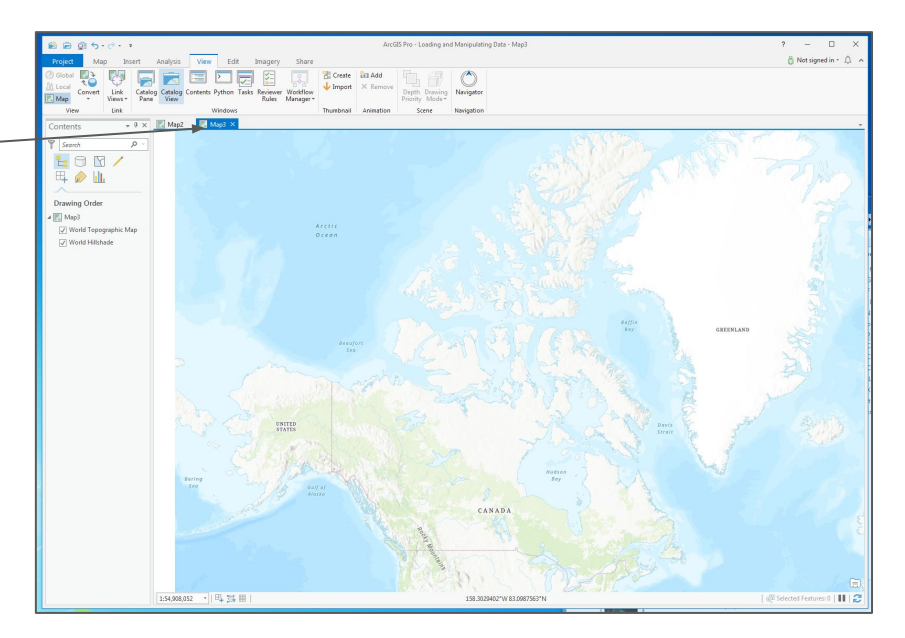

1 - under the "View" menu click on "Catalog Pane"

2 - in the "Catalog" click on the "Folders" area, navigate to the following location "data" → "Neighbourhood\_boundaries" → "UTM6"

3- click and drag the "NEIGHBOURHOODS\_UTM6.shp" file into your map

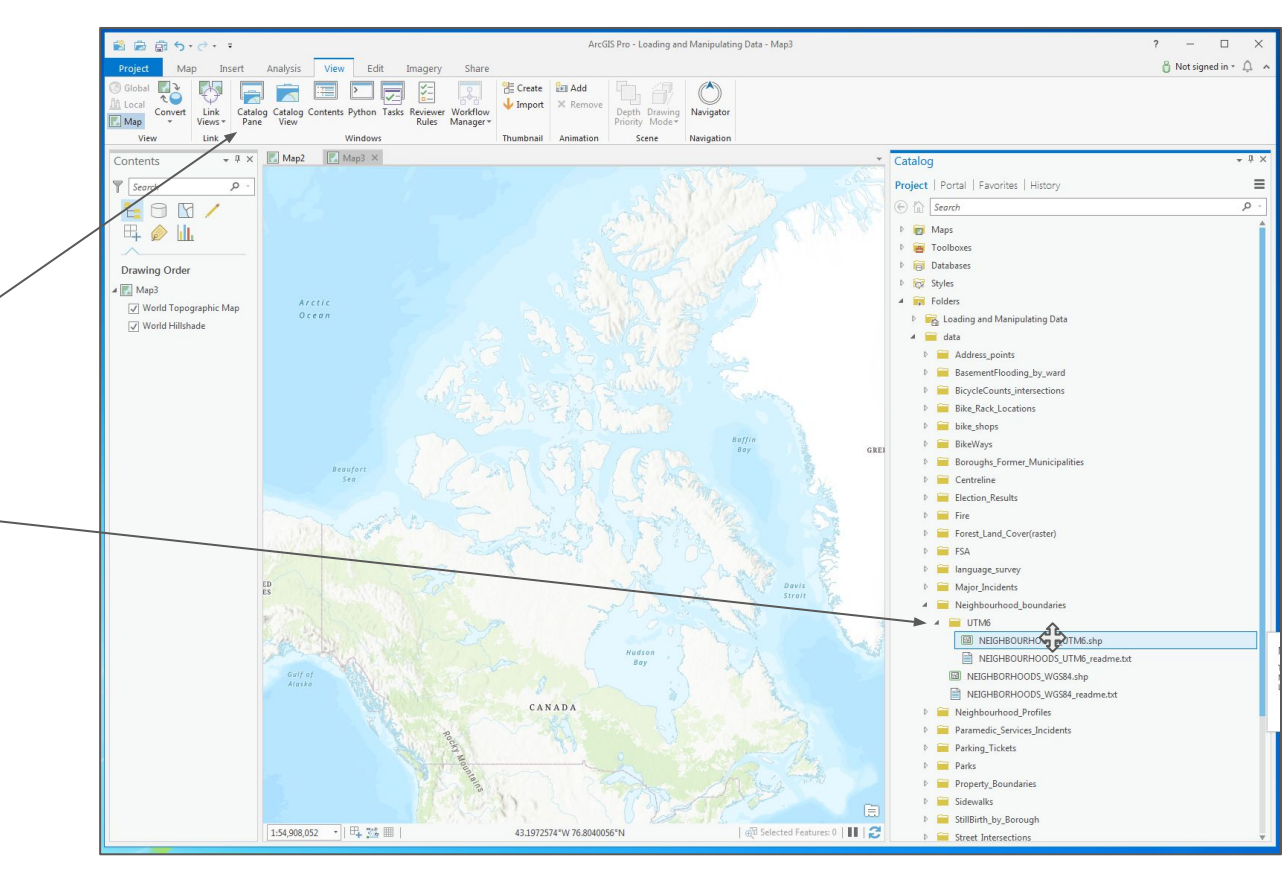

You will notice that your two maps look very different. This is because of two different projections being used.

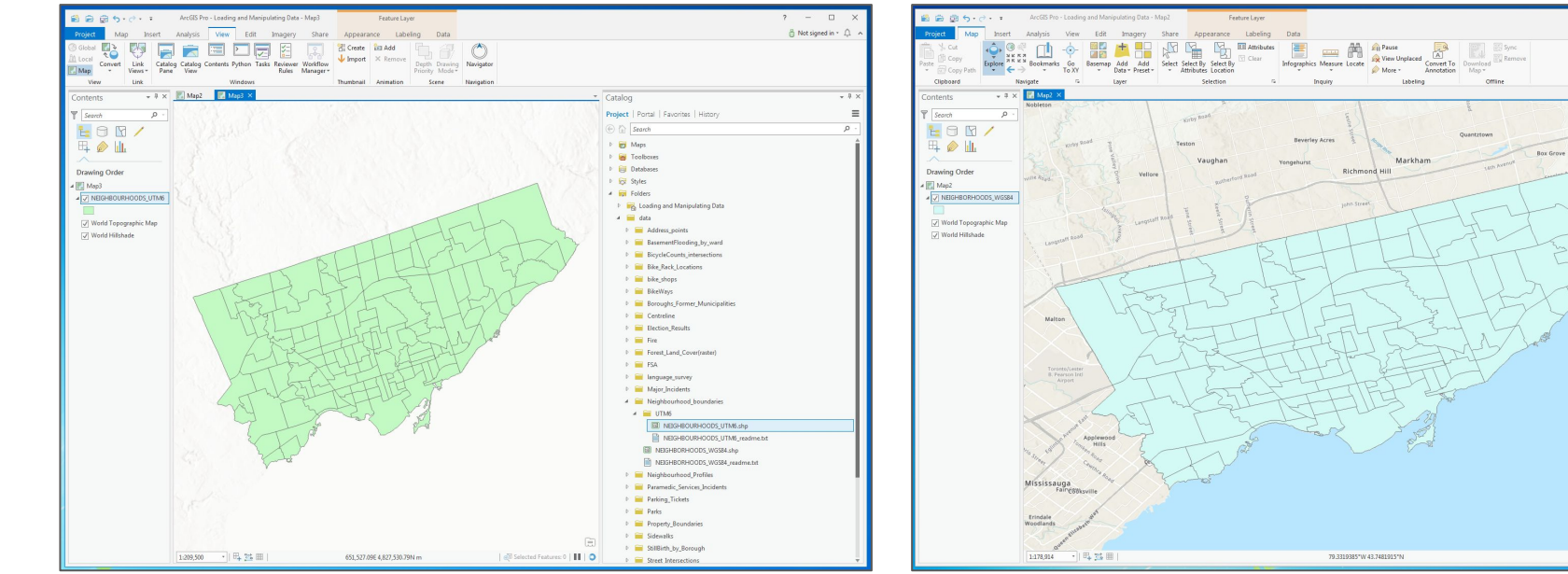

Universal Transverse Mercator (UTM) Projection

WGS84 Geographic Projection

🖞 Not signed in • 🕰

| 🖓 Selected Features: 0 | 🔢 | 📀

16

#### 1 - in both maps, zoom out to be able to see Greenland and Canada

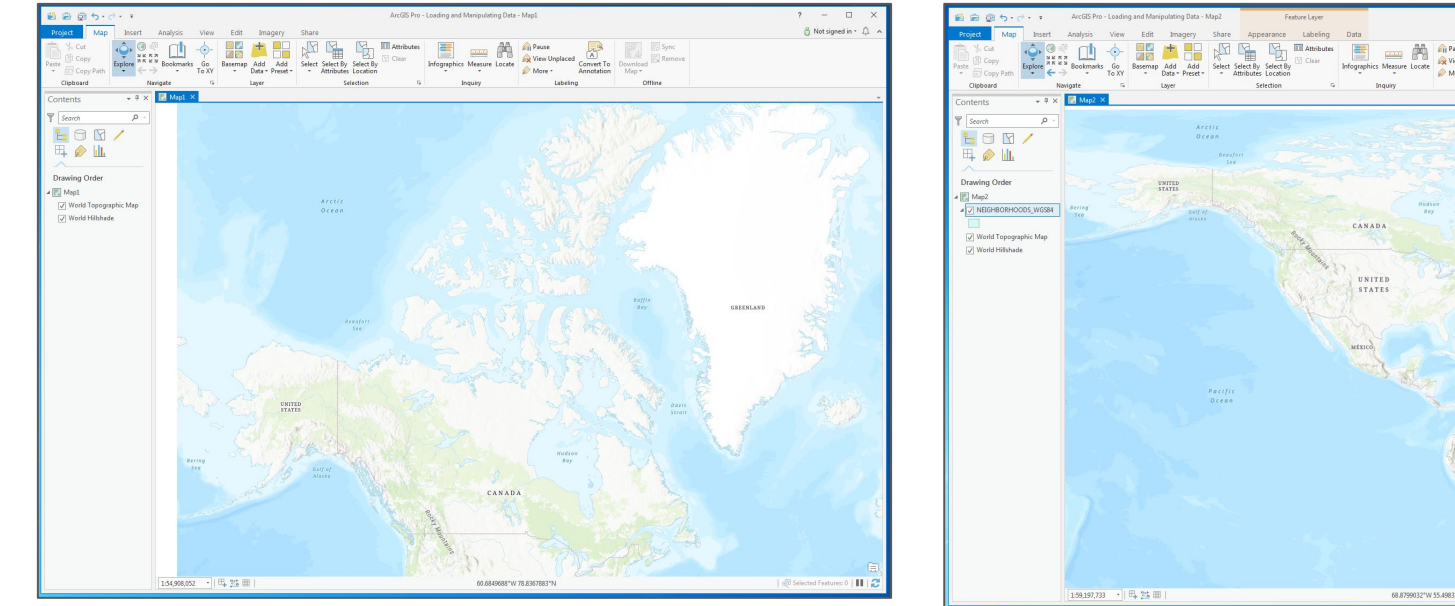

Universal Transverse Mercator (UTM) Projection

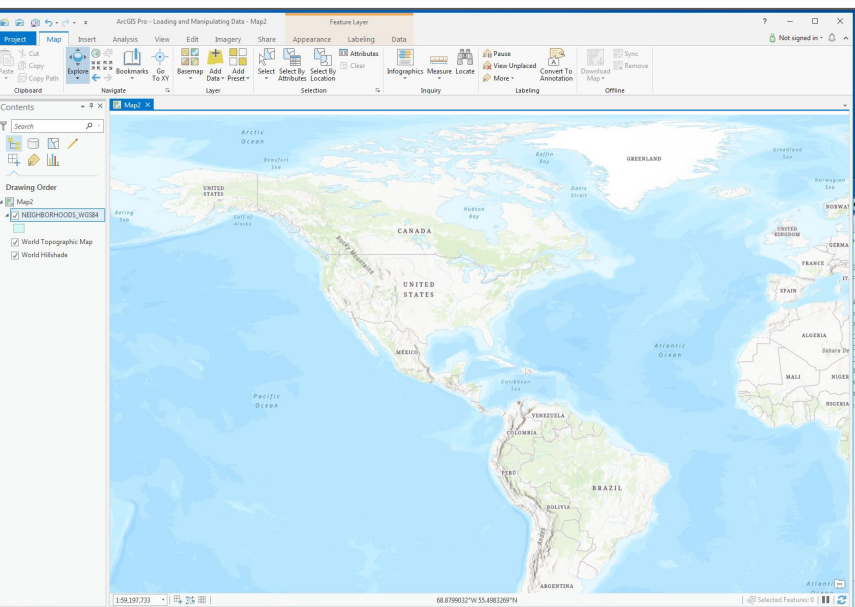

WGS84 Geographic Projection

### Introduction to GIS using ArcGIS Pro

We will start the session at 9:10 on page 19 of ArcGIS Pro Module 3

### 1 - Now zoom out to view the entire world

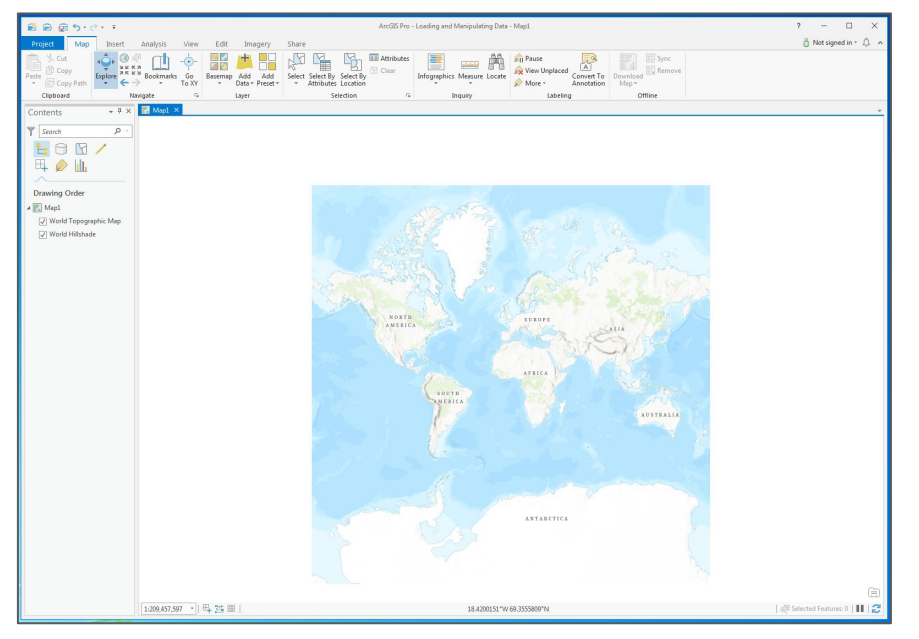

Web Mercator (UTM) Projection

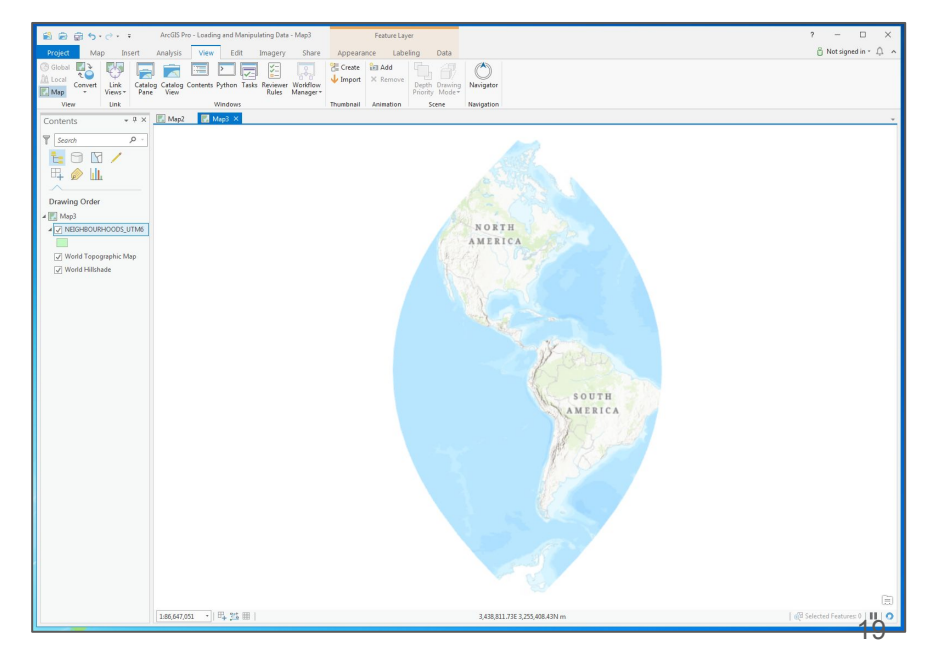

#### NAD83 UTM Zone 17N Projection

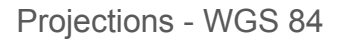

1 - in your first map, right-click on the neighbourhoods layer and select "Properties"

2 - select the "Source" option in the popup

3 - examine the "Spatial Reference" information. Take note of the "WKID" and the "Datum"

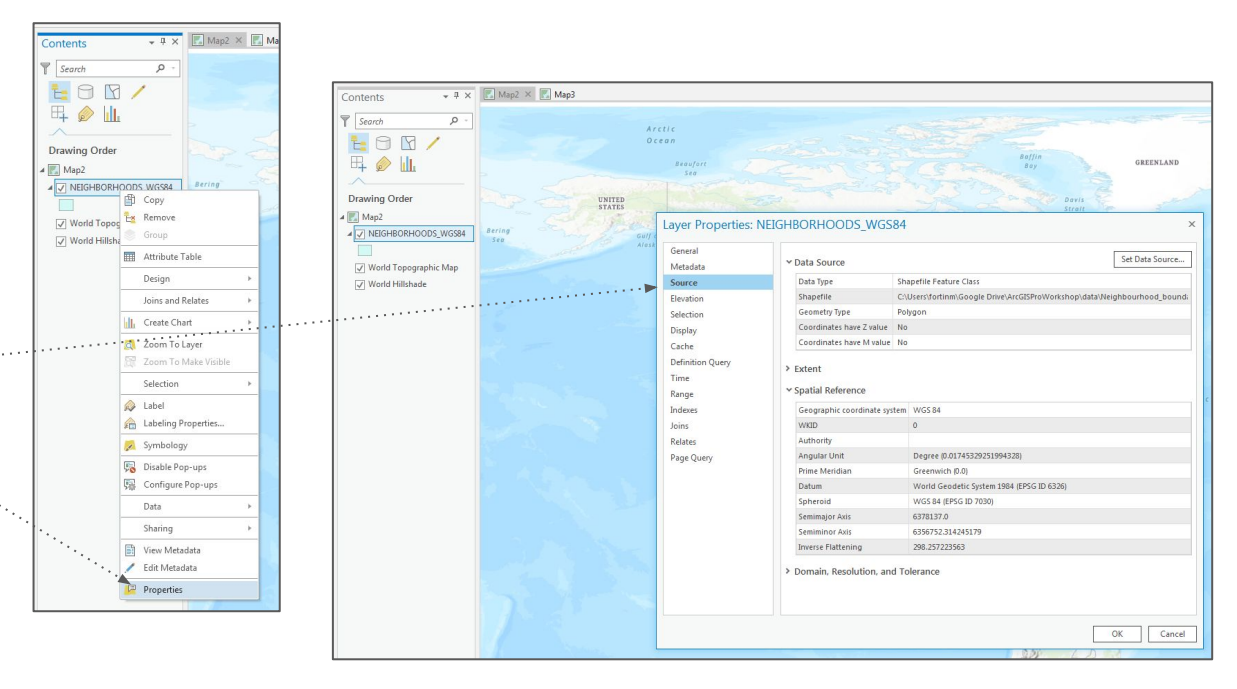

Projections - NAD 1927 UTM Zone 17 (EPSG 26717)

1 - in your second map, right-click on the neighbourhoods layer and select "Properties"

2 - select the "Source" option in the popup

3 - examine the "Spatial Reference" information. Take note of the "WKID" and the "Datum". You will notice there is also "Projection" information

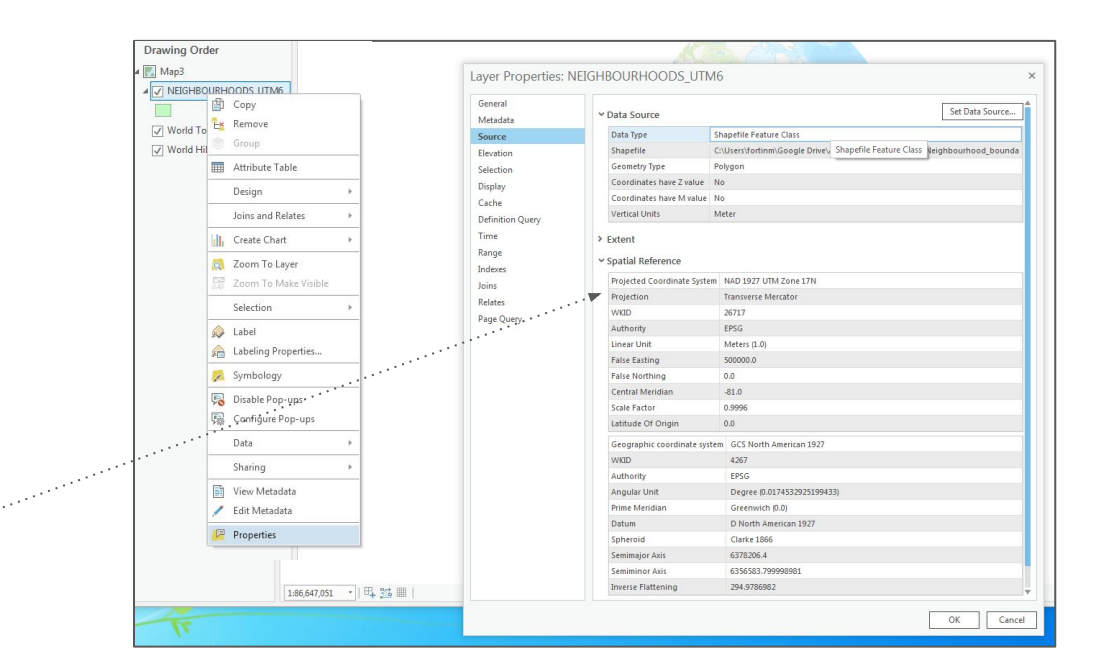

#### Map Projections http://spatialreference.org

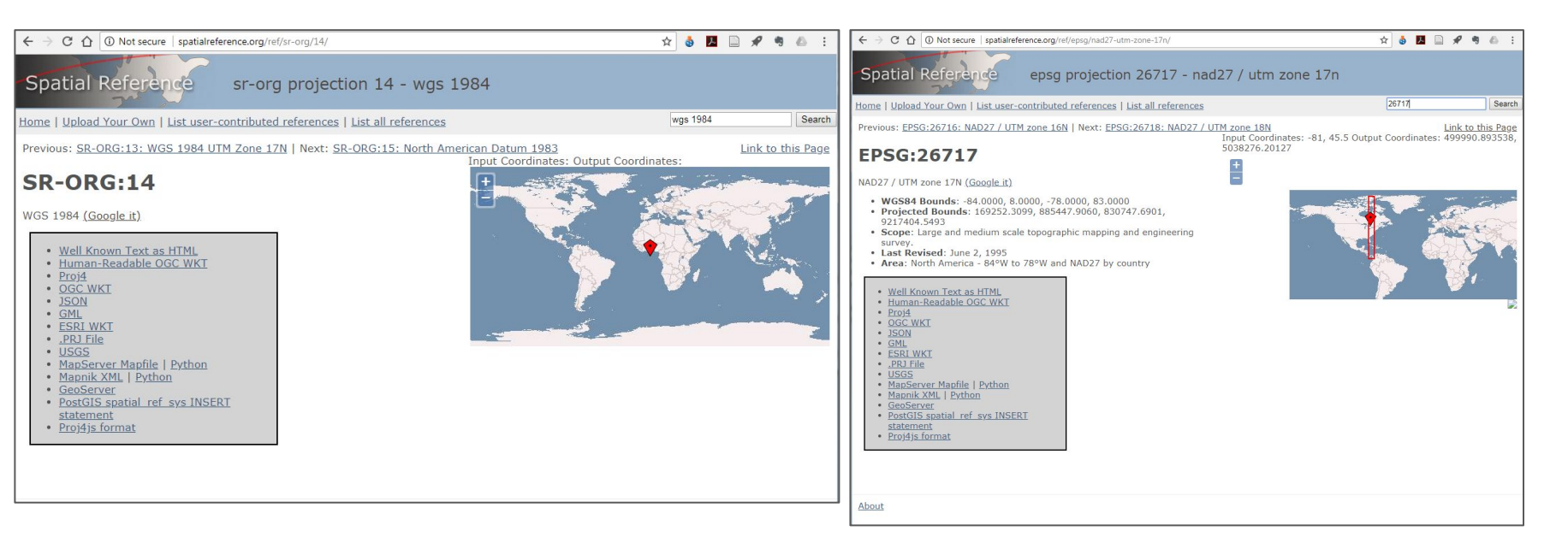

You can compare and get information about thousands of projections at spatialreference.org

1 - open the "Catalog" pane

2 - locate the Centreline folder and right-click on the "CENTRELINE\_WGS84.shp" shapefile

3 - look under the "Spatial Reference" area

4 - judging by the WKID and Geographic Coordinate System, should you load this dataset in the first or second map?

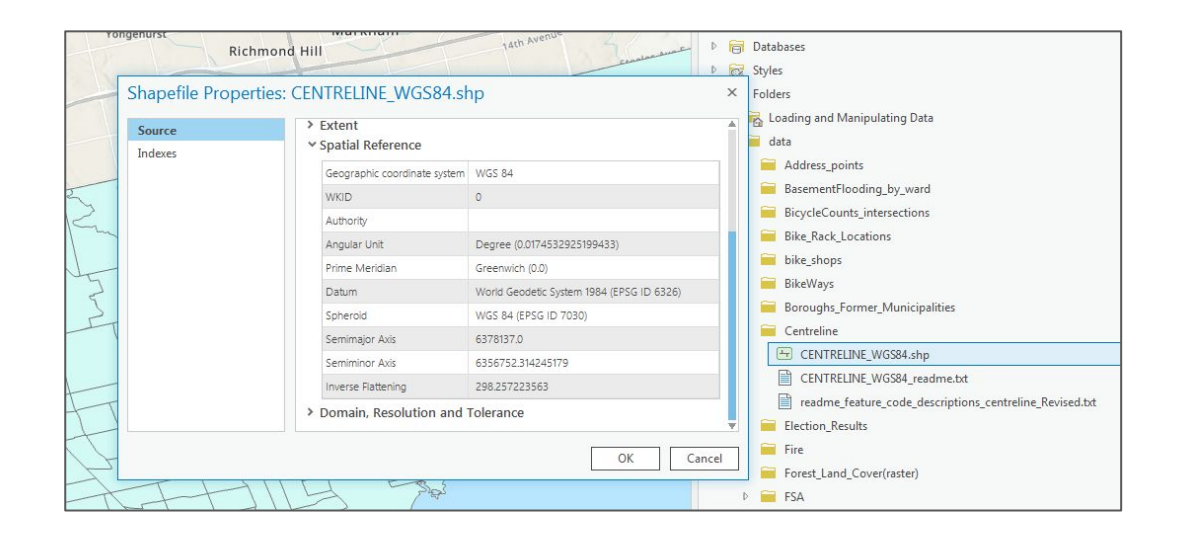

#### Attribute Data

1 - go back to your first map by clicking on its tab

2 - drag the "CENTRELINE\_WGS84.shp" shapefile into this map

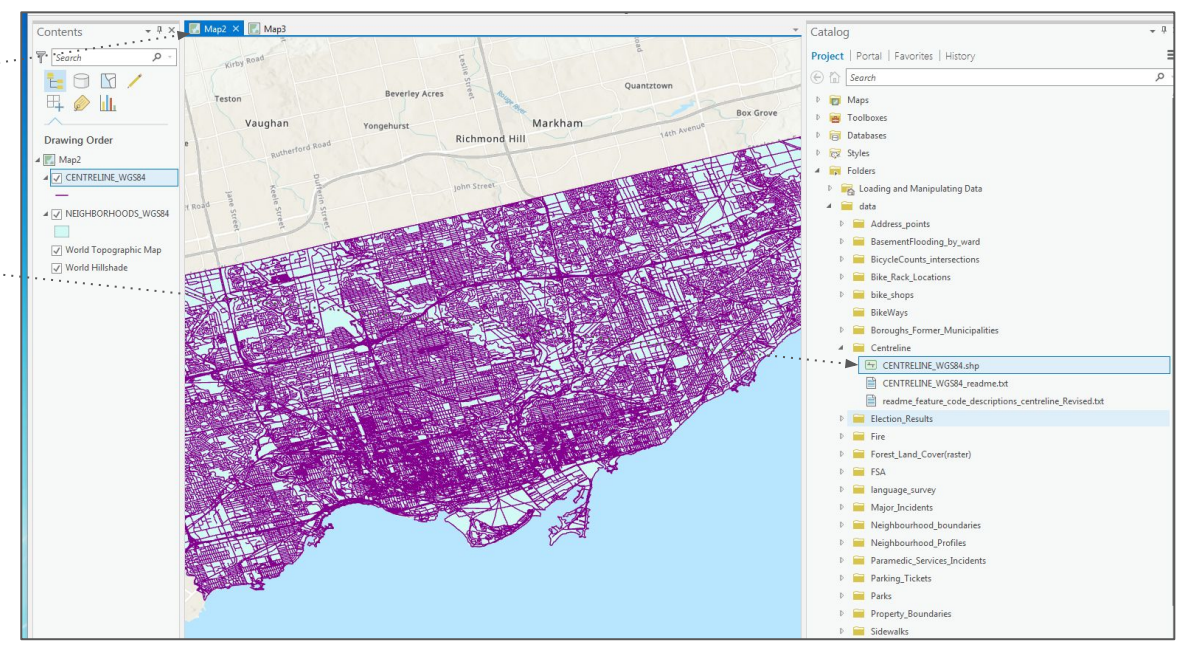

#### Attribute data

1 - right-click the "CENTRELINE\_WGS84" layer in the "Contents" area and select "Attribute Table"

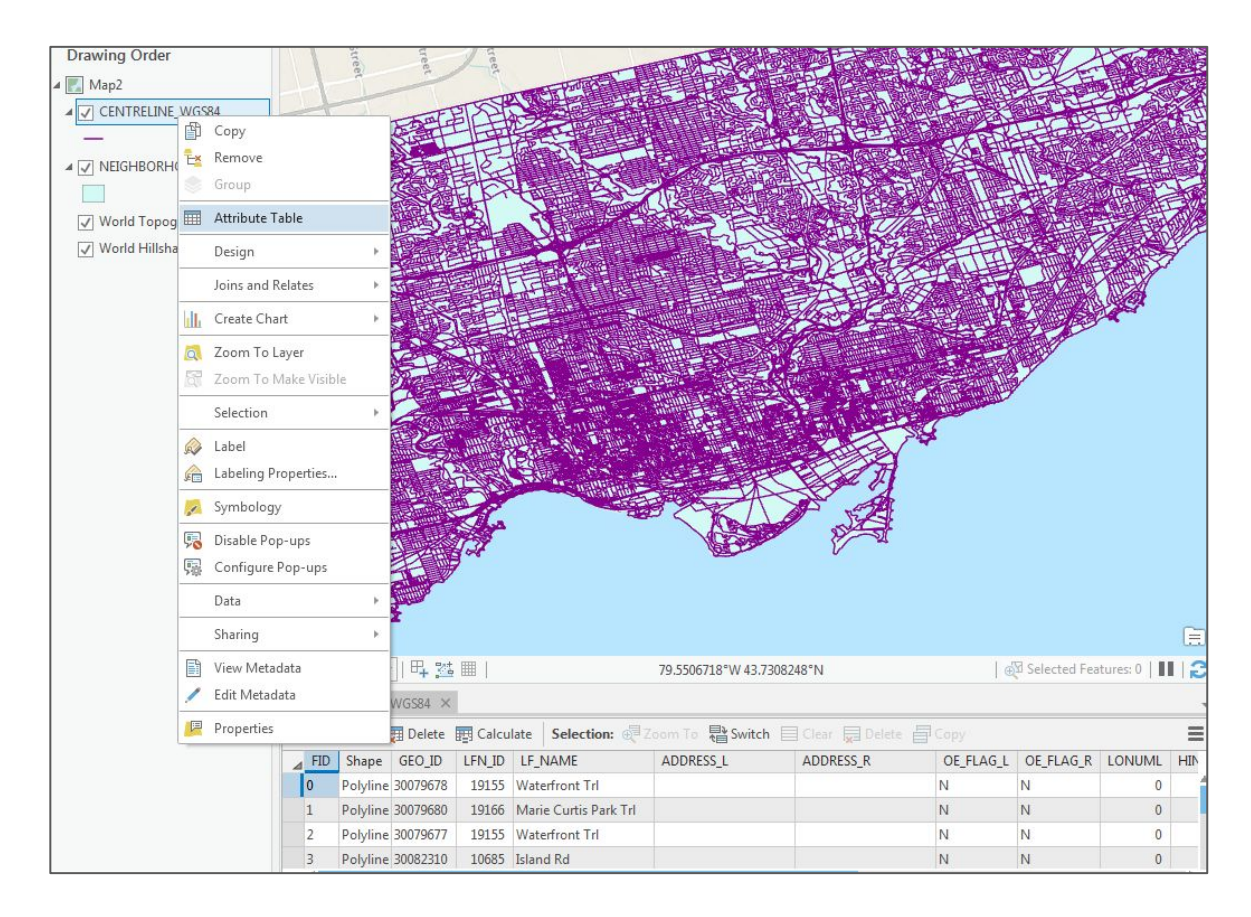

#### Attribute data

1 - Unanchor the attribute table tab outside of the map by hold-clicking on the tab and moving it anywhere on the screen

|                                                                                                    |                                         | ACTIVITY AND A CONTRACT OF A DOME                                                            | and the second second                                    | 12 h 📻                                                                                           | hiddress points                                                                                                    |                                                                              |                                                                 |                                                                                                    |                                                                                                    | _                                                                                                    |                                                                                                    |                                                                                                    |                                                                                                    |
|----------------------------------------------------------------------------------------------------|-----------------------------------------|----------------------------------------------------------------------------------------------|----------------------------------------------------------|--------------------------------------------------------------------------------------------------|----------------------------------------------------------------------------------------------------|------------------------------------------------------------------------------|-----------------------------------------------------------------|----------------------------------------------------------------------------------------------------|----------------------------------------------------------------------------------------------------|----------------------------------------------------------------------------------------------------|----------------------------------------------------------------------------------------------------|----------------------------------------------------------------------------------------------------|----------------------------------------------------------------------------------------------------|
|                                                                                                    |                                         |                                                                                              |                                                          |                                                                                                  | RerementFlood                                                                                                    | ing by war                                                                   | rd                                                              |                                                                                                    |                                                                                                    | - 1                                                                                                    |                                                                                                    |                                                                                                    |                                                                                                    |
|                                                                                                    | the second second                       | The second                                                                                   | State (                                                  |                                                                                                  | BiowleCounts i                                                                                                    | intersection                                                                 | 10                                                              |                                                                                                    |                                                                                                    | - 1                                                                                                    |                                                                                                    |                                                                                                    |                                                                                                    |
| State and the second                                                                                                    |                                         |                                                                                              |                                                          |                                                                                                  | Bike Rack Loca                                                                                                    | tionr                                                                        |                                                                 |                                                                                                    |                                                                                                    | - 1                                                                                                    |                                                                                                    |                                                                                                    |                                                                                                    |
|                                                                                                    |                                         |                                                                                              |                                                          | Þ                                                                                                | bike shops                                                                                                    |                                                                              |                                                                 |                                                                                                    |                                                                                                    | - 1                                                                                                    |                                                                                                    |                                                                                                    |                                                                                                    |
| The Party of the                                                                                                    | - 11 A 17-3-6-1                         | 114-2                                                                                        | 19 A                                                     |                                                                                                  | BikeWays                                                                                                    |                                                                              |                                                                 |                                                                                                    |                                                                                                    | - 1                                                                                                    |                                                                                                    |                                                                                                    |                                                                                                    |
| 2                                                                                                    |                                         |                                                                                              |                                                          | Þ                                                                                                | Boroughs Form                                                                                                    | er Municip                                                                   | palities                                                        |                                                                                                    |                                                                                                    | - 1                                                                                                    |                                                                                                    |                                                                                                    |                                                                                                    |
|                                                                                                    |                                         |                                                                                              |                                                          |                                                                                                  | Centreline                                                                                                    |                                                                              |                                                                 |                                                                                                    |                                                                                                    |                                                                                                    |                                                                                                    |                                                                                                    |                                                                                                    |
|                                                                                                    |                                         | A BALLY                                                                                      |                                                          | 1                                                                                                |                                                                                                    | WGS84.sh                                                                     | D                                                               |                                                                                                    |                                                                                                    |                                                                                                    |                                                                                                    |                                                                                                    |                                                                                                    |
|                                                                                                    |                                         |                                                                                              |                                                          |                                                                                                  |                                                                                                    | WGS84 re                                                                     | adme.txt                                                        |                                                                                                    |                                                                                                    | - 1                                                                                                    |                                                                                                    |                                                                                                    | _                                                                                                    |
| 1. 1. 1. 1. 1. 1. 1. 1. 1. 1. 1. 1. 1. 1                                                                                                    |                                         | ¥                                                                                            |                                                          |                                                                                                  | readme feat                                                                                                    | ure code d                                                                   | lescriptions cer                                                | ntreline Reviser                                                                                     | d.txt                                                                                                    | - 1                                                                                                    |                                                                                                    |                                                                                                    |                                                                                                    |
| - <u>-</u> <u>-</u>                                                                                                    | A CONTRACTOR OF THE                     |                                                                                              |                                                          | p 📻                                                                                              | Election Results                                                                                                    |                                                                              |                                                                 |                                                                                                    |                                                                                                    | - 1                                                                                                    |                                                                                                    |                                                                                                    |                                                                                                    |
|                                                                                                    |                                         |                                                                                              |                                                          | Þ                                                                                                | Fire                                                                                                    |                                                                              |                                                                 |                                                                                                    |                                                                                                    | - 1                                                                                                    |                                                                                                    |                                                                                                    |                                                                                                    |
| At the second second                                                                                                    |                                         |                                                                                              |                                                          | Þ                                                                                                | Forest Land Co                                                                                                    | ver(raster)                                                                  |                                                                 |                                                                                                    |                                                                                                    | - 1                                                                                                    |                                                                                                    |                                                                                                    |                                                                                                    |
| A THE REAL OF                                                                                                    | Contraction of the                      |                                                                                              |                                                          | Þ                                                                                                | FSA                                                                                                    |                                                                              |                                                                 |                                                                                                    |                                                                                                    | - 1                                                                                                    |                                                                                                    |                                                                                                    |                                                                                                    |
|                                                                                                    |                                         |                                                                                              |                                                          | D 🖬                                                                                              | language surve                                                                                                    | v                                                                            |                                                                 |                                                                                                    |                                                                                                    | - 1                                                                                                    |                                                                                                    |                                                                                                    |                                                                                                    |
|                                                                                                    |                                         |                                                                                              |                                                          | Þ 🖬                                                                                              | Major_Incidents                                                                                                    |                                                                              |                                                                 |                                                                                                    |                                                                                                    | - 1                                                                                                    |                                                                                                    |                                                                                                    |                                                                                                    |
| -                                                                                                    |                                         |                                                                                              |                                                          | E 6 6                                                                                            | Neighbourhood                                                                                                    | d boundarie                                                                  | 6                                                               |                                                                                                    |                                                                                                    | - 1                                                                                                    |                                                                                                    |                                                                                                    |                                                                                                    |
| 1470.036                                                                                                    | 20 251620016/ 42 57449911N              | Salactar                                                                                     | Easturer 0                                               |                                                                                                  | Neighbourhood                                                                                                    | Profiles                                                                     |                                                                 |                                                                                                    |                                                                                                    | - 1                                                                                                    |                                                                                                    |                                                                                                    |                                                                                                    |
| 1179,020                                                                                                    | 7522000 1145574001 14                   | Tage sector                                                                                  |                                                          |                                                                                                  | Paramedic Serv                                                                                                    | rices Incide                                                                 | ints                                                            |                                                                                                    |                                                                                                    | - 1                                                                                                    |                                                                                                    |                                                                                                    |                                                                                                    |
|                                                                                                    |                                         |                                                                                              |                                                          | - p                                                                                              | Parking_Tickets                                                                                                    |                                                                              |                                                                 |                                                                                                    |                                                                                                    |                                                                                                    |                                                                                                    |                                                                                                    |                                                                                                    |
| Field: Add Delete Calculate Selection                                                                                                    | e 🔃 Zoom To 🖶 Switch 📃 Clear 💂 Delete j |                                                                                              |                                                          |                                                                                                  | Parks                                                                                                    |                                                                              |                                                                 |                                                                                                    |                                                                                                    |                                                                                                    |                                                                                                    |                                                                                                    |                                                                                                    |
| FID Shape GEO_ID FN_ID LF_NAME                                                                                                    | ADDRESS_L ADDRESS_R                     | OE_FLAG_L OE_FLAG                                                                            | 5_R LONUML H                                             | P                                                                                                | Property_Bound                                                                                                    | daries                                                                       |                                                                 |                                                                                                    |                                                                                                    | 11                                                                                                    |                                                                                                    |                                                                                                    |                                                                                                    |
| 0 Polyline 30079678 1955 Waterfront Trl                                                                                                    |                                         | N N                                                                                          | 0                                                        | D 0                                                                                              | Sidewalks                                                                                                    |                                                                              |                                                                 |                                                                                                    |                                                                                                    |                                                                                                    |                                                                                                    |                                                                                                    |                                                                                                    |
| 1 Polyline 30079680 19166 Marie Curtis Par                                                                                                    | K 10                                    | N N                                                                                          | 0                                                        | - P -                                                                                            | StillBirth_by Bo                                                                                                    | rough                                                                        |                                                                 |                                                                                                    |                                                                                                    |                                                                                                    |                                                                                                    |                                                                                                    |                                                                                                    |
| 2 Polyline 300/96/7 19155 Watercont In                                                                                                    |                                         | N N                                                                                          | 0                                                        | Þ                                                                                                | Street Intersecti                                                                                                    | ions                                                                         |                                                                 |                                                                                                    |                                                                                                    |                                                                                                    |                                                                                                    |                                                                                                    |                                                                                                    |
| <ul> <li>Polyime 50082510</li> <li>10085</li> <li>Island Ru</li> </ul>                                                                                                    |                                         | IN IN                                                                                        | 0                                                        | т р 🖕                                                                                            | TPL                                                                                                    |                                                                              |                                                                 |                                                                                                    |                                                                                                    |                                                                                                    |                                                                                                    |                                                                                                    |                                                                                                    |
| 0 of 67769 selected                                                                                                    | Filters: 🕘 🕚                            | Y610                                                                                         | + 100 % •                                                | 2                                                                                                | Wards                                                                                                    |                                                                              |                                                                 |                                                                                                    |                                                                                                    |                                                                                                    |                                                                                                    |                                                                                                    |                                                                                                    |
|                                                                                                    |                                         |                                                                                              |                                                          |                                                                                                  |                                                                                                    |                                                                              |                                                                 |                                                                                                    |                                                                                                    |                                                                                                    |                                                                                                    |                                                                                                    |                                                                                                    |
| THE REAL PROPERTY AND INCOMENT                                                                                                    |                                         | RELINE WGS84 ×                                                                               | ulating Data                                             |                                                                                                  |                                                                                                    |                                                                              |                                                                 |                                                                                                    |                                                                                                    |                                                                                                    |                                                                                                    |                                                                                                    |                                                                                                    |
|                                                                                                    | Field I                                 | Add III Delete III                                                                           | Calculate Sel                                            | ction: 700                                                                                       | To 📑 Switz                                                                                                    | h Ech                                                                        | ear. 🗖 Dele                                                     | te 🗐 Com                                                                                             | 23                                                                                                    |                                                                                                    |                                                                                                    |                                                                                                    | =                                                                                                    |
| <b>E</b>                                                                                                    | A DEE                                   |                                                                                              | OF FLAC                                                  |                                                                                                  |                                                                                                    | TA ULA AL                                                                    |                                                                 | L ITALLIA AD                                                                                         | T TOOL                                                                                                    | NODE                                                                                                    | FCODE FCODE DESC                                                                                                    |                                                                                                    | ORIECTIO                                                                                                    |
|                                                                                                    |                                         | ADDRESS_R                                                                                    | UE_FLAG                                                  | L OE_FLAG_R                                                                                      | LONUML                                                                                                    | IINUML                                                                       | LONUMK                                                          | HINUMIK                                                                                              | FNODE T                                                                                                    | NODE                                                                                                    | FCODE FCODE_DESC                                                                                                    | JURIS_CODE                                                                                                    | OBJECTID                                                                                                    |
|                                                                                                    |                                         |                                                                                              | N                                                        | N                                                                                                | 0                                                                                                    | 0                                                                            | 0                                                               | 0 3                                                                                                  | 00/96/6 30                                                                                                    | 079656                                                                                                    | 204001 Trail                                                                                                    | CITY OF TORONTO                                                                                                    | 189008                                                                                                    |
|                                                                                                    |                                         |                                                                                              | N                                                        | N                                                                                                | 0                                                                                                    | 0                                                                            | 0                                                               | 0 3                                                                                                  | 00/96/6 30                                                                                                    | 0/96/9                                                                                                    | 204001 Trail                                                                                                    | CITY OF TORONTO                                                                                                    | 189011                                                                                                    |
|                                                                                                    | ZIROS ABIS                              |                                                                                              | N                                                        | N                                                                                                | 0                                                                                                    | 0                                                                            | 0                                                               | 0 3                                                                                                  | 0008708 30                                                                                                    | 079676                                                                                                    | 204001 Trail                                                                                                    | CITY OF TORONTO                                                                                                    | 189009                                                                                                    |
|                                                                                                    | A DOMESTIC                              |                                                                                              | N                                                        | N                                                                                                | 0                                                                                                    | 0                                                                            | 0                                                               | 0 3                                                                                                  | 0008708 30                                                                                                    | 082309                                                                                                    | 201600 Other                                                                                                    | PRIVATE                                                                                                    |                                                                                                    |
|                                                                                                    |                                         |                                                                                              | N                                                        | N                                                                                                | 0                                                                                                    | 0                                                                            | 0                                                               | 0 3                                                                                                  | 0008711 30                                                                                                    | 008708                                                                                                    | 204001 Trail                                                                                                    | CITY OF TORONTO                                                                                                    | 191750                                                                                                    |
|                                                                                                    |                                         |                                                                                              | N                                                        | N                                                                                                | 0                                                                                                    | 0                                                                            | 0                                                               | 0 3                                                                                                  | 0008711 13                                                                                                    | 470767                                                                                                    | 203001 River                                                                                                    | CITY OF TORONTO                                                                                                    | 191750<br>56495                                                                                                    |
|                                                                                                    |                                         |                                                                                              | N                                                        | N                                                                                                |                                                                                                    |                                                                              |                                                                 | 0 5                                                                                                  |                                                                                                    |                                                                                                    | 204001 T                                                                                                    |                                                                                                    | 191750<br>56495<br>55122                                                                                                    |
| CONTRACTOR OF THE OWNER OF THE OWNER OWNER OWNER OWNER OWNER OWNER OWNER OWNER OWNER OWNER OWNER OWNER OWNER OWNER OWNER OWNER OWNER OWNER OWNER OWNER OWNER OWNER OWNER OWNER OWNER OWNER OWNER OWNER OWNER OWNER OWNER OWNER OWNER OWNER OWNER OWNER OWNER OWNER OWNER OWNER |                                         |                                                                                              |                                                          |                                                                                                  | 0                                                                                                    | 0                                                                            | 0                                                               | 0 3                                                                                                  | 0065040 30                                                                                                    | 064982                                                                                                    | 204001 1141                                                                                                    | CITY OF TORONTO                                                                                                    | 191750<br>56495<br>55122<br>193070                                                                                                    |
|                                                                                                    |                                         | 8-30                                                                                         | 0                                                        | E                                                                                                | 0                                                                                                    | 0                                                                            | 0<br>8                                                          | 0 3                                                                                                  | 0065040 30<br>3470675 30                                                                                                    | 064982<br>075940                                                                                                    | 201500 Local                                                                                                    | CITY OF TORONTO<br>CITY OF TORONTO                                                                                                    | 191750<br>56495<br>55122<br>193070<br>184980                                                                                                    |
|                                                                                                    |                                         | 8-30                                                                                         | 0                                                        | EN                                                                                               | 0<br>25<br>3795                                                                                                    | 0<br>25<br>3815                                                              | 0<br>8<br>0                                                     | 0 3<br>30 1<br>0 1                                                                                   | 0065040 30<br>3470675 30<br>3470681 13                                                                                                    | 064982<br>075940<br>470690                                                                                                    | 201500 Local<br>201200 Major Arterial                                                                                                    | CITY OF TORONTO<br>CITY OF TORONTO<br>CITY OF TORONTO                                                                                                    | 191750<br>56495<br>55122<br>193070<br>184980<br>57                                                                                                    |
|                                                                                                    |                                         | 8-30<br>89-107                                                                               | 0<br>0<br>N                                              | E<br>N<br>O                                                                                      | 0<br>25<br>3795<br>0                                                                                                    | 0<br>25<br>3815<br>0                                                         | 0<br>8<br>0<br>89                                               | 0 3<br>30 1<br>0 1<br>107 1                                                                          | 0065040 30<br>3470675 30<br>3470681 13<br>3470713 13                                                                                                    | 064982<br>075940<br>470690<br>470699                                                                                           | 201500 Local<br>201200 Major Arterial<br>201500 Local                                                                                                    | CITY OF TORONTO<br>CITY OF TORONTO<br>CITY OF TORONTO<br>CITY OF TORONTO                                                                                                    | 191750<br>56495<br>55122<br>193070<br>184980<br>57<br>78                                                                                                    |
|                                                                                                    |                                         | 8-30<br>89-107                                                                               | 0<br>0<br>N<br>N                                         | E<br>N<br>O                                                                                      | 0<br>25<br>3795<br>0<br>0                                                                                                    | 0<br>25<br>3815<br>0<br>0                                                    | 0<br>8<br>0<br>89<br>0                                          | 0 3<br>30 1<br>107 1<br>0 3                                                                          | 0065040 30<br>3470675 30<br>3470681 13<br>3470713 13<br>0064982 30                                                                                                    | 064982<br>075940<br>470690<br>470699<br>008711                                                                                 | 201500 Local<br>201500 Major Arterial<br>201500 Local<br>201500 Local<br>204001 Trail                                                                                                    | CITY OF TORONTO<br>CITY OF TORONTO<br>CITY OF TORONTO<br>CITY OF TORONTO<br>CITY OF TORONTO                                                                                                    | 191750<br>56495<br>55122<br>193070<br>184980<br>57<br>78<br>193069                                                                                            |
|                                                                                                    |                                         | 8-30                                                                                         | 0<br>0<br>N<br>N<br>N                                    | E<br>N<br>O<br>N                                                                                 | 0<br>25<br>3795<br>0<br>0                                                                                                    | 0<br>25<br>3815<br>0<br>0<br>0                                               | 0<br>8<br>0<br>89<br>0                                          | 0 3<br>30 1<br>0 1<br>107 1<br>0 3<br>0 3                                                            | 0065040 30<br>3470675 30<br>3470681 13<br>3470713 13<br>0064982 30<br>0064982 30                                                                                                    | 064982<br>075940<br>470690<br>470699<br>008711<br>065031                                                                       | 201000         Trail           201500         Local           201200         Major Arterial           201500         Local           201500         Trail           204001         Trail                                                                           | CITY OF TORONTO<br>CITY OF TORONTO<br>CITY OF TORONTO<br>CITY OF TORONTO<br>CITY OF TORONTO<br>CITY OF TORONTO                                                                                                    | 191750<br>56495<br>55122<br>193070<br>184980<br>57<br>78<br>193069<br>193075                                                                                  |
|                                                                                                    |                                         | 8-30<br>89-107<br>29-35                                                                      | O<br>O<br>N<br>N<br>N<br>E                               | E<br>N<br>O<br>N<br>N                                                                            | 0<br>25<br>3795<br>0<br>0<br>0<br>0                                                                                                    | 0<br>25<br>3815<br>0<br>0<br>0<br>0<br>42                                    | 0<br>8<br>0<br>89<br>0<br>0<br>0<br>29                          | 0 3<br>30 1<br>107 1<br>0 3<br>0 3<br>0 3<br>35 1                                                    | 0065040 30<br>3470675 30<br>3470681 13<br>3470713 13<br>0064982 30<br>0064982 30<br>3470641 13                                                                                                    | 064982<br>075940<br>470690<br>470699<br>008711<br>065031<br>470616                                                             | 201000         Irail           201500         Local           201200         Major Arterial           201500         Local           204001         Trail           204001         Trail           204000         Local                                            | CITY OF TORONTO<br>CITY OF TORONTO<br>CITY OF TORONTO<br>CITY OF TORONTO<br>CITY OF TORONTO<br>CITY OF TORONTO<br>CITY OF TORONTO                                                                                                    | 191750<br>56495<br>55122<br>193070<br>184980<br>57<br>78<br>193069<br>193075<br>110                                                                           |
|                                                                                                    |                                         | 8-30<br>89-107<br>29-35<br>22-34                                                             | 0<br>0<br>N<br>N<br>E<br>0                               | E<br>N<br>O<br>N<br>O<br>E                                                                       | 0<br>25<br>3795<br>0<br>0<br>0<br>0<br>30<br>29                                                                                                    | 0<br>25<br>3815<br>0<br>0<br>0<br>0<br>42<br>35                              | 0<br>8<br>0<br>89<br>0<br>0<br>29<br>22                         | 0 3<br>30 1<br>107 1<br>0 3<br>0 3<br>35 1<br>34 1                                                   | 0065040         30           3470675         30           3470681         13           3470713         13           0064982         30           0064982         30           3470641         13           3470641         13                                                                                                    | 064982<br>075940<br>470690<br>470699<br>008711<br>065031<br>470616<br>470649                                                   | 204001 Trail<br>201500 Local<br>201200 Major Arterial<br>201500 Local<br>204001 Trail<br>201500 Local<br>201500 Local                                                                                                    | CITY OF TORONTO<br>CITY OF TORONTO<br>CITY OF TORONTO<br>CITY OF TORONTO<br>CITY OF TORONTO<br>CITY OF TORONTO<br>CITY OF TORONTO<br>CITY OF TORONTO                                                                                                    | 191750<br>56495<br>55122<br>193070<br>184980<br>57<br>78<br>193069<br>193075<br>110<br>111                                                                    |
|                                                                                                    |                                         | 8-30<br>89-107<br>29-35<br>22-34<br>49-55                                                    | 0<br>0<br>N<br>N<br>E<br>0                               | E<br>N<br>O<br>N<br>N<br>O<br>E<br>O                                                             | 0<br>25<br>3795<br>0<br>0<br>0<br>0<br>30<br>29<br>44                                                                                                    | 0<br>25<br>3815<br>0<br>0<br>0<br>42<br>35<br>52                             | 0<br>8<br>0<br>89<br>0<br>0<br>29<br>22<br>49                   | 0 3<br>30 1<br>107 1<br>107 3<br>0 3<br>35 1<br>34 1<br>55 1                                         | 0065040         30           3470675         30           3470681         13           3470713         13           0064982         30           03470641         13           3470641         13           3470641         13           3470641         13                                                                                                    | 064982<br>075940<br>470690<br>470699<br>008711<br>065031<br>470616<br>470649<br>470596                                         | 201001 Trail<br>201500 Local<br>201200 Major Arterial<br>201500 Local<br>204001 Trail<br>204001 Trail<br>201500 Local<br>201500 Local                                                                                                    | CITY OF TORONTO<br>CITY OF TORONTO<br>CITY OF TORONTO<br>CITY OF TORONTO<br>CITY OF TORONTO<br>CITY OF TORONTO<br>CITY OF TORONTO<br>CITY OF TORONTO<br>CITY OF TORONTO                                                                                                    | 191750<br>56495<br>55122<br>193070<br>184980<br>57<br>78<br>193069<br>193075<br>110<br>111<br>108                                                             |
|                                                                                                    |                                         | 8-30<br>89-107<br>29-35<br>22-34<br>49-55<br>83-95                                           | 0<br>0<br>N<br>N<br>E<br>0<br>E                          | E<br>N<br>O<br>N<br>N<br>O<br>E<br>O<br>O                                                        | 0<br>25<br>3795<br>0<br>0<br>0<br>0<br>30<br>29<br>44<br>82                                                                                                    | 0<br>25<br>3815<br>0<br>0<br>0<br>0<br>42<br>35<br>52<br>92                  | 0<br>8<br>0<br>0<br>0<br>0<br>29<br>22<br>49<br>83              | 0 3<br>30 1<br>107 1<br>107 3<br>0 3<br>35 1<br>34 1<br>55 1<br>95 1                                 | 0065040         30           3470675         30           3470681         13           3470713         13           0064982         30           0470641         13           3470641         13           3470641         13           3470641         13           3470641         13           3470642         13                                                                                                    | 064982<br>075940<br>470690<br>470699<br>008711<br>065031<br>470616<br>470649<br>470596<br>470596                               | 201001 Trail<br>201500 Local<br>201200 Major Arterial<br>201500 Local<br>204001 Trail<br>204001 Trail<br>201500 Local<br>201500 Local<br>201500 Local                                                                                                    | CITY OF TORONTO<br>CITY OF TORONTO<br>CITY OF TORONTO<br>CITY OF TORONTO<br>CITY OF TORONTO<br>CITY OF TORONTO<br>CITY OF TORONTO<br>CITY OF TORONTO<br>CITY OF TORONTO<br>CITY OF TORONTO                                                                                                    | 191750<br>56495<br>55122<br>193070<br>184980<br>57<br>78<br>193069<br>193075<br>110<br>111<br>108<br>97                                                       |
|                                                                                                    |                                         | 8-30<br>89-107<br>29-35<br>22-34<br>49-55<br>83-95<br>50-58                                  | 0<br>0<br>N<br>N<br>E<br>0<br>E<br>E<br>E                | E<br>N<br>O<br>N<br>N<br>O<br>E<br>O<br>O<br>F                                                   | 0<br>25<br>3795<br>0<br>0<br>0<br>0<br>0<br>30<br>29<br>44<br>82<br>49                                                                                           | 0<br>25<br>3815<br>0<br>0<br>0<br>0<br>42<br>35<br>52<br>92<br>53            | 0<br>8<br>0<br>0<br>0<br>29<br>22<br>49<br>83<br>50             | 0 3<br>30 1<br>107 1<br>107 3<br>33 0<br>35 1<br>34 1<br>55 1<br>95 1<br>58 1                        | 0065040         30           3470675         30           3470681         13           3470713         13           0064982         30           0470641         13           3470641         13           3470641         13           3470641         13           3470642         13           3470643         13           3470644         13           3470645         13           3470646         13           3470562         13                                                                                                    | 064982<br>075940<br>470690<br>470699<br>008711<br>065031<br>470616<br>470649<br>470596<br>470539<br>470574                     | 20403 rtali<br>201300 Local<br>201300 Local<br>201400 Trail<br>204001 Trail<br>204001 Trail<br>201500 Local<br>201500 Local<br>201500 Local<br>201500 Local                                                                                                    | CITY OF TORONTO<br>CITY OF TORONTO<br>CITY OF TORONTO<br>CITY OF TORONTO<br>CITY OF TORONTO<br>CITY OF TORONTO<br>CITY OF TORONTO<br>CITY OF TORONTO<br>CITY OF TORONTO<br>CITY OF TORONTO<br>CITY OF TORONTO<br>CITY OF TORONTO                                                                                                    | 191750<br>56495<br>55122<br>193070<br>184980<br>57<br>78<br>193069<br>193075<br>110<br>111<br>108<br>97<br>97<br>08                                           |
|                                                                                                    |                                         | 8-30<br>89-107<br>29-35<br>22-34<br>49-55<br>83-95<br>50-58<br>30.46                         | 0<br>0<br>N<br>N<br>E<br>0<br>E<br>E<br>E<br>0<br>0<br>0 | E<br>N<br>N<br>N<br>O<br>E<br>O<br>O<br>E<br>E                                                   | 0<br>25<br>3795<br>0<br>0<br>0<br>0<br>0<br>30<br>29<br>44<br>82<br>49<br>29                                                                                     | 0<br>25<br>3815<br>0<br>0<br>0<br>0<br>42<br>35<br>52<br>92<br>53<br>41      | 0<br>8<br>9<br>0<br>0<br>29<br>22<br>49<br>83<br>83<br>50<br>30 | 0 3<br>30 1<br>0 1<br>107 1<br>0 3<br>35 1<br>34 1<br>55 1<br>95 1<br>95 1<br>46 1                   | 0005040         30           3470675         30           3470681         13           3470713         13           00064982         30           0064982         30           3470641         13           3470646         13           3470641         13           3470562         13           3470562         13           3470564         13           3470564         13           3470564         13           3470564         13           3470564         13           3470564         13           3470565         13           3470564         13           3470565         13           3470566         13           3470567         13           3470567         13           3470567         13           3470567         13           3470567         13           3470567         13           3470567         13           3470567         13           3470567         13           3470567         13           3470567             | 064982<br>075940<br>470699<br>008711<br>065031<br>470616<br>470649<br>470596<br>470539<br>470574<br>470609                     | 20403. Itali<br>20150 Local<br>20150 Local<br>20120 Alexan<br>20400 Trail<br>20400 Trail<br>20150 Local<br>20150 Local<br>20150 Local<br>20150 Local<br>20150 Local                                                                                                | CITV OF TORONTO           CITV OF TORONTO                                                                                                    | 191750<br>56495<br>55122<br>193070<br>184980<br>57<br>7<br>8<br>193069<br>193075<br>110<br>111<br>108<br>97<br>98<br>8<br>97<br>98                            |
|                                                                                                    |                                         | 8-30<br>89-107<br>29-35<br>22-34<br>49-55<br>83-95<br>50-58<br>30-46                         | 0<br>0<br>N<br>N<br>E<br>0<br>E<br>E<br>E<br>0<br>0      | E<br>N<br>N<br>N<br>O<br>E<br>O<br>O<br>C<br>E                                                   | 0<br>25<br>3795<br>0<br>0<br>0<br>0<br>30<br>29<br>44<br>82<br>49<br>29<br>0                                                                                     | 0<br>25<br>3815<br>0<br>0<br>0<br>0<br>42<br>35<br>52<br>92<br>53<br>41      | 0<br>89<br>0<br>0<br>29<br>22<br>49<br>83<br>50<br>30           | 0 3<br>30 1<br>0 1<br>107 1<br>107 3<br>3 35 1<br>3 4 1<br>55 1<br>95 1<br>58 1<br>46 1<br>0 2       | 0005040         30           3470675         30           3470681         13           3470713         13           00064982         30           00064982         30           3470641         13           3470641         13           3470641         13           3470562         13           3470562         13           3470563         13                                                                                                    | 064982<br>075940<br>470699<br>008711<br>065031<br>470616<br>470649<br>470596<br>470539<br>470574<br>470574                     | 20403; Irani<br>201500 Local<br>201500 Local<br>201500 Local<br>201500 Local<br>204001 Trail<br>201500 Local<br>201500 Local<br>201500 Local<br>201500 Local<br>201500 Local<br>201500 Local<br>201500 Local                                                       | CITY OF TORONTO     CITY OF TORONTO     C | 191750<br>56495<br>55122<br>193070<br>184980<br>57<br>78<br>193069<br>193075<br>110<br>1111<br>108<br>97<br>98<br>2510                                        |
|                                                                                                    |                                         | 8-30<br>89-107<br>29-35<br>22-34<br>49-55<br>83-95<br>50-58<br>30-46                         | 0<br>0<br>N<br>N<br>E<br>0<br>E<br>E<br>0<br>0<br>N      | E<br>N<br>N<br>N<br>E<br>E<br>O<br>C<br>E<br>E                                                   | 0<br>25<br>3795<br>0<br>0<br>0<br>30<br>29<br>44<br>82<br>49<br>29<br>29<br>0                                                                                    | 0<br>25<br>3815<br>0<br>0<br>0<br>42<br>35<br>52<br>92<br>53<br>41<br>0      | 0<br>8<br>0<br>0<br>29<br>22<br>49<br>83<br>50<br>30<br>0<br>0  | 0 3<br>30 1<br>100 1<br>107 1<br>335 1<br>344 1<br>55 1<br>95 1<br>58 1<br>46 1<br>0 3               | 0005040         30           3470675         30           3470678         13           3470713         13           00064982         30           00064982         30           3470641         13           3470641         13           3470641         13           3470642         13           3470543         13           3470544         13           3470545         13           3470545         13           3470545         13           3470545         13           3470545         13           3470545         13           3470545         13           3470545         13           3470545         13           3470545         13           3470545         13           3470545         13           3470545         13           3470545         13           3470545         13           3470545         13           3470545         13           3470545         13           3470545         13           3470545         13 | 064982<br>075940<br>470699<br>008711<br>065031<br>470616<br>470649<br>470539<br>470539<br>470574<br>470608<br>000194           | 20403, Itali<br>201500 Local<br>201500 Local<br>201500 Local<br>201500 Local<br>204001 Trail<br>204001 Trail<br>201500 Local<br>201500 Local<br>201500 Local<br>201500 Local<br>201500 Local<br>201500 Local<br>201500 Local                                       | СПУ ОF ТОЯОΝТО<br>СПУ ОF ТОЯОNТО<br>СПУ ОF ТОЯОNТО<br>СПУ ОF ТОЯОNТО<br>СПУ ОF ТОЯОNТО<br>СПУ ОF ТОЯОNТО<br>СПУ ОF ТОЯОNТО<br>СПУ ОF ТОЯОNТО<br>СПУ ОF ТОЯОNТО<br>СПУ ОF ТОЯОNТО<br>СПУ ОF ТОЯОNТО<br>СПУ ОF ТОЯОNТО<br>СПУ ОF ТОЯОNТО<br>СПУ ОF ТОЯОNТО<br>СПУ ОF ТОЯОNТО<br>СПУ ОF ТОЯОNТО                                                                                                    | 191750<br>56495<br>55122<br>193070<br>184980<br>57<br>78<br>193069<br>193069<br>193075<br>110<br>111<br>100<br>111<br>108<br>97<br>98<br>251<br>53910         |
|                                                                                                    |                                         | 8-30<br>89-107<br>29-35<br>22-34<br>49-55<br>83-95<br>50-58<br>30-46                         | 0<br>0<br>N<br>N<br>E<br>E<br>E<br>E<br>0<br>0<br>N      | E<br>N<br>N<br>N<br>C<br>C<br>C<br>C<br>C<br>C<br>C<br>C<br>C<br>C<br>C<br>C<br>C<br>C<br>C<br>C | 0<br>25<br>3795<br>0<br>0<br>0<br>0<br>30<br>29<br>44<br>82<br>49<br>29<br>0                                                                                     | 0<br>25<br>3815<br>0<br>0<br>0<br>42<br>35<br>52<br>92<br>53<br>41<br>0      | 0<br>8<br>0<br>0<br>29<br>22<br>49<br>83<br>50<br>30<br>0       | 0 3<br>30 1<br>100 1<br>107 1<br>0 3<br>35 1<br>34 1<br>55 1<br>95 1<br>58 1<br>46 1<br>0 3          | 0005040 30<br>3470675 30<br>3470681 13<br>3470713 13<br>00064982 30<br>00064982 30<br>00064982 30<br>3470641 13<br>3470641 13<br>3470641 13<br>3470562 13<br>3470562 13<br>3470556 13<br>0000172 30                                                                                                    | 064982<br>075940<br>470699<br>008711<br>065031<br>470616<br>470649<br>470596<br>470539<br>470574<br>470608<br>000194           | 20403 rtali<br>20150 Local<br>20150 Local<br>20150 Local<br>20150 Local<br>20400 Trail<br>20400 rtal<br>20150 Local<br>20150 Local<br>20150 Local<br>20150 Local<br>20150 Local<br>20150 Local<br>20150 Local<br>20150 Local                                       | CITV OF TORONTO           CITV OF TORONTO                                                                                                    | 191750<br>56495<br>55122<br>193070<br>184980<br>57<br>78<br>193069<br>193075<br>110<br>111<br>108<br>97<br>88<br>251<br>53910                                 |
|                                                                                                    |                                         | 8-30<br>89-107<br>29-35<br>22-34<br>49-55<br>83-95<br>50-58<br>30-46<br>90 of 67769 selected | 0<br>0<br>N<br>N<br>E<br>0<br>E<br>E<br>0<br>0<br>N      | E<br>N<br>N<br>N<br>O<br>E<br>E<br>E<br>E<br>E                                                   | 0<br>25<br>3795<br>0<br>0<br>0<br>0<br>30<br>29<br>44<br>82<br>49<br>29<br>0                                                                                     | 0<br>25<br>3815<br>0<br>0<br>0<br>42<br>355<br>52<br>92<br>53<br>41<br>0<br> | 0<br>89<br>0<br>29<br>22<br>49<br>83<br>50<br>30<br>0           | 0 3<br>30 1<br>100 1<br>100 3<br>30 3<br>35 1<br>34 1<br>55 1<br>95 1<br>58 1<br>58 1<br>46 1<br>0 3 | 0005040 30<br>3470675 30<br>3470681 33<br>3470713 13<br>30064982 30<br>00064982 30<br>00064982 30<br>3470641 13<br>3470641 13<br>3470561 13<br>3470562 13<br>3470562 13<br>3470562 13                                                                                                    | 064982<br>075940<br>470699<br>008711<br>065031<br>470616<br>470649<br>470539<br>470539<br>470574<br>470508<br>000194           | 20403 rtali<br>20150 Local<br>20150 Local<br>20150 Local<br>20150 Local<br>20400 Trail<br>20400 Trail<br>20150 Local<br>20150 Local<br>20150 Local<br>20150 Local<br>20150 Local<br>20150 Local<br>20150 Local<br>20150 Local<br>20150 Local                       | CITV OF TORONTO           CITV OF TORONTO                                                                                                    | 191750<br>56495<br>55122<br>193070<br>184980<br>57<br>78<br>8<br>193069<br>193075<br>110<br>1111<br>118<br>97<br>98<br>251<br>53910<br>251                    |
|                                                                                                    |                                         | 8-30<br>89-107<br>29-35<br>22-34<br>49-55<br>83-95<br>50-58<br>30-46<br>0 of 67769 selected  | 0<br>0<br>N<br>N<br>E<br>E<br>E<br>0<br>0<br>N           | E<br>N<br>N<br>O<br>E<br>E<br>E<br>E<br>N                                                        | 0<br>25<br>3795<br>0<br>0<br>0<br>0<br>0<br>30<br>29<br>44<br>4<br>82<br>49<br>29<br>0                                                                           | 0<br>25<br>3815<br>0<br>0<br>0<br>42<br>355<br>52<br>92<br>53<br>41<br>0<br> | 0<br>8<br>0<br>0<br>29<br>22<br>49<br>83<br>50<br>30<br>0       | 0 3<br>30 1<br>100 1<br>100 3<br>30 3<br>35 1<br>34 1<br>55 1<br>95 1<br>58 1<br>46 1<br>0 3         | 0005040 30<br>3470675 30<br>3470681 3<br>3470713 13<br>00064982 30<br>00064982 30<br>00064982 30<br>3470641 13<br>3470616 13<br>3470562 13<br>3470562 13<br>3470562 13<br>3470562 13                                                                                                    | 064982<br>075940<br>470699<br>008711<br>065031<br>470616<br>470649<br>470596<br>470596<br>470539<br>470574<br>470508<br>000194 | 20403 rtali<br>20130 Local<br>20120 Major Arterial<br>201300 Local<br>204001 Trail<br>204001 Trail<br>201500 Local<br>201500 Local<br>201500 Local<br>201500 Local<br>201500 Local<br>201500 Local<br>201500 Local<br>201500 Local<br>201500 Local<br>201500 Local | CITY OF TORONTO<br>CITY OF TORONTO<br>CITY OF TORONTO<br>CITY OF TORONTO<br>CITY OF TORONTO<br>CITY OF TORONTO<br>CITY OF TORONTO<br>CITY OF TORONTO<br>CITY OF TORONTO<br>CITY OF TORONTO<br>CITY OF TORONTO<br>CITY OF TORONTO<br>CITY OF TORONTO<br>CITY OF TORONTO                                                                                                    | 19/750<br>56495<br>55122<br>193070<br>184980<br>577<br>78<br>193069<br>193069<br>193075<br>1110<br>1111<br>108<br>97<br>97<br>98<br>251<br>53910<br>100 % - ↓ |
|                                                                                                    |                                         | 8-30<br>89-107<br>29-35<br>22-34<br>49-55<br>83-95<br>50-58<br>30-46<br>0 of 67769 selected  | 0<br>0<br>N<br>N<br>E<br>E<br>E<br>E<br>0<br>0<br>0<br>N | E<br>N<br>N<br>O<br>E<br>E<br>E<br>N                                                             | 0<br>25<br>3795<br>0<br>0<br>0<br>0<br>0<br>0<br>0<br>0<br>0<br>29<br>44<br>82<br>49<br>29<br>0<br>5<br>5<br>5<br>5<br>5<br>5<br>5<br>5<br>5<br>5<br>5<br>5<br>5 | 0<br>25<br>3815<br>0<br>0<br>0<br>42<br>35<br>52<br>92<br>53<br>41<br>0      | 0<br>8<br>0<br>0<br>29<br>22<br>49<br>83<br>50<br>30<br>0<br>0  | 0 3<br>30 1<br>100 1<br>107 1<br>3 3<br>3 5 1<br>3 4 1<br>55 1<br>95 1<br>58 1<br>46 1<br>0 3        | 0005040 30<br>3470675 30<br>3470681 13<br>34707013 13<br>3470713 13<br>00064962 30<br>0064962 30<br>3470641 13<br>3470641 13<br>3470641 13<br>3470562 13<br>3470562 13<br>3470562 13<br>0000172 20                                                                                                    | 064982<br>075940<br>470690<br>008711<br>065031<br>470616<br>470649<br>470596<br>470539<br>470574<br>470539<br>470574           | 20403 rtali<br>20120 Local<br>20120 Local<br>20130 Local<br>20150 Local<br>20400 Trail<br>20400 Trail<br>20150 Local<br>20150 Local<br>20150 Local<br>20150 Local<br>20150 Local<br>20150 Local<br>20150 Local<br>20150 Local<br>20150 Local                       | CIT V0 F TORONTO           CIT V0 F TORONTO                                                                                                    | 191750<br>56495<br>55122<br>193070<br>184980<br>57<br>78<br>193069<br>193075<br>110<br>111<br>1008<br>97<br>98<br>8<br>251<br>53910                           |

#### Attribute data

1 - locate the column/field "FCOD\_DESC"

2 - right-click on the column header and select "Sort Ascending"

3 - examine the records by scrolling to the bottom of the table and examine the entries

Notice that the entries are in categories. We can symbolize our entries based on those categories.

| Arcus Pro - I | Loading and Manipula | iting Data        |              |        |           |            |        |          |          |        |             |                 |                        |       |
|---------------|----------------------|-------------------|--------------|--------|-----------|------------|--------|----------|----------|--------|-------------|-----------------|------------------------|-------|
| CENTREL       | LINE_WGS84 ×         |                   |              |        |           |            |        |          |          |        |             |                 |                        |       |
| ield: 🛄 Ar    | .dd 😈 Delete 🕎 Ca    | alculate Selectio | on: 🕂 Zoom ' | Swit   | ch 🗐 Clei | ar 🙀 Delet |        |          |          |        |             |                 |                        |       |
| L             | ADDRESS_R            | OE_FLAG_L         | OE_FLAG_R    | LONUML | HINUML    | LONUMR     | HINUMR | FNODE    | TNODE    | FCODE  | FCODE_DESC  | A.              | Cad Assession          | PBJEC |
|               |                      | N                 | N            | 0      | 0         | 0          | 0      | 30042392 | 30042395 | 201803 | Access Road | Z               | Sort <u>A</u> scending | 131   |
|               |                      | N                 | N            | 0      | 0         | 0          | 0      | 30008392 | 30042392 | 201803 | Access Road | Â               | Sort Descending        | 189   |
|               |                      | N                 | N            | 0      | 0         | 0          | 0      | 30042395 | 13470693 | 201803 | Access Road | \$              | <u>C</u> ustom Sort    | 131   |
|               |                      | N                 | N            | 0      | 0         | 0          | 0      | 20112484 | 30008392 | 201803 | Access Road |                 | Hide Field(s)          | 189   |
|               |                      | N                 | N            | 0      | 0         | 0          | 0      | 13469243 | 13469261 | 201803 | Access Road | -               | C-Inulate Field        | 191   |
|               | 300-300              | 0                 | E            | 235    | 295       | 300        | 300    | 30065712 | 13470091 | 201803 | Access Road | Calculate Field | 174                    |       |
|               | 100-100              | 0                 | E            | 105    | 105       | 100        | 100    | 13469850 | 30040667 | 201803 | Access Road | -               | Calculate Geometry     | 179   |
|               |                      | N                 | N            | 0      | 0         | 0          | 0      | 30040673 | 30065712 | 201803 | Access Road |                 | Statistics             | 174   |
|               | 200-200              | 0                 | E            | 225    | 225       | 200        | 200    | 30040670 | 30040673 | 201803 | Access Road | Σ               | Summarize              | 131   |
|               |                      | E                 | N            | 2      | 2         | 0          | 0      | 13469695 | 30008181 | 201803 | Access Road | -               | Fields                 | 131   |
|               |                      | N                 | N            | 0      | 0         | 0          | 0      | 30040667 | 30040670 | 201803 | Access Road | -               | P.1.4.                 | 131   |
|               |                      | 0                 | N            | 95     | 95        | 0          | 0      | 30008187 | 13469850 | 201803 | Access Road | 1               | Delete                 | 131   |
|               |                      | N                 | N            | 0      | 0         | 0          | 0      | 30008181 | 14672888 | 201803 | Access Road |                 | PRIVATE                | 131   |
|               | 50-345               | N                 | OE           | 0      | 0         | 50         | 345    | 30040777 | 30008187 | 201803 | Access Road |                 | PRIVATE                | 193   |
|               |                      | N                 | N            | 0      | 0         | 0          | 0      | 13469778 | 30040777 | 201803 | Access Road |                 | PRIVATE                | 13    |
|               | 1-1                  | N                 | 0            | 0      | 0         | 1          | 1      | 13468608 | 13468515 | 201803 | Access Road |                 | UNKNOWN                | 13    |
|               |                      | N                 | N            | 0      | 0         | 0          | 0      | 13468515 | 13468503 | 201803 | Access Road |                 | CITY OF TORONTO        | 13    |
|               |                      | N                 | N            | 0      | 0         | 0          | 0      | 30056177 | 30056181 | 201803 | Access Road |                 | CITY OF TORONTO        | 147   |
|               |                      |                   | -            | 0      | 0         |            | 0      | 20055557 | 20056177 | 201002 | A           |                 | CITY OF TOBONITO       |       |

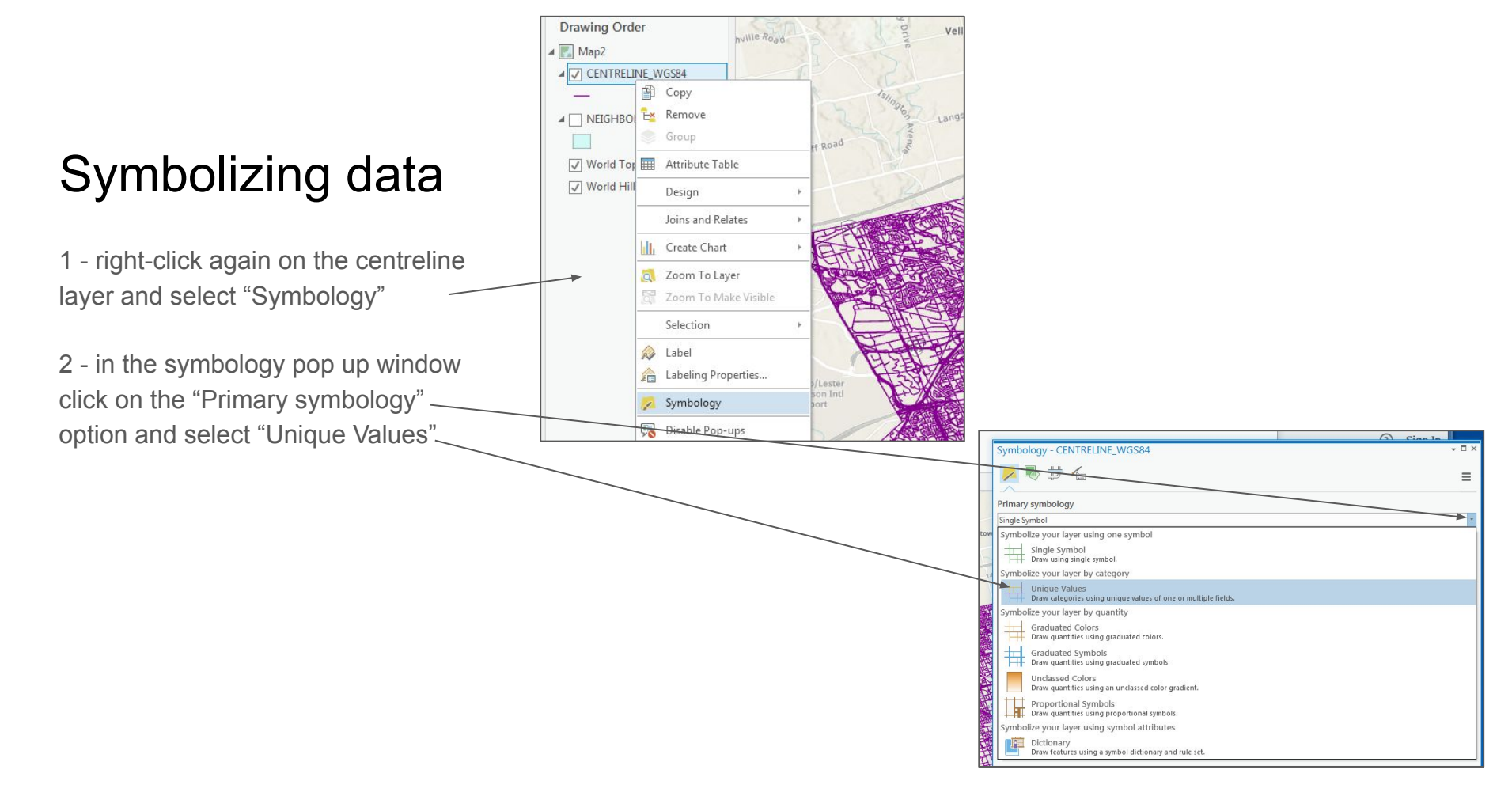

1 - select the "FCODE\_DESC" variable for "Field1" in the Symbology popup window

2 - click on "Color scheme"

3 - click the "Show names" and "Show all" option

4 - select the "Basic Random" colour scheme

| Symbology                                                         | - CENTRELINE_WGS84                                                                                                    | ·                                    |          |
|-------------------------------------------------------------------|----------------------------------------------------------------------------------------------------|--------------------------------------|----------|
| <mark>&gt;</mark>                                                 | ₩ 16                                                                                                    |                                      |          |
| Primary symb                                                      | vpology                                                                                                    |                                      |          |
| Unique Values                                                     |                                                                                                    |                                      |          |
|                                                                   | For the second second se |                                      |          |
| Field 1                                                           | GEO_ID                                                                                                    | *                                    |          |
|                                                                   | GEO_ID                                                                                                    |                                      |          |
|                                                                   | LFN_ID                                                                                                    |                                      |          |
| Color scheme                                                      | LF_NAME                                                                                                    |                                      |          |
|                                                                   | ADDRESS_L                                                                                                    |                                      |          |
|                                                                   | OF FLAG I                                                                                                    |                                      |          |
| Classes Scal                                                      | OE FLAG R                                                                                                    |                                      |          |
|                                                                   | LONUML                                                                                                    | re l                                 |          |
|                                                                   | HINUML                                                                                                    |                                      |          |
| Symbol                                                            | LONUMR                                                                                                    | Symbology - CENTRELINE_WGS84         | ×        |
| ✓ <all other<="" td=""><td>HINUMR</td><td></td><td>- 1</td></all> | HINUMR                                                                                                    |                                      | - 1      |
| $\searrow$ _                                                      | FNODE                                                                                                    |                                      |          |
|                                                                   | TNODE                                                                                                    | Primary symbology                    |          |
| *                                                                 | FCODE DESC                                                                                                    | Unique Values                        |          |
|                                                                   |                                                                                                    |                                      |          |
|                                                                   | OBJECTID                                                                                                    | Field 1 FCODE_DESC * [2              | × .      |
|                                                                   |                                                                                                    | Add field                            |          |
|                                                                   |                                                                                                    | Color scheme                         |          |
|                                                                   |                                                                                                    | Asped                                |          |
|                                                                   |                                                                                                    |                                      | -        |
|                                                                   |                                                                                                    | Classes Scal Basic Random            | _        |
|                                                                   |                                                                                                    | Bathymetric Scale                    | •        |
|                                                                   |                                                                                                    | Symbol                               |          |
|                                                                   |                                                                                                    | Black to White                       | 4        |
|                                                                   |                                                                                                    | Condition Number Random Color Scheme |          |
|                                                                   |                                                                                                    |                                      |          |
|                                                                   |                                                                                                    | Cyan to Purple                       |          |
|                                                                   |                                                                                                    | Elevation #1                         |          |
|                                                                   |                                                                                                    |                                      |          |
|                                                                   |                                                                                                    | Elevation #2                         |          |
|                                                                   |                                                                                                    | Errors                               |          |
|                                                                   |                                                                                                    |                                      |          |
|                                                                   |                                                                                                    | Heat Map 1                           |          |
|                                                                   |                                                                                                    | Heat Map 1 - Semitransparent         |          |
|                                                                   |                                                                                                    |                                      |          |
|                                                                   |                                                                                                    | Format color scheme                  | <u> </u> |
|                                                                   |                                                                                                    | ✓ Show names<br>✓ Show all           |          |
|                                                                   |                                                                                                    |                                      |          |

1 - once your centreline layer has drawn, click once in the contents area on the line left of the variable "Expressway Ramp"

2 - in the "Symbology" popup window, click on the "Highway" option

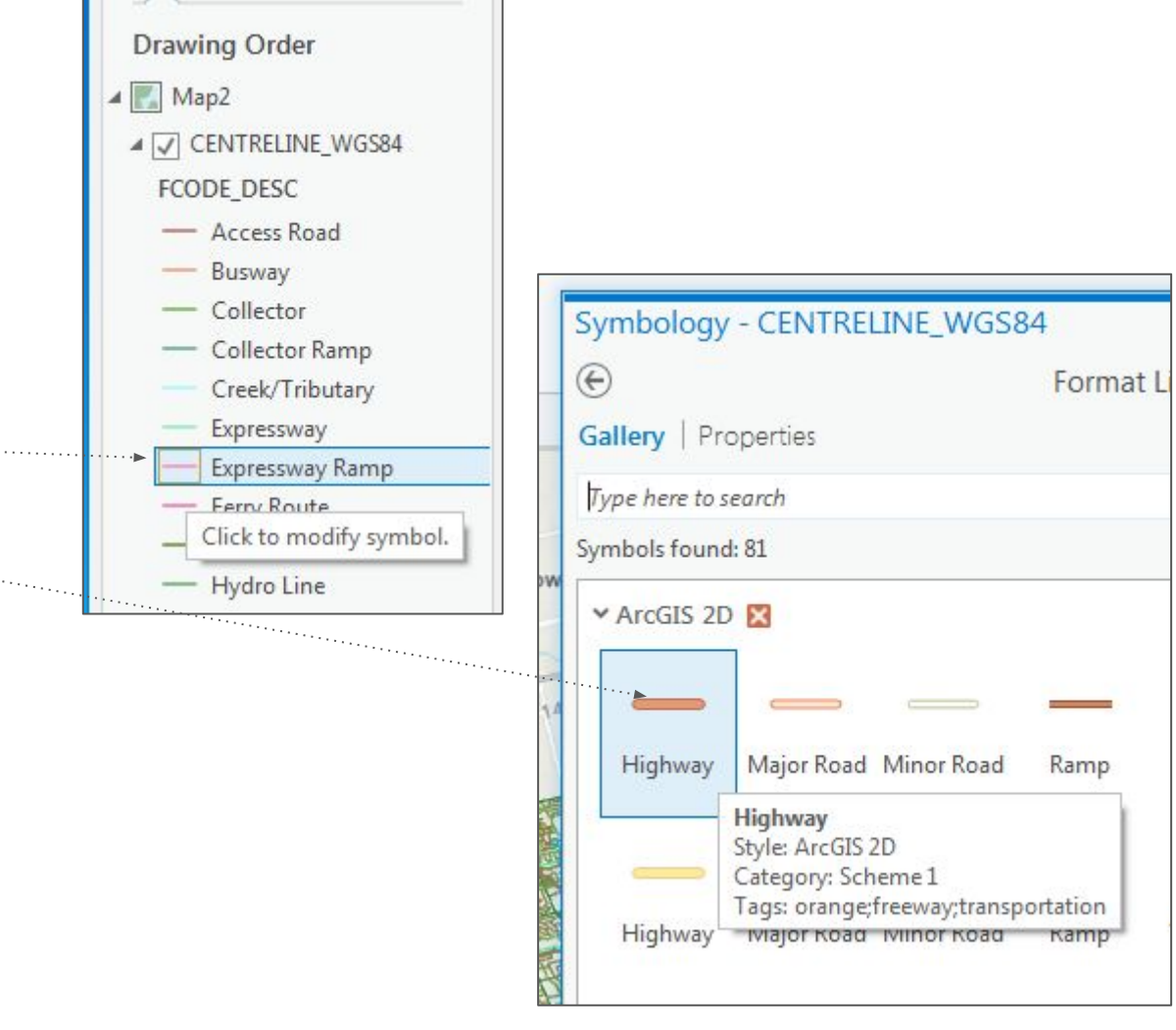

1 - repeat the same operation as on the previous page for the "Expressway" variable

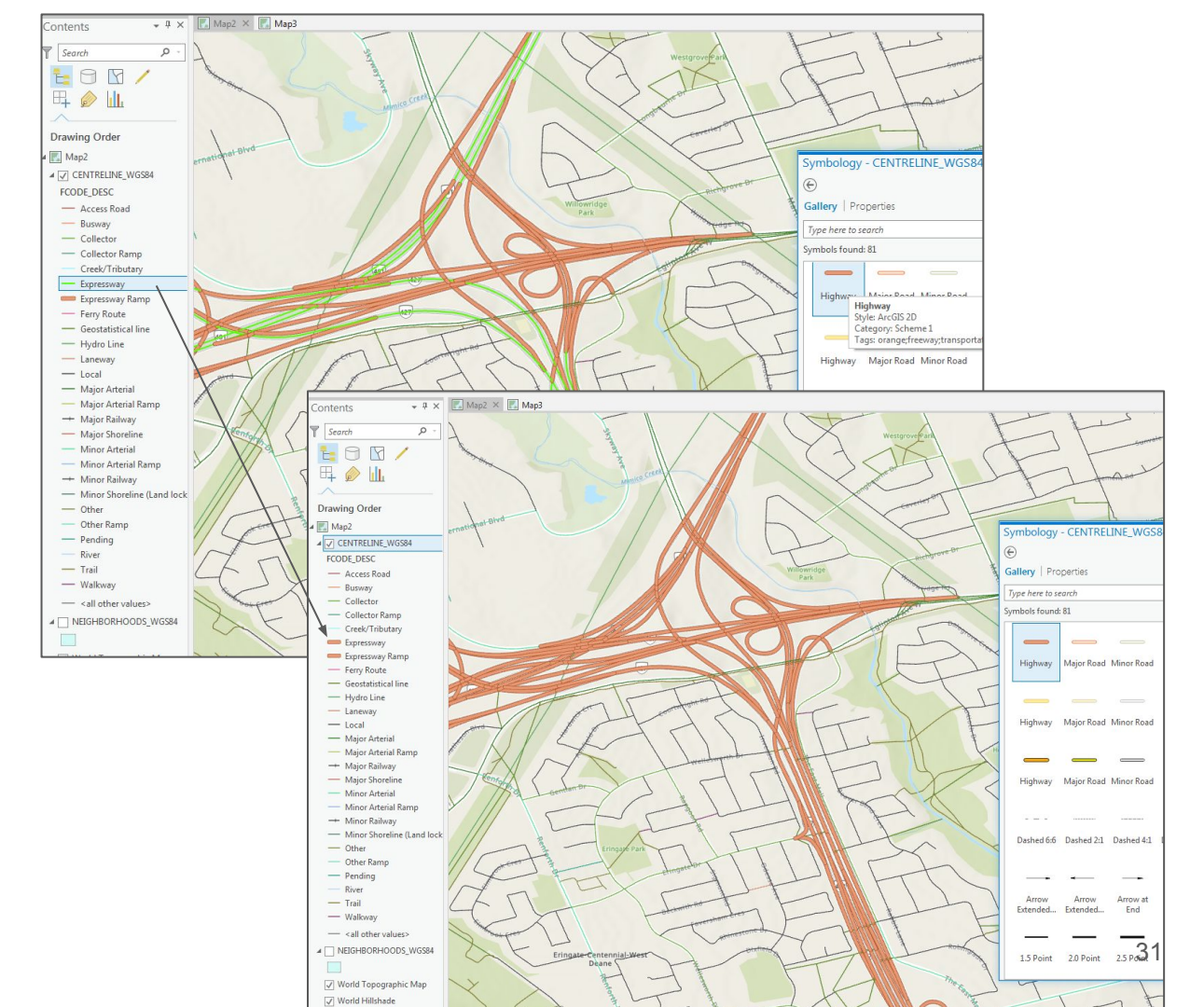

1 - repeat the operation for the "Major Railway" and "Minor Railway" layers but select the "Railroad" option in the "Symbology" popup

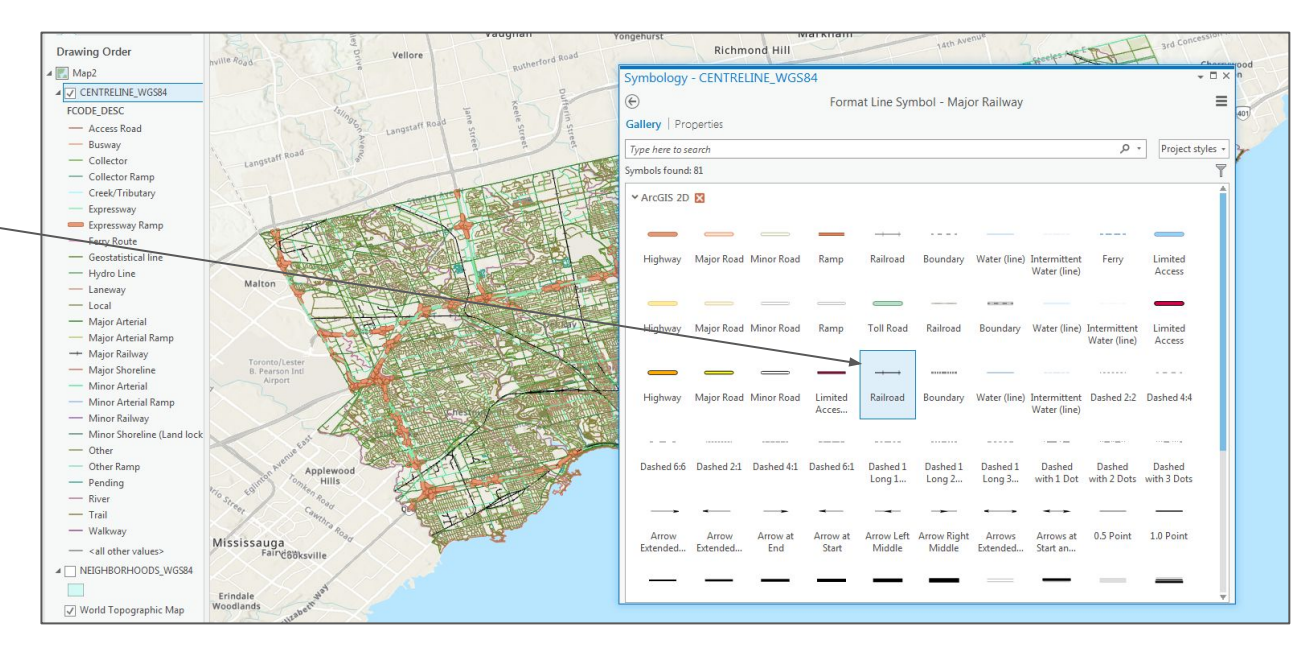

- 1 click on the "River" variable
- 2 in the "Symbology" popup type in the word "river" in the search box
- 3 select the "Water (line)" option -

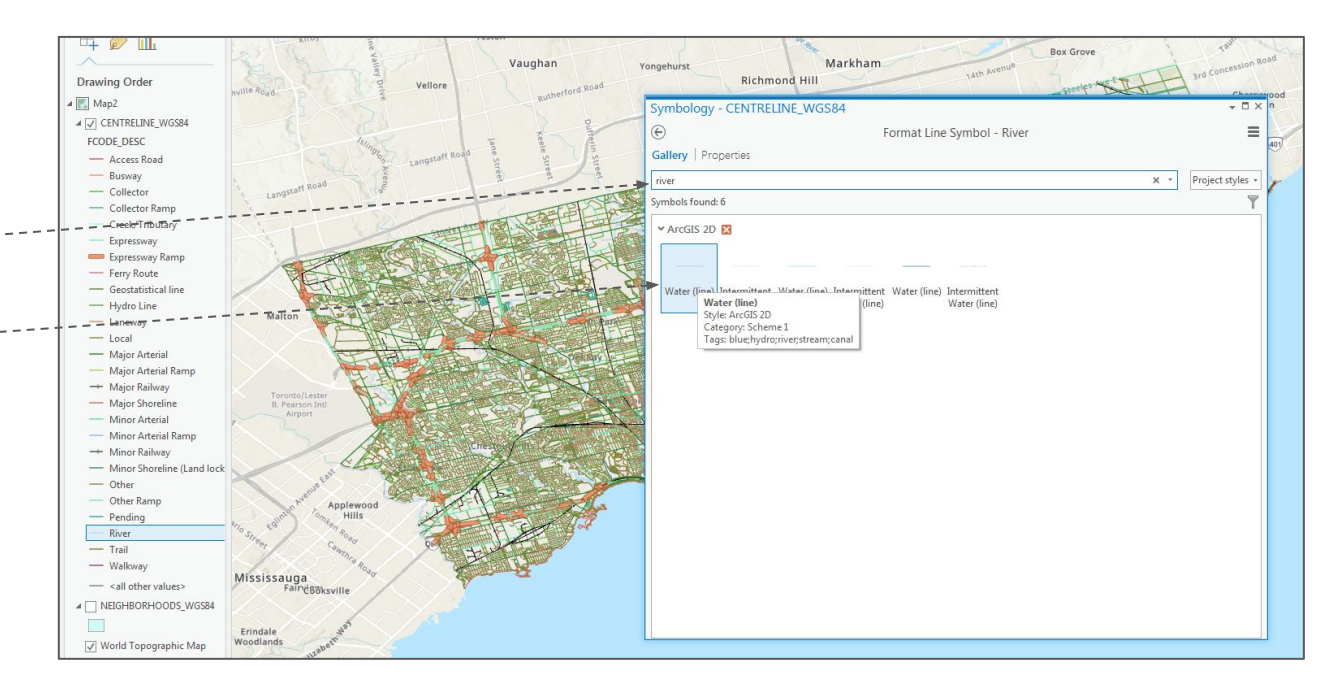

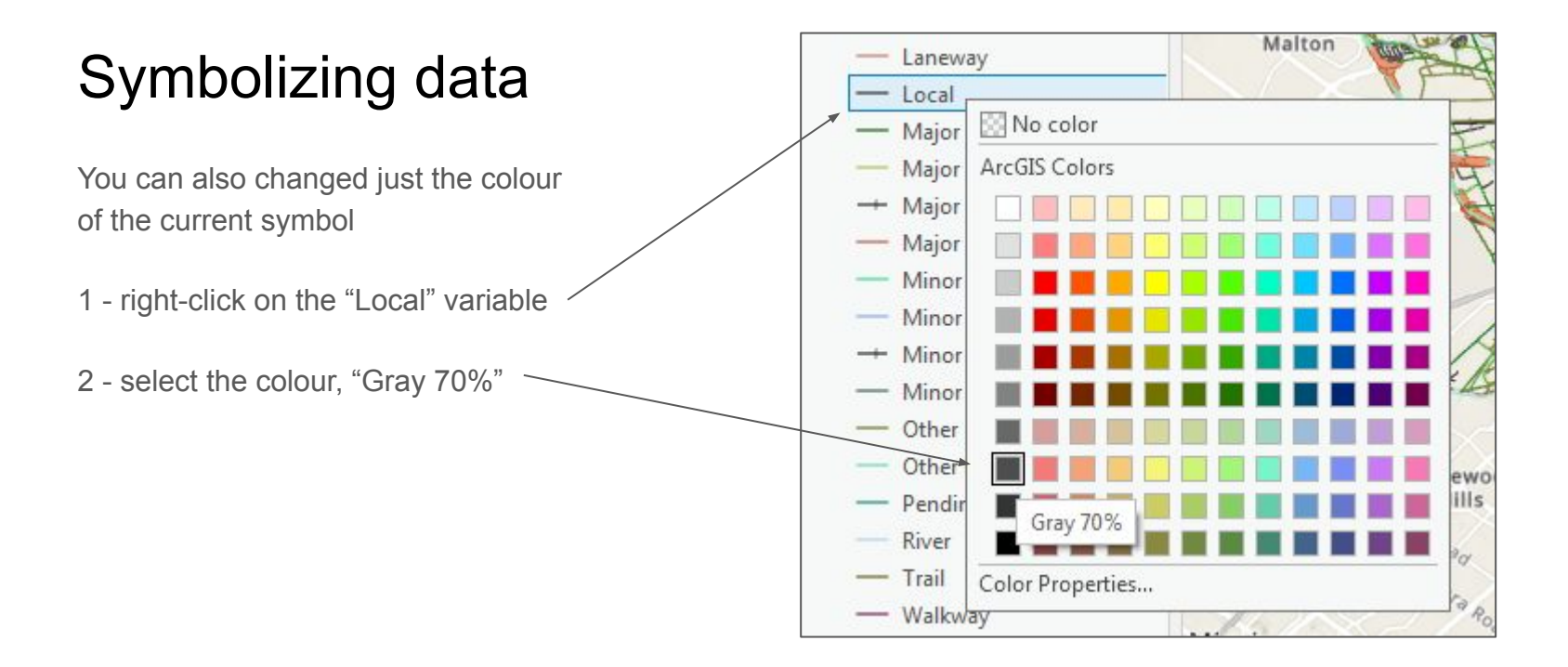

2 - rename the layer "Toronto Roads"

3 - click once on the word "FCODE\_DESC" under "Toronto Roads" and rename the variable "Streets"

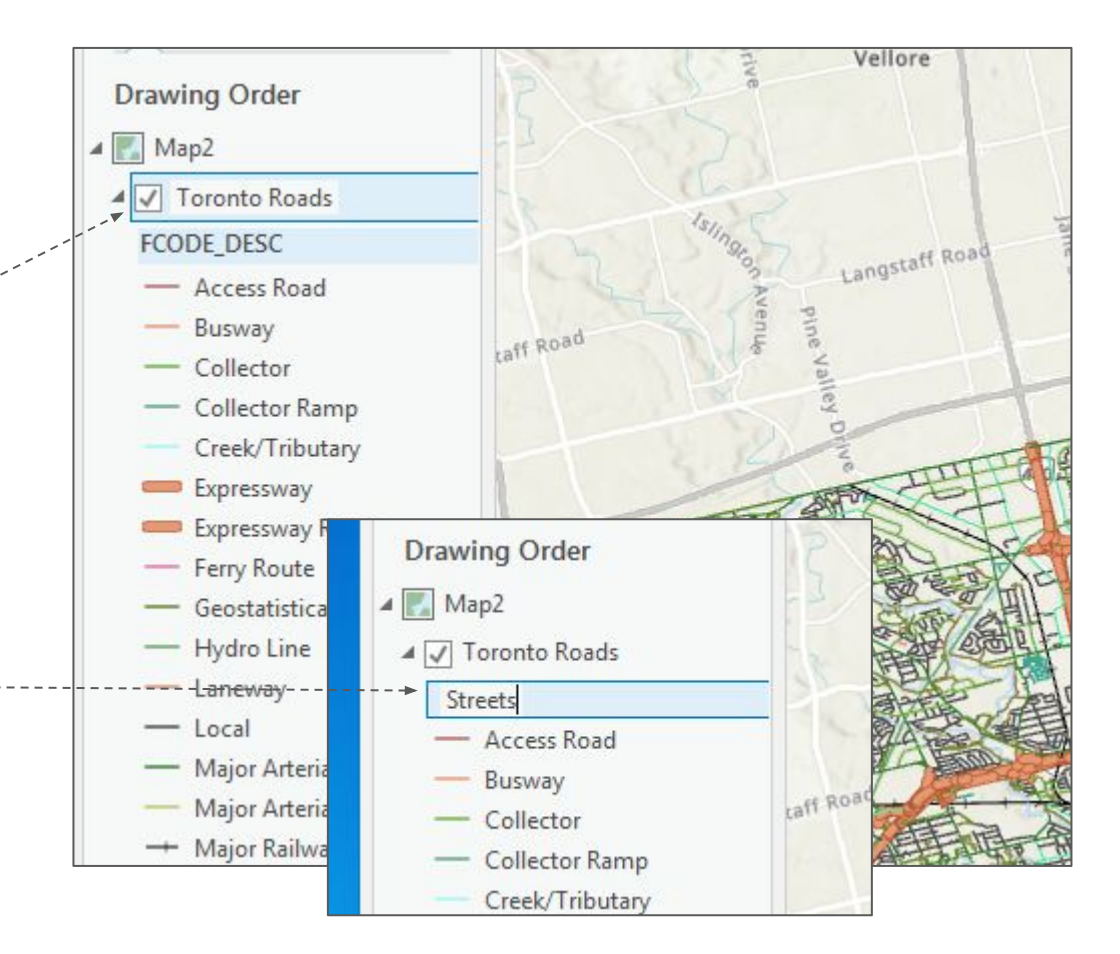

1 - right-click on the "Toronto Roads" layer and select "Symbology"

2 - right-click on the "Access Road" option and select "Remove"

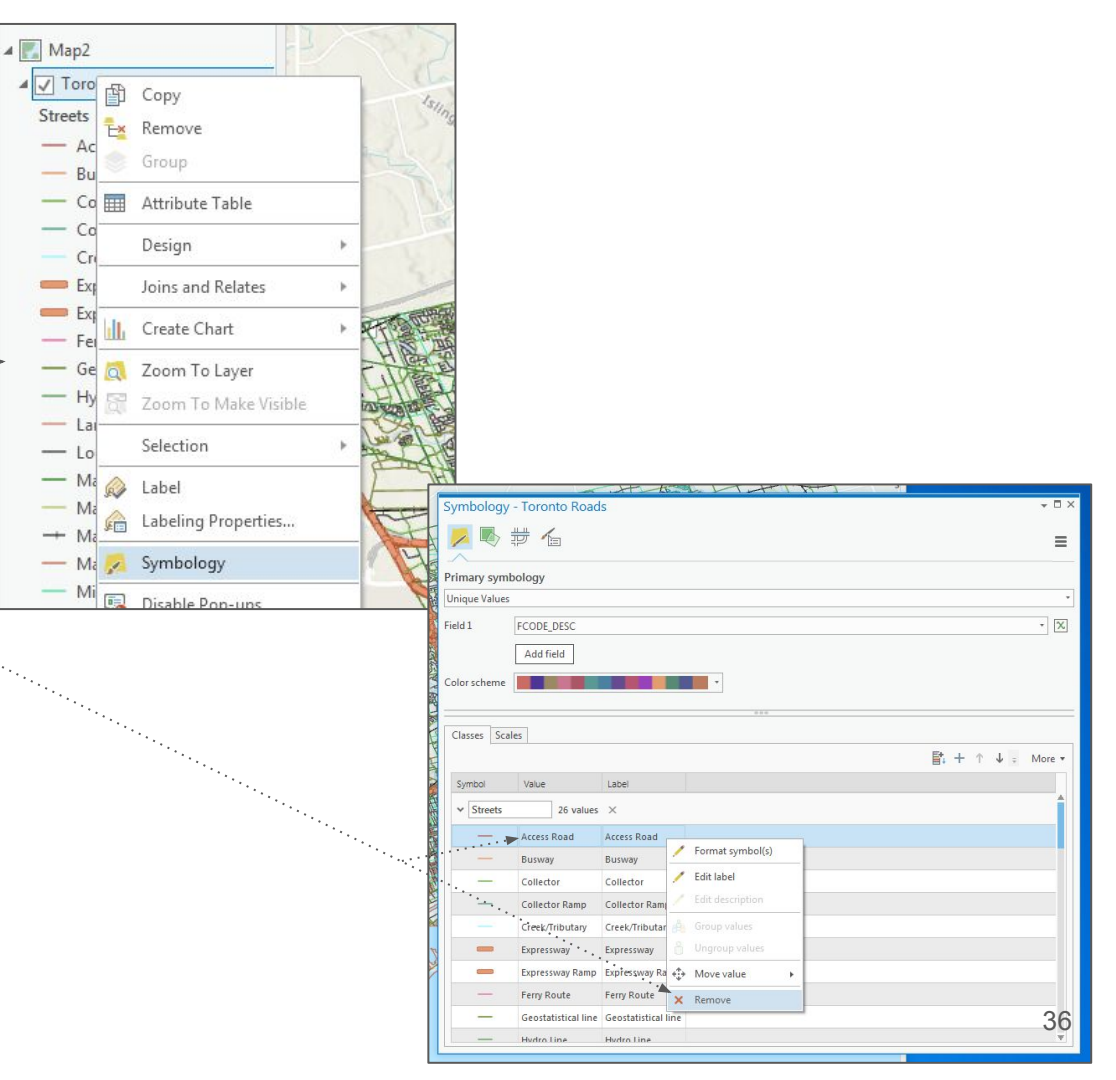
### Symbolizing data

1 - remove the following variables in the same fashion as in the the last operation on page 35:

"Ferry Route", "Geostatistical line", "Hydro Line", "Minor Shoreline", "Other", "Other Ramp" and "Pending"

NOTE: you can select several variables by control-click selecting several at one time, then right-clicking and selecting "Remove"

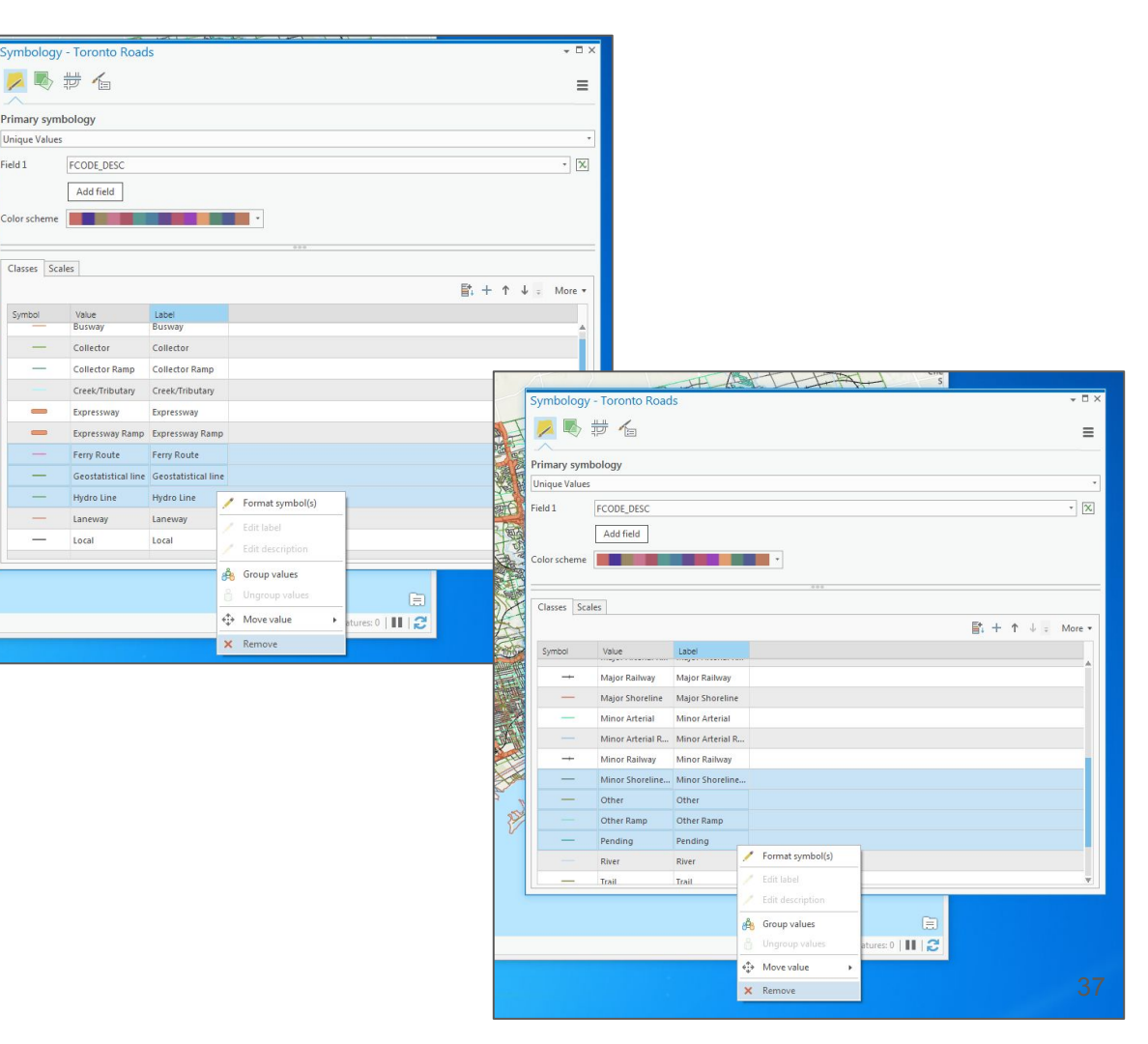

# Symbolizing data

1 - in the "Symbology" pop up, select the "More" option tool and unclick "Show all other values" to unselect the option to display <u>all unformatted</u> options (the ones we deleted)

| ▲ 🗸 Toronto Roads               | ✓ Toronto Roads                         |
|---------------------------------|-----------------------------------------|
| Streets                         | Streets                                 |
| - Busway                        | - Busway                                |
| - Collector                     | - Collector                             |
| - Collector Ramp                | - Collector Ramp                        |
| - Creek/Tributary               | - Creek/Tributary                       |
| Expressway                      | Expressway                              |
| Expressway Ramp                 | Expressway Ramp                         |
| - Laneway                       |                                         |
| - Local                         |                                         |
| - Major Arterial                | Local                                   |
| - Major Arterial Ramp           | - Major Arterial                        |
| -+ Major Railway                | <ul> <li>Major Arterial Ramp</li> </ul> |
| - Major Shoreline               | Major Railway                           |
| - Minor Arterial                | Major Shoreline                         |
| - Minor Arterial Ramp           | - Minor Arterial                        |
| - Minor Railway                 | - Minor Arterial Ramp                   |
| - Minor Shoreline (Land locked) | Minor Railway                           |
| - River                         | - Minor Shoreline (Land lock            |
| — Trail                         | - River                                 |
| — Walkway                       | - Trail                                 |
| <all other="" values=""></all>  | - Walkway                               |

| <mark>&gt;</mark> 🔊 ‡ |                  |                                                                                                    |          |                    |
|-----------------------|------------------|----------------------------------------------------------------------------------------------------|----------|--------------------|
|                       | <b>F</b> 16      |                                                                                                    | ≡        |                    |
|                       |                  |                                                                                                    |          |                    |
| rimary symbo          | ology            |                                                                                                    |          |                    |
| nique Values          |                  |                                                                                                    | *        |                    |
| eld 1                 | FCODE_DESC       |                                                                                                    | • 🗙      |                    |
| Γ                     | Add field        |                                                                                                    |          |                    |
|                       |                  |                                                                                                    |          |                    |
| olor scheme           |                  | The second second second second second second second second second second second second second second second se |          |                    |
|                       |                  | 0.00                                                                                                    |          |                    |
| Classes Scale         | 25               |                                                                                                    |          |                    |
|                       |                  |                                                                                                    | <u> </u> |                    |
| Symbol                | Value            | Label                                                                                                    | Shov     | v all other values |
| —                     | Major Arterial   | Major Arterial                                                                                                  | Shov     | v count            |
| -                     | Major Arterial R | Major Arterial R                                                                                                | Refre    | esh count          |
| -+-                   | Major Railway    | Major Railway                                                                                                   | Shov     | v description      |
| —                     | Major Shoreline  | Major Shoreline                                                                                                 | Reve     | rse symbol order   |
| -                     | Minor Arterial   | Minor Arterial                                                                                                  | Form     | nat all symbols    |
| _                     | Minor Arterial R | Minor Arterial R                                                                                                | Rem      | ove all            |
| -+                    | Minor Railway    | Minor Railway                                                                                                   |          |                    |
|                       | Divor            | Divor                                                                                                    |          |                    |

1 - using the "Catalog" pane, click on the "BikeWays" folder and drag the "CENTRELINE\_BIKEWAY\_OD\_WGS 84.shp" layer from that folder into your map

2 - in the contents area, right-click the "CENTRELINE\_BIKEWAY\_OD\_WGS 84.shp" layer and select "Attribute Table"

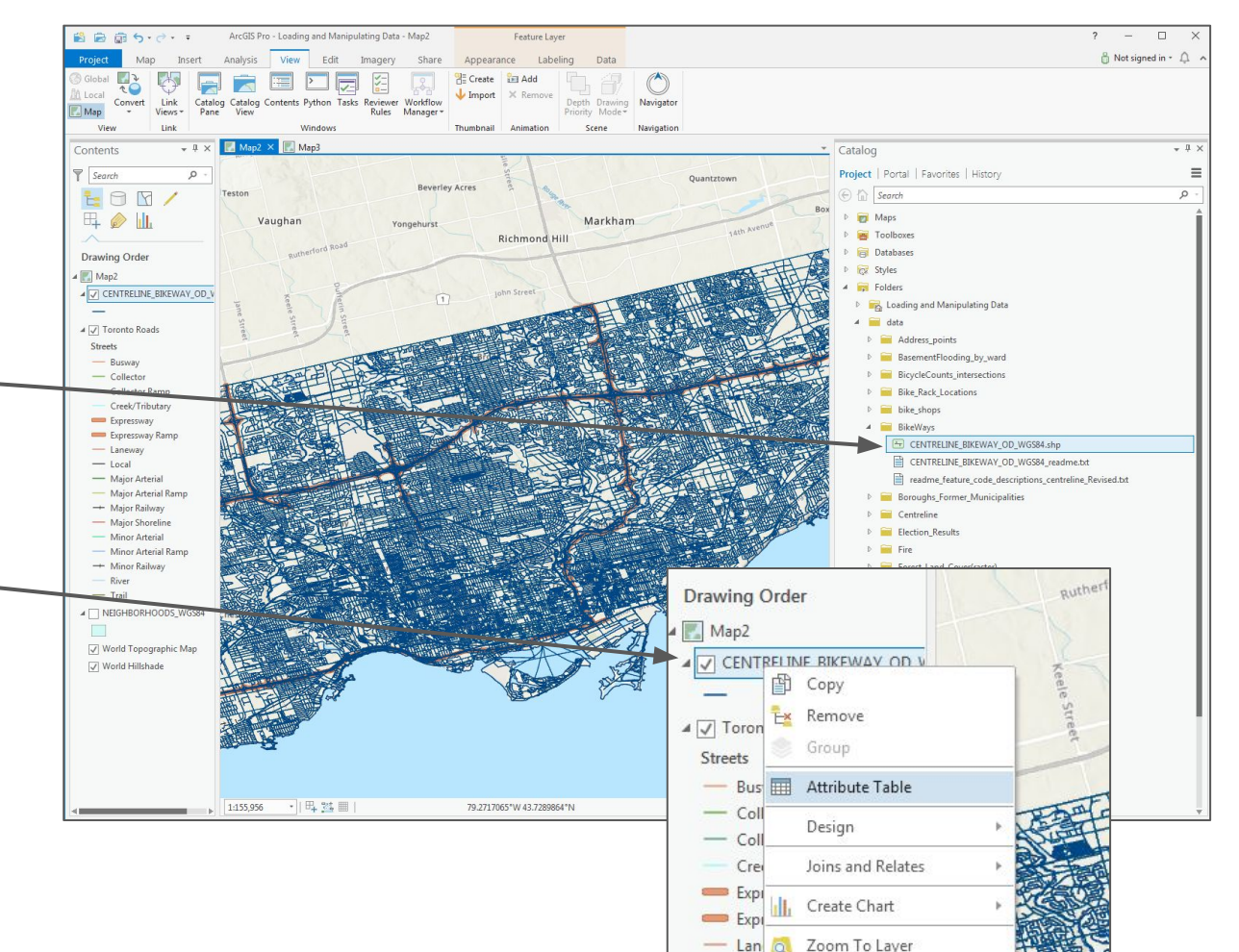

- Loc

1 - in the attribute table, locate the "CP\_TYPE" column/variable

2 - right-click on the "CP\_TYPE" \_ column and select "Sort Descending"

3 - scroll down and examine the different possible entries for this field

4 - notice the many empty entries?

| 1:15 | 5,956     | •   晘 踏 ▦    |                   | 79.         | 5355521°W 43.83586 | 506°N               | 🖓 S      | Selected Features: 0 | 12                     |
|------|-----------|--------------|-------------------|-------------|--------------------|---------------------|----------|----------------------|------------------------|
| C    | ENTRELINE | BIKEWAY_OD_V | NGS84 ×           |             |                    |                     |          |                      | • b 6                  |
| ield | : 📮 Add   | Delete 🕎     | Calculate Selecti | ion: 🕂 Zoon | To 📲 Switch 🗐      | Clear 🙀 Delete 📲 Co |          |                      |                        |
| 4    | TNODE     | ONE_WAY_DI   | DIR_CODE_D        | FCODE       | FCODE_DESC         | JURIS_CODE          | OBJECTID | CP_TYPE -            | RIL                    |
| 2    | 13470539  | 0            | Not One-Way       | 201500      | Local              | CITY OF TORONTO     | 97       | Suggested On-S 🛃     | ort <u>A</u> scending  |
| 5    | 30008733  | 0            | Not One-Way       | 201500      | Local              | CITY OF TORONTO     | 55300    | Suggested On-S 🗛 S   | ort <u>D</u> escending |
| 1    | 13470649  | 0            | Not One-Way       | 201500      | Local              | CITY OF TORONTO     | 185276   | Suggested On-S 🤹 🧕   | <u>D</u> ustom Sort    |
| 1    | 13470685  | 0            | Not One-Way       | 201500      | Local              | CITY OF TORONTO     | 185263   | Suggested On-S       | dide Field(s)          |
| 8    | 13470562  | 0            | Not One-Way       | 201500      | Local              | CITY OF TORONTO     | 99       | Suggested On-S       | ilde Heid(s)           |
| 9    | 13470608  | 0            | Not One-Way       | 201500      | Local              | CITY OF TORONTO     | 249      | Suggested On-S       | Calculate Field        |
| 9    | 30040100  | 0            | Not One-Way       | 201400      | Collector          | CITY OF TORONTO     | 120611   | Suggested On-S       | Calculate Geometry     |
| 18   | 13469349  | 0            | Not One-Way       | 201400      | Collector          | CITY OF TORONTO     | 1060     | Suggested On-S       | Statistics             |
| 8    | 13469504  | 0            | Not One-Way       | 201300      | Minor Arterial     | CITY OF TORONTO     | 1100     | Suggested On-S 📻 🤅   | Summarize              |
| 7    | 13470500  | 0            | Not One-Way       | 201400      | Collector          | CITY OF TORONTO     | 465      | Suggested On-S       | lielde                 |
| 0    | 13470308  | 0            | Not One-Way       | 201500      | Local              | CITY OF TORONTO     | 964      | Suggested On-S       | ielus                  |
| 7    | 13470300  | 0            | Not One-Way       | 201500      | Local              | CITY OF TORONTO     | 965      | Suggested On-S 📰 🛛   | Delete                 |
| 9    | 13470013  | 0            | Not One-Way       | 201300      | Minor Arterial     | CITY OF TORONTO     | 884      | Suggested On-Street  | 80(                    |
| 3    | 13469959  | 0            | Not One-Way       | 201300      | Minor Arterial     | CITY OF TORONTO     | 928      | Suggested On-Street  | 80!                    |
| 7    | 13470497  | 0            | Not One-Way       | 201400      | Collector          | CITY OF TORONTO     | 464      | Suggested On-Street  | 82.                    |
| 9    | 13470487  | 0            | Not One-Way       | 201400      | Collector          | CITY OF TORONTO     | 463      | Suggested On-Street  | 82:                    |

1 - turn the "Toronto Roads" layer off in the contents pane

2 - In the attribute table, notice the "Bike Lanes" entries in "CP\_TYPE" column

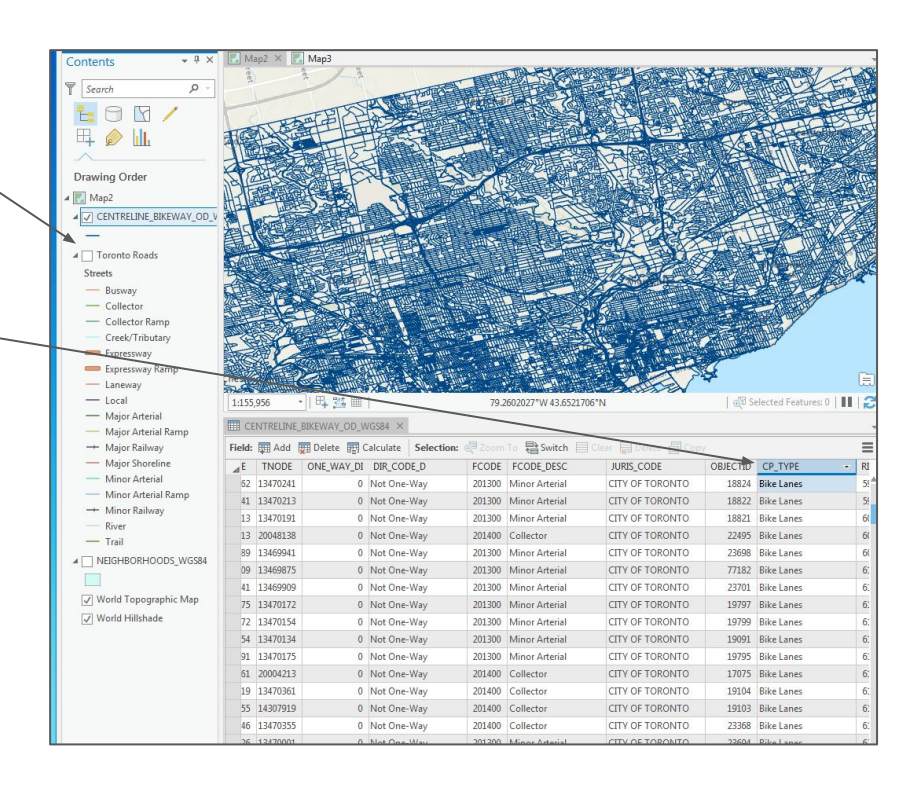

1 - under the "Map" menu option, click \_\_\_\_\_ on "Select By Attributes"

- 2 a "Geoprocessing" popup will open
- 3 make sure you are selecting attributes from the "CENTRELINE\_BIKEWAY\_OD\_WGS -84" layer
- 2 "Selection Type" should be set to ----"New selection"

3 - click on "Add Clause" -----

| Image: Section         Image: Section         Image: Section         Image: Section         Image: Section         Image: Section           Image: Section         Image: Section         Image: Section         Image: Section         Image: Section         Image: Section         Image: Section         Image: Section         Image: Section           Image: Section         Image: Section         I                                                                                                    | 10       | 5.00 m              | h                                                                                                    |              |             |          |              | Attri     | butes      |                      | -          | Rause             | 3          | State Syr          | ic                 |                            |         |
|----------------------------------------------------------------------------------------------------|----------|---------------------|----------------------------------------------------------------------------------------------------|--------------|-------------|----------|--------------|-----------|------------|----------------------|------------|-------------------|------------|--------------------|--------------------|----------------------------|---------|
| Image: Image:       | 4        |                     |                                                                                                    |              |             | 2-11 L-E |              | Clea      | r          |                      |            | Rev Unplace       | d A        | Rei                | nove               |                            |         |
| Insertie         Lager         Lager         Lateling         Office                • • • • • • • • • • • • •                                                                                                    | ath Exp  |                     | To XY                                                                                                    | * Data*      | Preset -    | Attrib   | utes Locatio | by        | In         | rographics           |            | 🔗 More 🔹          | Annotation | Map *              |                    |                            |         |
| P       P       P       P       P       P       P       P         P       P                                                                                                    |          | Navigate            | Gi.                                                                                                    | Layer        |             |          | Selection    |           | r <u>s</u> | Ir                   | quiry      | Labeli            | ng         | Offline            |                    |                            |         |
| 0         cm         term         cm         term         cm         cm <thc< td=""><td></td><td>👻 Ф 🗙 🔣 Мај</td><td>o2 × 🛃 Map3</td><td>3</td><td></td><td>P.1</td><td></td><td></td><td></td><td></td><td>¥7.</td><td></td><td></td><td></td><td></td><td><i></i></td><td></td></thc<>                                                                                                    |          | 👻 Ф 🗙 🔣 Мај         | o2 × 🛃 Map3                                                                                                    | 3            |             | P.1      |              |           |            |                      | ¥7.        |                   |            |                    |                    | <i></i>                    |         |
| Link         Team         Team <th< td=""><td></td><td>0 -</td><td></td><td></td><td></td><td></td><td></td><td></td><td></td><td></td><td>lie St</td><td>1</td><td></td><td>1 de la</td><td></td><td>- A</td><td></td></th<>                                                                                                    |          | 0 -                 |                                                                                                    |              |             |          |              |           |            |                      | lie St     | 1                 |            | 1 de la            |                    | - A                        |         |
| Arcts Fre- Leading and Minopulating Data       Corport       For the State of the State of the Stat                                | _        |                     | beog                                                                                                    | 18           | Tet         | ton      |              |           |            | Beverley             | Acres et   | Ba                |            | Quantztov          | m                  |                            |         |
| Image: Control of the second of the second of the      | 2        | AnaCity Day Landin  | 2<br>A design of the second second | an Data      |             |          |              |           |            |                      |            | 150               |            |                    |                    |                            | <u></u> |
| Contractive boxer.         Contractive boxer.         Contrac                                                                                                    | Ŀ        | ArcGIS Pro - Loadin | g and Manipulati                                                                                                    | ng Data      |             |          |              |           |            |                      |            |                   |            |                    |                    |                            |         |
| F         Felte         Control         South         Control         South         Control         Control         Contro <thcontre< th=""> <thcontre< th=""></thcontre<></thcontre<>                                                                                                    |          | CENTRELINE_BI       | KEWAY_OD_WGS                                                                                                    | 84 ×         |             |          |              |           |            |                      |            |                   |            |                    |                    |                            |         |
| DODESS.R         0E_FLAG.1         0E_FLAG.1         0E_FLAG.1         0E_FLAG.2         0E_FLAG.2 <t< td=""><td>r</td><td>Field: 🐺 Add 🐺</td><td>Delete 🕎 Calc</td><td>ulate Select</td><td>tion: 👰 Zoo</td><td>om To 🚏</td><td>Switch 📃</td><td>Clear 🙀 I</td><td></td><td></td><td></td><td></td><td></td><td></td><td></td><td></td><td></td></t<>                                                                                                    | r        | Field: 🐺 Add 🐺      | Delete 🕎 Calc                                                                                                    | ulate Select | tion: 👰 Zoo | om To 🚏  | Switch 📃     | Clear 🙀 I |            |                      |            |                   |            |                    |                    |                            |         |
| ERC         935         E         0         82         92         83         95         1307052         1307059         0         Nate One-Way         20150         Local         CITY OF TORONTO         97         Suggested On-Street.           24         E         0         8         14         11         21         21301652         307059         0         Nate One-Way         20150         Local         CITY OF TORONTO         97         Suggested On-Street.           24         E         0         5         3         17         4         81307062         3070702         0         Natore.Way         20150         Local         CITY OF TORONTO         152276         Suggested On-Street.           36         C         0         44         81         3170702         307092         0         Natore.Way         20150         Local         CITY OF TORONTO         99         Suggested On-Street.           37         E         0         44         54         1317069         307070         30700         C         Natore.Way         20150         Local         CITY OF TORONTO         99         Suggested On-Street.           37         E         0         145         55         5                                                                                                    |          | DDRESS_R            | OE_FLAG_L                                                                                                    | OE_FLAG_R    | LONUML      | HINUML   | LONUMR       | HINUMR    | FNODE      | TNODE                | ONE_WAY_DI | DIR_CODE_D        | FCODE      | FCODE_DESC         | JURIS_CODE         | OBJECTID CP_TYPE ·         | RI      |
| a       28       0       E       13       37       12       28       13/068       30/08733       0       Net One-Way       20150       Local       CTO OF TORNTO       5500       Suggested On-Street.         3       0       E       0       8       14       11       21       30/065       0       Net One-Way       20150       Local       CTO OF TORNTO       13528       Suggested On-Street.         4       4       13       14       48       13/07051       13/07068       0       Net One-Way       20150       Local       CTO OF TORNTO       13528       Suggested On-Street.         4       47       E       0       24       48       31       47       13/07693       13/07693       0       Net One-Way       20150       Local       CTO OF TORNTO       3530       Suggested On-Street.         41       42       0       48       31       47       13/07693       13/076948       13/07691       13/0769       13/0769       13/0769       13/0769       13/0769       13/0769       13/0769       13/0769       13/0769       13/0779       13/0769       13/0769       13/0769       13/0769       13/0769       13/0779       13/0769       13/0769 </td <td>E_BIK</td> <td>-95</td> <td>E</td> <td>0</td> <td>82</td> <td>92</td> <td>83</td> <td>95</td> <td>13470562</td> <td>13470539</td> <td>1 0</td> <td>lot One-Way</td> <td>201500</td> <td>.ocal</td> <td>CITY OF TORONTO</td> <td>97 Suggested On-Street</td> <td>•</td>                                                                                                    | E_BIK    | -95                 | E                                                                                                    | 0            | 82          | 92       | 83           | 95        | 13470562   | 13470539             | 1 0        | lot One-Way       | 201500     | .ocal              | CITY OF TORONTO    | 97 Suggested On-Street     | •       |
| a       22       E       0       8       14       11       21       1307051       1307059       00       CTV OF TORONTO       135275       Suggested On-Street         0 Field       43       E       0       48       31       47       1307051       1307050       0       Nat One-Way       2050       Local       CTV OF TORONTO       135275       Suggested On-Street         40       E       0       48       31       47       1307069       1307069       0       Nat One-Way       2050       Local       CTV OF TORONTO       135275       Suggested On-Street         45       0       42       52       44       51       1347069       1347069       1347069       1347069       1347069       1347069       144706       114       13       1348948       1348970       13470700       1347060       13470700       13470700       13470700       13470700       13470700       13470700       13470700       13470700       13470700       13470700       13470700       13470700       13470700       13470700       13470700       13470700       13470700       13470700       13470700       13470700       13470700       13470700       13470700       13470700       13470700                                                                                                    |          | -28                 | 0                                                                                                    | E            | 19          | 37       | 12           | 28        | 13470685   | 30008733             | 1 0        | lot One-Way       | 201500     | .ocal              | CITY OF TORONTO    | 55300 Suggested On-Street  |         |
| del al 0       e       3       0       e       3       10       4       8       13/0767       13/0768       0       0       0       0       0       0       0       0       0       0       0       0       0       0       0       0       0       0       0       0       0       0       0       0       0       0       0       0       0       0       0       0       0       0       0       0       0       0       0       0       0       0       0       0       0       0       0       0       0       0       0       0       0       0       0       0       0       0       0       0       0       0       0       0       0       0       0       0       0       0       0       0       0       0       0       0       0       0       0       0       0       0       0       0       0       0       0       0       0       0       0       0       0       0       0       0       0       0       0       0       0       0       0       0       0       0       0                                                                                                    | 15       | -21                 | E                                                                                                    | 0            | 8           | 14       | 11           | 21        | 13470671   | 13470649             | 1 0        | lot One-Way       | 201500     | ocal               | CITY OF TORONTO    | 185276 Suggested On-Street |         |
| all       E       O       Si       78       61       81       13/1008       13/1002       0.0 Not One-Way       201500       Local       CTV OF TORONTO       39       Suggested On-Street.         afters       Si       E       O       44       Si       14/1       Si       13/1006       13/10060       0.0 Not One-Way       201500       Local       CTV OF TORONTO       39       Suggested On-Street.         afters       Si       E       O       44       Si       33/1006       13/10000       10/1000       0.0 Not One-Way       201500       Local       CTV OF TORONTO       39       Suggested On-Street.         after       Si       C       O       42       Si       31/1000       13/10000       13/10000       13/10000       Checkback       CTV OF TORONTO       39       Suggested On-Street.         after       Si       O       E       0.0 0       0       13/10000       13/10000       13/10000       13/10000       13/10000       Si       Si       Si       Si       Si       Si       Si       Si       Si       Si       Si       Si       Si       Si       Si       Si       Si       Si       Si       Si       Si       <                                                                                                    | cks      | 3                   | 0                                                                                                    | E            | 3           | 17       | 4            | 8         | 13470671   | 13470685             | 1 0        | lot One-Way       | 201500     | .ocal              | CITY OF TORONTO    | 185263 Suggested On-Street |         |
| 47/       E       0       88       48       41       4       1 4/1000       1 Mod Dec.Max       1000 Tocal       (TYO B (BB/DHD)       24 Superted (La, Model)         45 Cyl       35       E       0       14       40       11       35 1346989       30000         35       E       0       14       40       11       35 1346989       30000         35       E       0       14       40       11       35 1346989       30000         40       E       0       615       615       500       500 1347089       313000       E       Select Layer By Attribute       E         -42       0       E       135       134989       314000       14       14       14       14       14       14       14       14       14       14       14       14       14       14       14       14       14       14       14       14       14       14       14       14       14       14       14       14       14       14       14       14       14       14       14       14       14       14       14       14       14       14       14       14       14       14                                                                                                    | Dirt Fe  | -81                 | E                                                                                                    | 0            | 54          | 78       | 61           | 81        | 13470608   | 13470562             | 1 0        | lot One-Way       | 201500     | local              | CITY OF TORONTO    | 99 Suggested On-Street     | •       |
| A Geo       33.1       E       0       42       52       44       41       131       134999       10404         A Geo       5       0       14       44       11       131       134999       10404         A Geo       6       0       0       0       134998       134999       10404         A Geo       6       6       57       59       58       62       1347000       134708       F         A Geo       6       6       57       59       58       62       1347000       134708       F         A Geo       6       15       513       16       510       132       1347089       134708       F         A Geo       6       597       599       598       582       1347087       T       Selection type       Layer Name or Table View       Layer Name or Table View       Layer Name                                                                                                    | ulti-us  | -4/                 | E                                                                                                    | 0            | 28          | 48       | 31           | 4/        | 134/0649   | 134/0608             | 1.0        | Int One-Way       | 201500     | ocal               | CITY OF TORONTO    | 249 Suggested On-Street    | -       |
| et cy       o       i       o       i       i       i <td>ds Cyc</td> <td>-51</td> <td>E C</td> <td>0</td> <td>42</td> <td>52</td> <td>41</td> <td>25</td> <td>13469349</td> <td>1246024</td> <td>Geopro</td> <td>cessing</td> <td></td> <td></td> <td></td> <td>- D</td> <td>×</td>                                                                                                    | ds Cyc   | -51                 | E C                                                                                                    | 0            | 42          | 52       | 41           | 25        | 13469349   | 1246024              | Geopro     | cessing           |            |                    |                    | - D                        | ×       |
| Dates         Description         Description <thdescription< th=""> <thd< td=""><td>eet Cy</td><td>-55</td><td>N</td><td>N</td><td>14</td><td>40</td><td></td><td>0</td><td>13469498</td><td>1346950</td><td>Geopro</td><td>cessing</td><td></td><td></td><td></td><td></td><td></td></thd<></thdescription<>                                                                                                    | eet Cy   | -55                 | N                                                                                                    | N            | 14          | 40       |              | 0         | 13469498   | 1346950              | Geopro     | cessing           |            |                    |                    |                            |         |
| d On-       6       77       79       78       6       1347030       1347030       147037       147037       147037       147037       147037       147037       147037       147037       147037       147037       147037       147037       147037       147037       147037       147037       147037       147037       147037       147037       147037       147037       147037       147037       147037       147037       147037       147037       147037       147037       147037       147037       147037       147037       147037       147037       147037       147037       147037       147037       147037       147037       147037       147037       147037       147037       147037       147037       147037       147037       147037       147037       147037       147037       147037       147037       147037       147037       147037       147037       147037       147037       147037       147037       147037       147037       147037       147037       147037       147037       147037       147037       147037       147037       147037       147037       147037       147037       147037       147037       147037       147037       147037       147037       147037                                                                                                    | outes    | 0-590               | 0                                                                                                    | F            | 615         | 615      | 590          | 590       | 13470497   | 1347050 e            | ti (E)     |                   |            | Select Laver F     | v Attribute        |                            | =       |
| ads       o       c       49       55       54       54       54       54       54       54       54       54       54       54       54       54       54       54       54       54       54       54       54       54       54       54       54       54       54       54       54       54       54       56       181       136       54       51       135       136       56       131       136       134       136       134       136       134       136       134       136       134       134       134       134       134       134       134       134       134       134       134       134       134       134       134       134       134       134       134       134       134       134       134       134       134       134       134       134       134       134       134       134       134       134       134       134       134       134       134       134       134       134       134       134       134       134       134       134       134       134       134       134       134       134       134       134       13                                                                                                    | d On-    | -62                 | 0                                                                                                    | E            | 57          | 59       | 58           | 62        | 13470300   | 1347030              |            |                   |            |                    | ,                  | -                          |         |
| sinc         0         6         165         181         196         300         2000         2         192         134000         2         4         13000         2         4         13000         2         4         13000         2         4         13000         2         4         13000         2         4         13000         2         4         13000         4         13000         4         13000         4         13000         4         13000         4         13000         4         13000         4         13000         4         13000         4         13000         4         13000         4         13000         4         13000         4         130000         4         130000         4         130000         4         130000         4         130000         4         130000         4         130000         4         130000         4         130000         4         130000         4         130000         4         130000         4         130000         4         130000         4         130000         4         130000         4         130000         4         130000         4         1300000         4         1300000                                                                                                    | ads      | -54                 | 0                                                                                                    | E            | 49          | 55       | 54           | 54        | 13470277   | 1347030              | Paramet    | ers   Environ     | ments      |                    |                    | (                          | ?       |
| 2422         N         E         0         192         192         194099         394099         192         194099         394099         192         194099         394099         192         194099         394099         192         194099         394099         192         194099         394099         192         194099         394099         192         194099         394099         192         194099         394099         192         194099         394099         192         194099         394099         194099         394099         194099         394099         194099         394099         194099         394099         194099         394099         194099         394099         194099         394099         194099         394099         394099         394099         394099         394099         394099         394099         394099         394099         394099         394099         394099         394099         394099         394099         394099         394099         394099         394099         394099         394099         394099         394099         394099         394099         394099         394099         394099         394099         394099         394099         394099         194099         194099                                                                                                    |          | 5-310               | 0                                                                                                    | E            | 165         | 181      | 196          | 310       | 13469959   | 1347001 <sup>e</sup> | 1000       |                   |            |                    |                    |                            | ~       |
| Rame,<br>Barry,<br>Passe       0       E       95       95       95       95       95       95       1347047       1347048       CENTRELINE_BIKEWAY_OD_WGS84       Image: Control of the state of the state of the                                                                                                    |          | 2-192               | N                                                                                                    | E            | 0           | 0        | 192          | 192       | 13469943   | 1346995              | e Layer N  | ame or Table Vi   | iew        |                    |                    |                            |         |
| Josephane       Sector       Sector <td>Rame</td> <td>5-588</td> <td>0</td> <td>E</td> <td>595</td> <td>597</td> <td>586</td> <td>588</td> <td>13470487</td> <td>1347049e</td> <td></td> <td>ELINE_BIKEWA</td> <td>Y_OD_WGS</td> <td>84</td> <td></td> <td>· · · ·</td> <td></td>                                                                                                    | Rame     | 5-588               | 0                                                                                                    | E            | 595         | 597      | 586          | 588       | 13470487   | 1347049e             |            | ELINE_BIKEWA      | Y_OD_WGS   | 84                 |                    | · · · ·                    |         |
| yr       2-575       0       E       583       585       572       275       13/17/18       13/17/18       13/17/18       14/17/18       13/17/18       13/17/18       13/17/18       13/17/18       13/17/18       13/17/18       13/17/18       13/17/18       13/17/18       13/17/18       13/17/18       13/17/18       13/17/18       13/17/18       13/17/18       13/17/18       13/17/18       13/17/18       13/17/18       13/17/18       13/17/18       13/17/18       13/17/18       13/17/18       13/17/18       13/17/18       13/17/18       13/17/18       13/17/18       13/17/18       13/17/18       13/17/18       13/17/18       13/17/18       13/17/18       13/17/18       13/17/18       13/17/18       13/17/18       13/17/18       13/17/18       13/17/18       13/17/18       13/17/18       13/17/18       13/17/18       13/17/18       13/17/18       13/17/18       13/17/18       13/17/18       13/17/18       13/17/18       13/17/18       13/17/18       13/17/18       13/17/18       13/17/18       13/17/18       13/17/18       13/17/18       13/17/18       13/17/18       13/17/18       13/17/18       13/17/18       13/17/18       13/17/18       13/17/18       13/17/18       13/17/18       13/17/18       13/17/18       13/17/18                                                                                                    | ributar  | 3-582               | 0                                                                                                    | E            | 587         | 593      | 578          | 582       | 13470479   | 1347048              | Selectio   | n type            |            |                    |                    |                            |         |
| y Par<br>0 - 200 0 E 185 219 320 20 20 00 - 154705<br>- 40 0 E 19 - 41 - 715 40 1347029 134705<br>- 414 0 - 5 - 7 - 111 15 12 41 347021 134702<br>- 414 0 - 5 - 7 - 111 15 12 41 347021 134702<br>- 40 0 E 372 581 544 570 1347047 134704<br>- 570 0 E 577 581 544 570 1347047 134704<br>- 40 0 - 12 12 12 128 139 139 134704 14704<br>- 40 0 - 12 12 128 139 139 134704 14704<br>- 40 0 - 12 12 128 139 139 134704 134704<br>- 40 0 - 12 12 128 139 139 1347043 134705<br>- 40 - 12 12 128 139 139 1347043 134705<br>- 40 - 12 12 128 139 139 1347043 134705<br>- 40 - 12 12 128 139 139 1347043 134705<br>- 40 - 102 E 0 - 6 102 99 105 1347053 134705<br>- 40 - 12 128 E 0 - 160 118 113 122 134705 134706<br>- 40 - 12 - 2 - 12 138 139 - 131 134705 134705<br>- 40 - 1347049 1347053 134705<br>- 40 - 1347049 1347053 134705<br>- 40 - 1347049 1347059 1347055<br>- 50 - 53 1347051 1347059 1347055<br>- 1347059 1347059 1347055<br>- 1347059 1347059<br>- 40 - 1347049 1347059<br>- 40 - 14 1347044 134704<br>- 40 - 18 - 11 - 11 - 11 - 11 - 11 - 11 - 1                                                                                                    | ray      | 2-576               | 0                                                                                                    | E            | 583         | 585      | 572          | 576       | 13470478   | 1347047              | New se     | election          |            |                    |                    |                            | •       |
| 40       0       E       19       -1.1 1.7       40       1347021       1347021         4.4       0       -2       11       15       12       14       1347021       1347021       14         9       E       0       12       30       9       23       1347047       147021       147021       147021       147021       147021       147021       147021       147021       147021       147021       147021       147021       147021       147021       147021       147021       147021       147021       147021       147021       147021       147021       147021       147021       147021       147021       147021       147021       147021       147021       147021       147021       147021       147021       147021       147021       147021       147021       147021       147021       147021       147021       147021       147021       147021       147021       147021       147021       147021       147021       147021       147021       147021       147021       147021       147021       147021       147021       147021       147021       147021       147021       147021       147021       147021       147021       147021       14                                                                                                    | ay Rar   | 0-320               | 0                                                                                                    | E            | 185         | 219      | 320          | 320       | 13470013-  | 1347008              | Expressi   | on                |            |                    |                    |                            | -       |
| 14       0                                                                                                    |          | -40                 | 0                                                                                                    | E            | 19          | 41-      | 16           | 40        | 13470229   | 1347027e             |            |                   |            |                    |                    |                            |         |
| 1       1       1       1       1       1       1       1       1       1       1       1       1       1       1       1       1       1       1       1       1       1       1       1       1       1       1       1       1       1       1       1       1       1       1       1       1       1       1       1       1       1       1       1       1       1       1       1       1       1       1       1       1       1       1       1       1       1       1       1       1       1       1       1       1       1       1       1       1       1       1       1       1       1       1       1       1       1       1       1       1       1       1       1       1       1       1       1       1       1       1       1       1       1       1       1       1       1       1       1       1       1       1       1       1       1       1       1       1       1       1       1       1       1       1       1       1       1       1                                                                                                          | tarial   | -14                 | 0                                                                                                    | _E           | 11          | 15       | 12           | 14        | 13470211   | 1347022D             | SQL        |                   |            |                    |                    |                            |         |
| B       E       O       12       30       9       J JAMAN       14/40       14/40       14/40       14/40       14/40       14/40       14/40       14/40       14/40       14/40       14/40       14/40       14/40       14/40       14/40       14/40       14/40       14/40       14/40       14/40       14/40       14/40       14/40       14/40       14/40       14/40       14/40       14/40       14/40       14/40       14/40       14/40       14/40       14/40       14/40       14/40       14/40       14/40       14/40       14/40       14/40       14/40       14/40       14/40       14/40       14/40       14/40       14/40       14/40       14/40       14/40       14/40       14/40       14/40       14/40       14/40       14/40       14/40       14/40       14/40       14/40       14/40       14/40       14/40       14/40       14/40       14/40       14/40       14/40       14/40       14/40       14/40       14/40       14/40       14/40       14/40       14/40       14/40       14/40       14/40       14/40       14/40       14/40       14/40       14/40       14/40       14/40       14/40       14/40       14/40 <t< td=""><td>terial F</td><td></td><td>0</td><td>E</td><td>3</td><td>9</td><td>4</td><td>8</td><td>13470192</td><td>1347021</td><td></td><td></td><td></td><td>Lick Add Claure</td><td>to begin</td><td></td><td></td></t<>                                                                                                    | terial F |                     | 0                                                                                                    | E            | 3           | 9        | 4            | 8         | 13470192   | 1347021              |            |                   |            | Lick Add Claure    | to begin           |                            |         |
| N     N     0     0     0     12     123     124     127     127     127     127     127     127     127     127     127     127     127     127     127     127     127     127     127     127     127     127     127     127     127     127     127     127     127     127     127     127     127     127     127     127     127     127     127     127     127     127     127     127     127     127     127     127     127     127     127     127     127     127     127     127     127     127     127     127     127     127     127     127     127     127     127     127     127     127     127     127     127     127     127     127     127     127     127     127     127     127     127     127     127     127     127     127     127     127     127     127     127     127     127     127     127     127     127     127     127     127     127     127     127     127     127     127     127     127     127     127     127     127 <t< td=""><td>ilway</td><td>29</td><td>E</td><td>0</td><td>12</td><td>30</td><td>9</td><td>29</td><td>134/04/0</td><td>1347040</td><td>G</td><td></td><td></td><td>uilding vour que</td><td>rv or click SOL to</td><td></td><td></td></t<>                                                                                                    | ilway    | 29                  | E                                                                                                    | 0            | 12          | 30       | 9            | 29        | 134/04/0   | 1347040              | G          |                   |            | uilding vour que   | rv or click SOL to |                            |         |
| Image: Second second secon | oreline  | +-370               | c c                                                                                                    | 0            | 122         | 100      | 120          | 127       | 13470470   | 1247045              |            |                   | 1          | vrite your express | ion directly.      |                            |         |
| P-558     0     E     545     571     550     - 589     134/1045     134/1045                                                                                                    | terial   | 5-151               | N                                                                                                    | N            | 0           | 0        | 0            | 0         | 13470400   | 1347040              |            |                   |            | 100 K.             |                    |                            | _       |
| N         N         N         N         -         -         0         0         13470539         1347053         Iat           -         -         -         0         56         102         99         105         1347053         Iat         Iat         I                                                                                                    | terial I | 0-558               | 0                                                                                                    | E            | 545         | 571      | 550          | 558       | 13470458-  | 1347047              | Add (      | lause             |            |                    |                    | 🛸 🗸 🚘 🗟                    | 1       |
|                                                                                                    | inway    |                     | N                                                                                                    | N            | +           | 0-       | 0            |           | 13470539   | 1347053              |            | + Mile and Clause |            |                    |                    |                            |         |
| HOOC                                                                                                    |          | 105                 | E                                                                                                    | 0            | 96          | 102      | 99           | 105       | 13470537   | 1347051              | er 🗌 inve  | rt where Clause   | -          |                    |                    |                            |         |
| Image: space space       | ноос     | 3-123               | E                                                                                                    | 0            | 106         | 118      | 113          | 123       | 13470518   | 1347048              | er         |                   |            |                    |                    |                            |         |
| ograpp         2         514         0         F         511         512         514         13470428         13470428         VE           vade         Image: Control of 69038 selected         Ve         Ve         Ve         Ve                                                                                                    |          | 4-544               | 0                                                                                                    | E            | 525         | 545      | 544          | 544       | 13470447   | 1347045              | e .        |                   |            |                    |                    |                            |         |
| Vade 0 of 69038 selected Ve                                                                                                    | ograpi   | 2-514               | 0                                                                                                    | F            | 511         | 513      | 512          | 514       | 13470438   | 1347044              |            |                   |            |                    |                    |                            |         |
| Ve uee                                                                                                    | hade     | 0 of 69038          | selected                                                                                                    |              |             |          |              |           |            | 1                    | e          |                   |            |                    |                    |                            |         |
| Lee                                                                                                    | 100      |                     |                                                                                                    |              |             |          |              |           | _          |                      | e          |                   |            |                    |                    |                            |         |
|                                                                                                    |          |                     |                                                                                                    |              |             |          |              |           |            | u                    | er         |                   |            |                    |                    |                            |         |

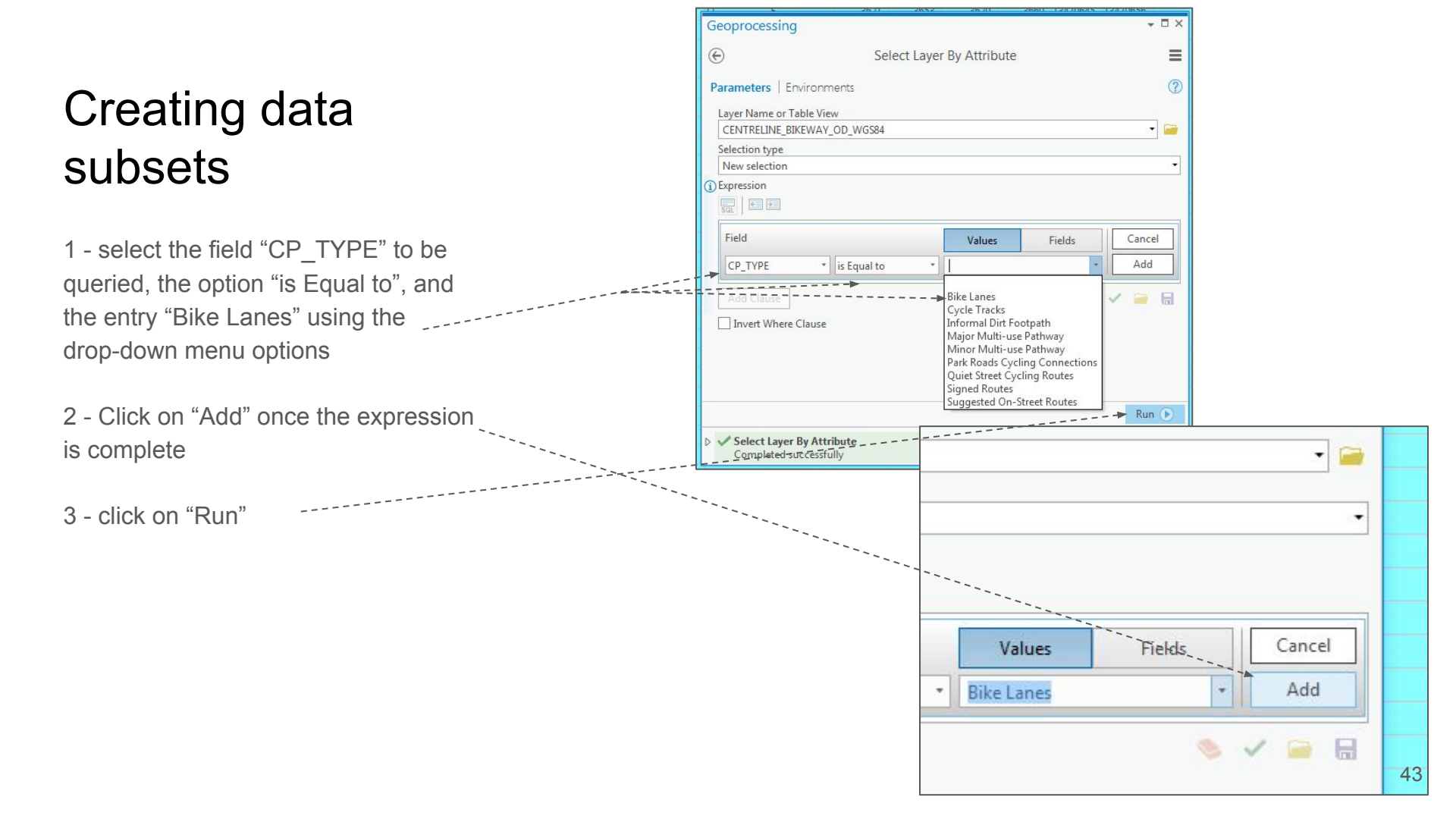

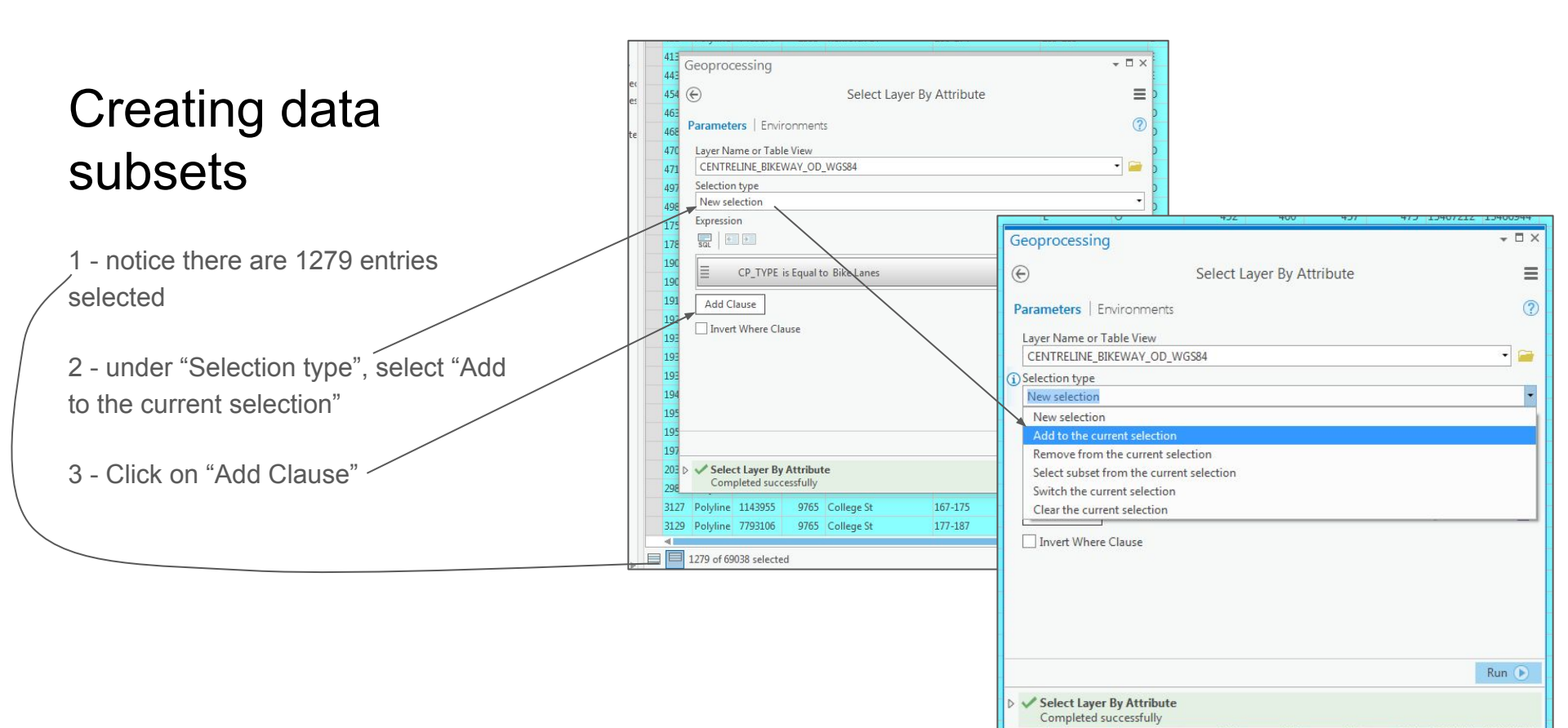

1 - using the boolean operator "Or", select the field "CP\_TYPE" that "is Equal to"  $\rightarrow$  "Suggested On-Street Routes"

2 - click on "Add" —

| CP_TYPE is Eq     | wal to Bike Laner .                                      |         |
|-------------------|----------------------------------------------------------|---------|
|                   | Geoprocessing                                            | * □ ×   |
| Add Clause        | Select Layer By Attribute                                | ≡       |
| Inve Add New Clau | Parameters   Environments                                | ?       |
|                   | Layer Name or Table View CENTRELINE_BIKEWAY_OD_WGS84     | •       |
|                   | Selection type                                           |         |
|                   | Add to the current selection                             | •       |
|                   | Expression     Sol      E                                |         |
|                   | CP_TYPE is Equal to Bike Lanes                           |         |
|                   | Field CP_TYPE is Equal to Bike Lanes                     | ancel   |
|                   | Or * CP_TYPE * is Equal to * uggested On-Street Routes * | Add     |
|                   | Add Clause 📎 🗸                                           |         |
|                   | Invert Where Clause                                      |         |
|                   |                                                          | Run 🕟   |
|                   | Select Layer By Attribute<br>Completed successfully      |         |
| l                 | U E 539 503 502 500 15400174                             | 5400209 |

1 - click on "Run" in the Geoprocessing popup

191 192

193 19

3129 Pc 

2 - there should now be 2313 selected road segments from the attribute table \

3 - your map should show the selected entries in pale blue like in your attribute table

| 413        | Geoprocessing                      | + □ ×                                                                                                    | <          |                                               |
|------------|------------------------------------|----------------------------------------------------------------------------------------------------|------------|-----------------------------------------------|
| 454        | € Select                           | Layer By Attribute                                                                                                    | þ          |                                               |
| 463        | Parameters   Environments          | 0                                                                                                    |            |                                               |
| 470        | Layer Name or Table View           |                                                                                                    | þ          |                                               |
| 471        | CENTRELINE_BIKEWAY_OD_WGS84        |                                                                                                    | P          |                                               |
| 497        | Selection type                     |                                                                                                    | P          |                                               |
| 498        | Add to the current selection       | •                                                                                                    | Þ          |                                               |
| 175        | Expression                         |                                                                                                    | -          |                                               |
| 178        | SQL 🛃                              |                                                                                                    | þ          |                                               |
| 190<br>190 | CP_TYPE is Equal to Bike Lanes     |                                                                                                    |            |                                               |
| 191<br>192 | Or CP_TYPE is Equal to Suggested ( | Dn-Street Routes                                                                                                    | -          |                                               |
| 193        | Add Clause                         | s 🗸 🥃 🗟                                                                                                    |            |                                               |
| 193        | Invert Where Clause                |                                                                                                    |            |                                               |
| 193        |                                    |                                                                                                    | -          |                                               |
| 194        |                                    |                                                                                                    |            |                                               |
| 195        |                                    |                                                                                                    |            |                                               |
| 195        |                                    | Run 🜔                                                                                                    |            |                                               |
| 203        | Select Laver By Attribute          |                                                                                                    | 1          | Bichmond Hill                                 |
| 201        | Completed successfully             | Vellore Rutherford Road                                                                                                    | >          | Rectification with                            |
| 312        | 7 Polyline 1143955 9765 College St |                                                                                                    |            | John Street                                   |
| 312        | Polyline 7793106 9765 College St   | Aling Langstaff Road is St                                                                                                    |            | and a which Are                               |
|            | 1                                  | Anone and a second                                                                                                    |            |                                               |
|            | 2313 of 69038 selected             |                                                                                                    | Ne         | Intron Bridsk                                 |
|            |                                    |                                                                                                    | N          | arth York                                     |
|            |                                    |                                                                                                    | ~          | The state of the second state - 2 1           |
|            |                                    | Contraction of the second second seco   | V          |                                               |
|            |                                    |                                                                                                    | 401        |                                               |
|            |                                    | North Park                                                                                                    | -tt        | Toronto                                       |
|            |                                    | Del Ray                                                                                                    | 7          | www.maintenantenantenantenantenantenantenante |
|            |                                    | 103                                                                                                    | Bunkon     | H B C C C C                                   |
|            |                                    | Silverthorne g                                                                                                    | st clair , | Now The Television Panforth as                |
|            |                                    | Part - 1 II                                                                                                    | Dupent     | St James Toon, Riverdale                      |
|            |                                    | Bastiluming Chestnut Hills                                                                                                    | Brok       | Art And Same bing a                           |
|            |                                    | Explicate of Browsen of the                                                                                                    | bunda      | Loronto .                                     |
|            |                                    | alaunat 7                                                                                                    |            | hare been a                                   |
|            |                                    | Hills of The Queen                                                                                                    |            | A A                                           |
|            |                                    | Bood stant Der                                                                                                    |            | 46                                            |
|            |                                    | an see                                                                                                    |            |                                               |
|            |                                    | plevend<br>nils of the second second se | Dunda      | time thromo                                   |

1 - right-click on the bikeways layer in ' the contents pane and select "Data  $\rightarrow$ Export Features"

2 - in the "Geoprocessing" popup, type in the name "bikeways" for the new dataset within the projects "geodatabase"

3 - click on "Run"

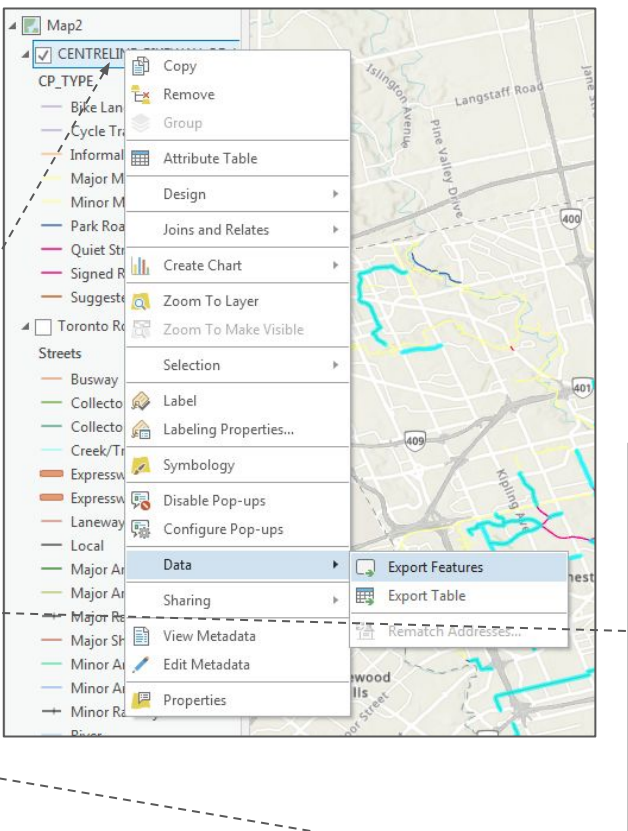

| E                        | Copy Features                                 |                   |
|--------------------------|-----------------------------------------------|-------------------|
| Parameters   Environm    | ents                                          |                   |
| Input Features           |                                               |                   |
| CENTRELINE_BIKEWAY_      | OD_WGS84                                      | - 🧁 /             |
| Output Feature Class     |                                               |                   |
| rcgis_projects\Loading a | nd Manipulating Data\Loading and Manipulating | Data.gdb\bikeways |
|                          |                                               |                   |
|                          |                                               |                   |
|                          |                                               |                   |
|                          |                                               |                   |
|                          |                                               |                   |
|                          |                                               |                   |
|                          |                                               |                   |
|                          |                                               |                   |
|                          |                                               |                   |
|                          |                                               |                   |
|                          |                                               |                   |
|                          |                                               |                   |
|                          |                                               |                   |
|                          |                                               |                   |
|                          |                                               |                   |
|                          |                                               |                   |
|                          |                                               |                   |
|                          |                                               |                   |
|                          |                                               |                   |
|                          |                                               |                   |
|                          |                                               |                   |
|                          |                                               |                   |

Your map should now include your data subset

1 - if your "Catalog" pane is closed, open it again by going to the "View" menu and clicking on "Catalog Pane"

2 - navigate to the geodatabase by \_ going to the "Folders" area of the "Catalog"

3 - navigate to "Loading and Manipulating Data.gdb" or whatever name you called your project

3 - expand the geodatabase, and you should see your "bikeways" layer listed

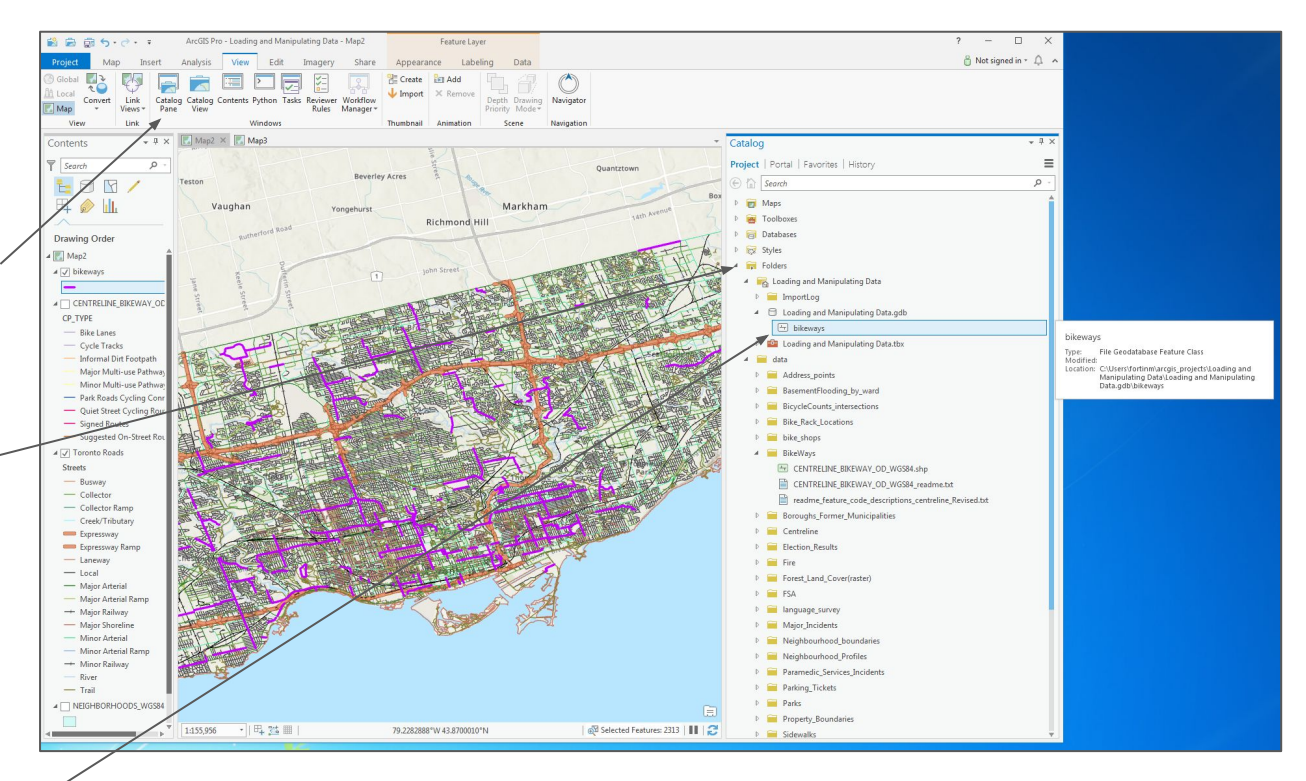

1 - turn off the original"CENTRELINE\_BIKEWAY\_OD\_WGS84" layer, but keep the new "bikeways"layer on

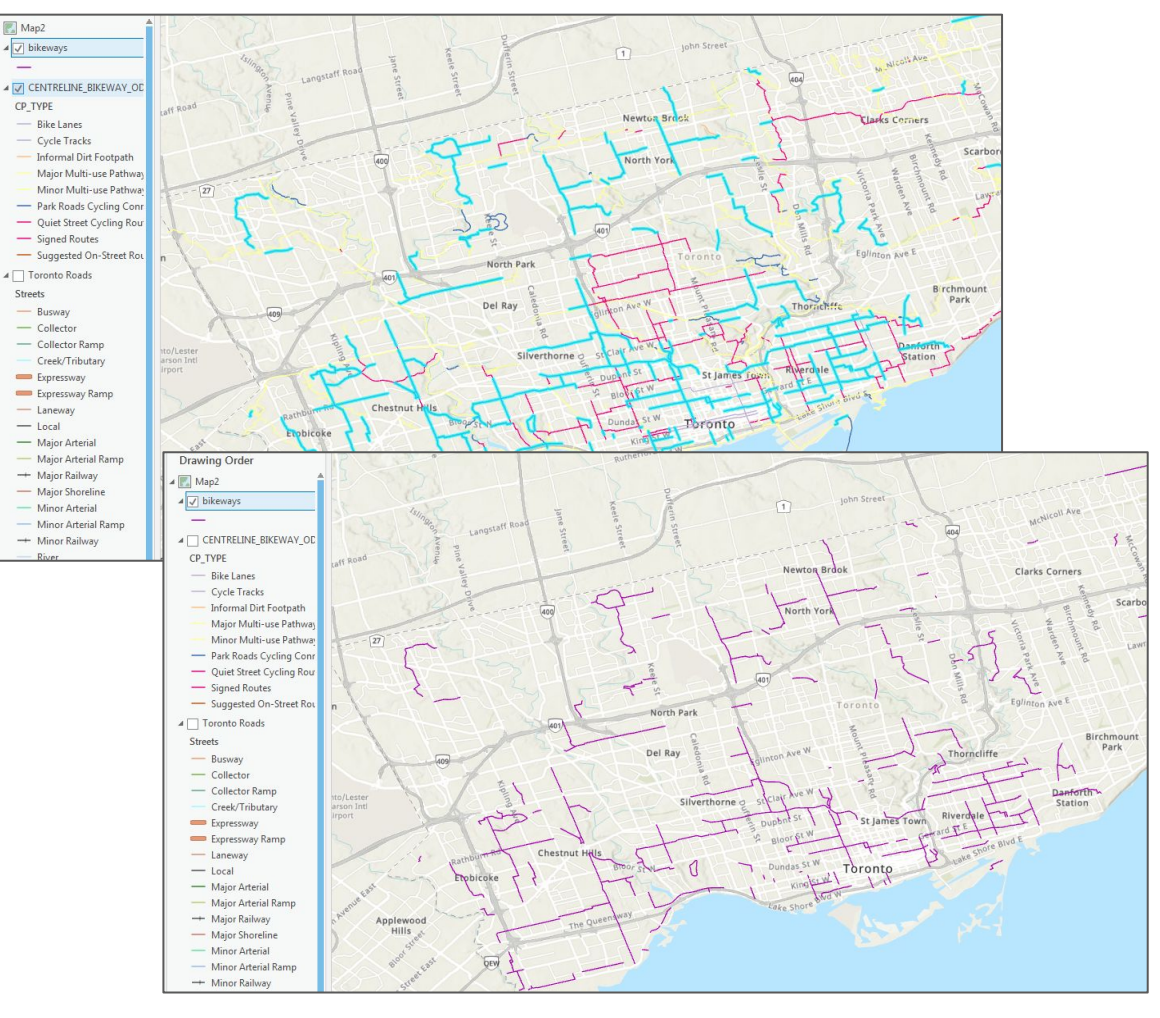

1 - click on the coloured line underneath the "bikeways" layer in the "Contents" pane.

3 - click on "Apply"

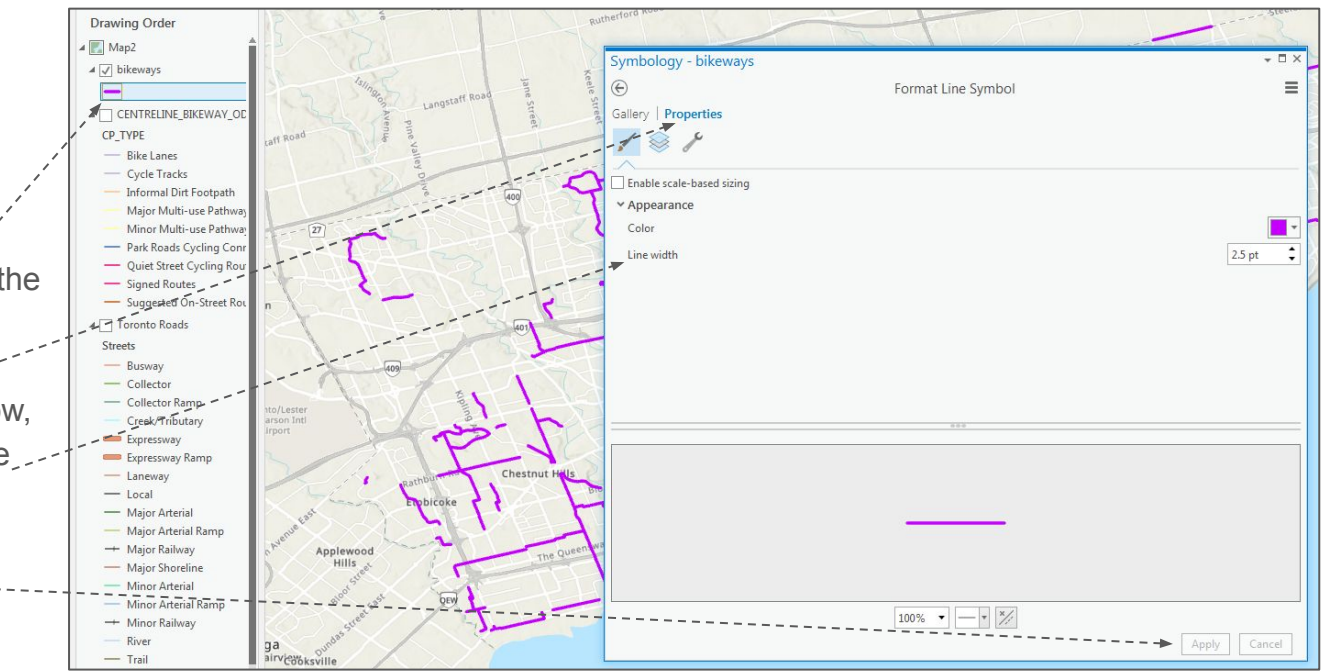

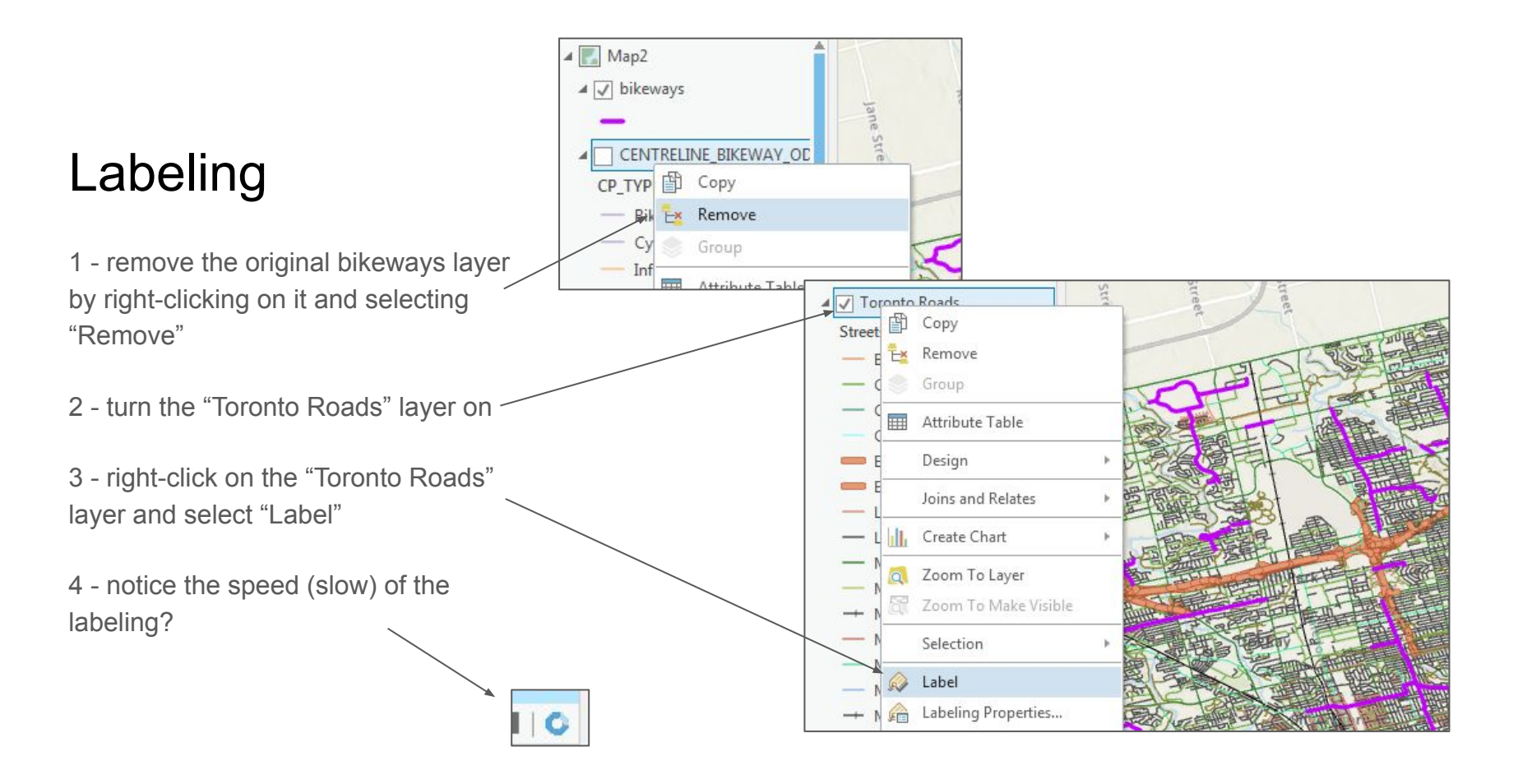

"Labeling" using default settings can be messy. In this case we are lucky at least that the software chose the right field since it uses the first "text" field it found in the table.

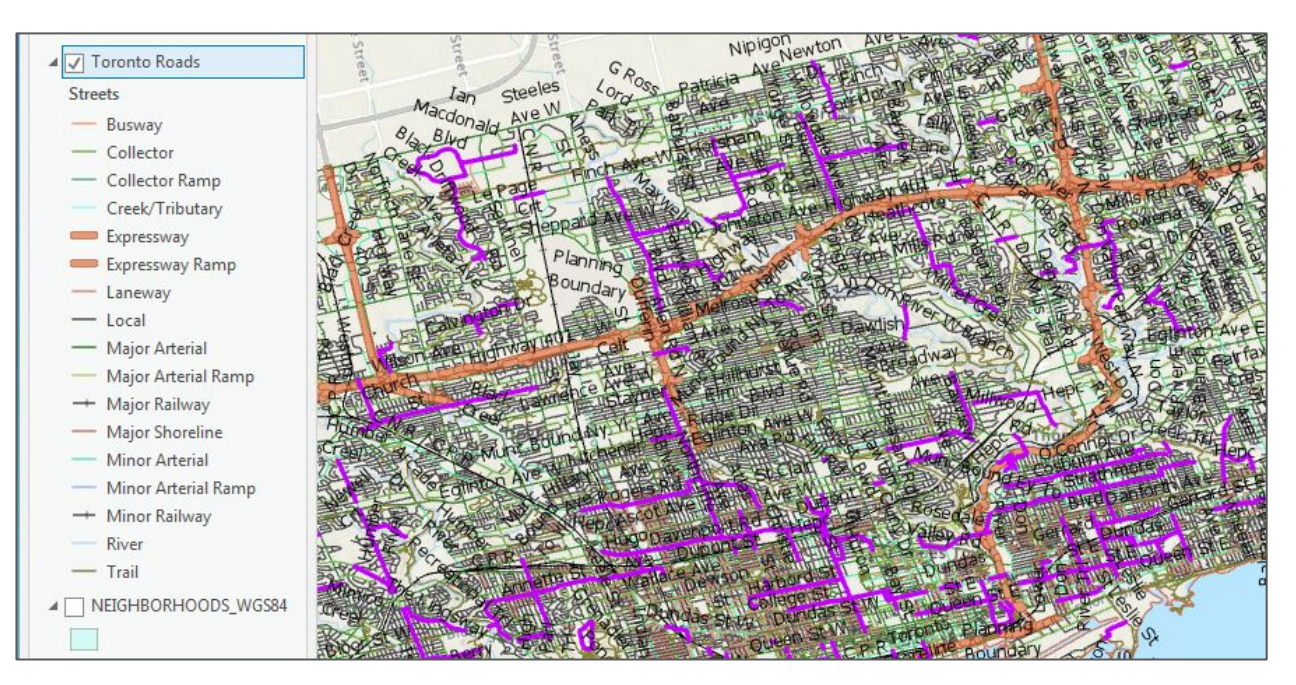

1 - right click again on the "Toronto Roads" layer and select "Labeling Properties"

2 - click on the "Visibility Range" option of the "Label Class" popup

3 - select "1:50,000" under the "Outbeyond" drop down option. This will prevent the software from labelling our text when it is not useful at "small" scale

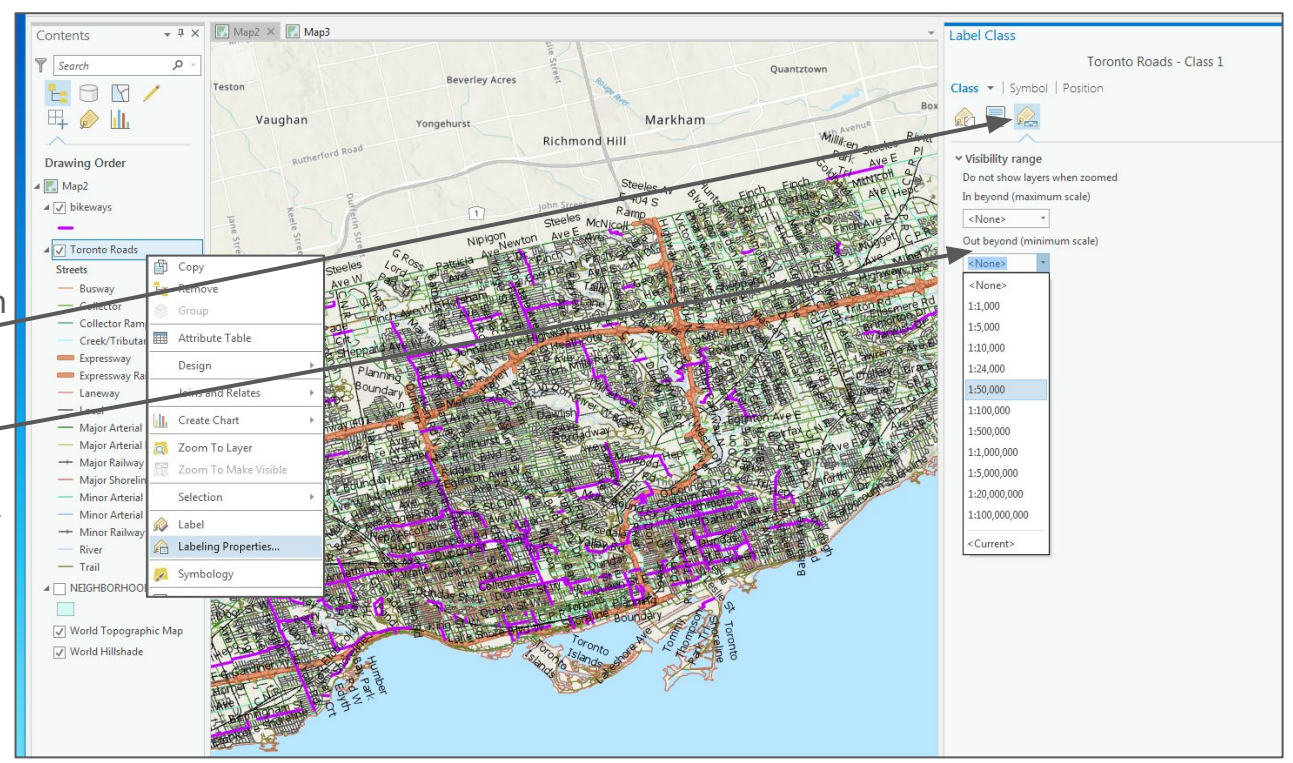

1 - start zooming in to a larger scale than 1:50,000 to see the labels

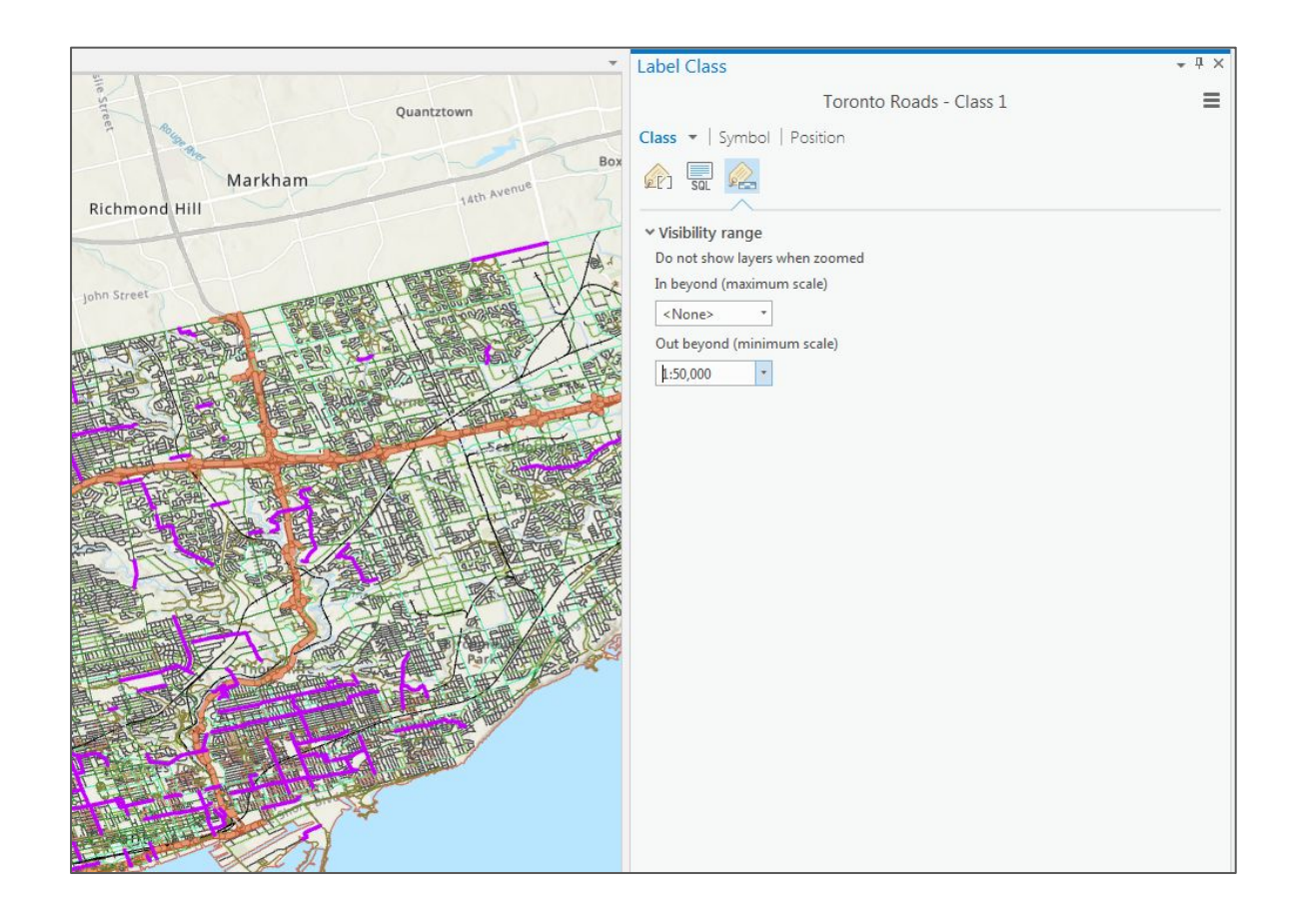

1 - click on the "Label expression" option in the "Label Class" popup —

2 - build the following expression in the "Expression" box:

\$feature.LF\_NAME + " (" +
\$feature.FCODE-DESC + ")"

which will create a label from the two fields containing the name of the road and the type of road.

3 - click on "Apply"

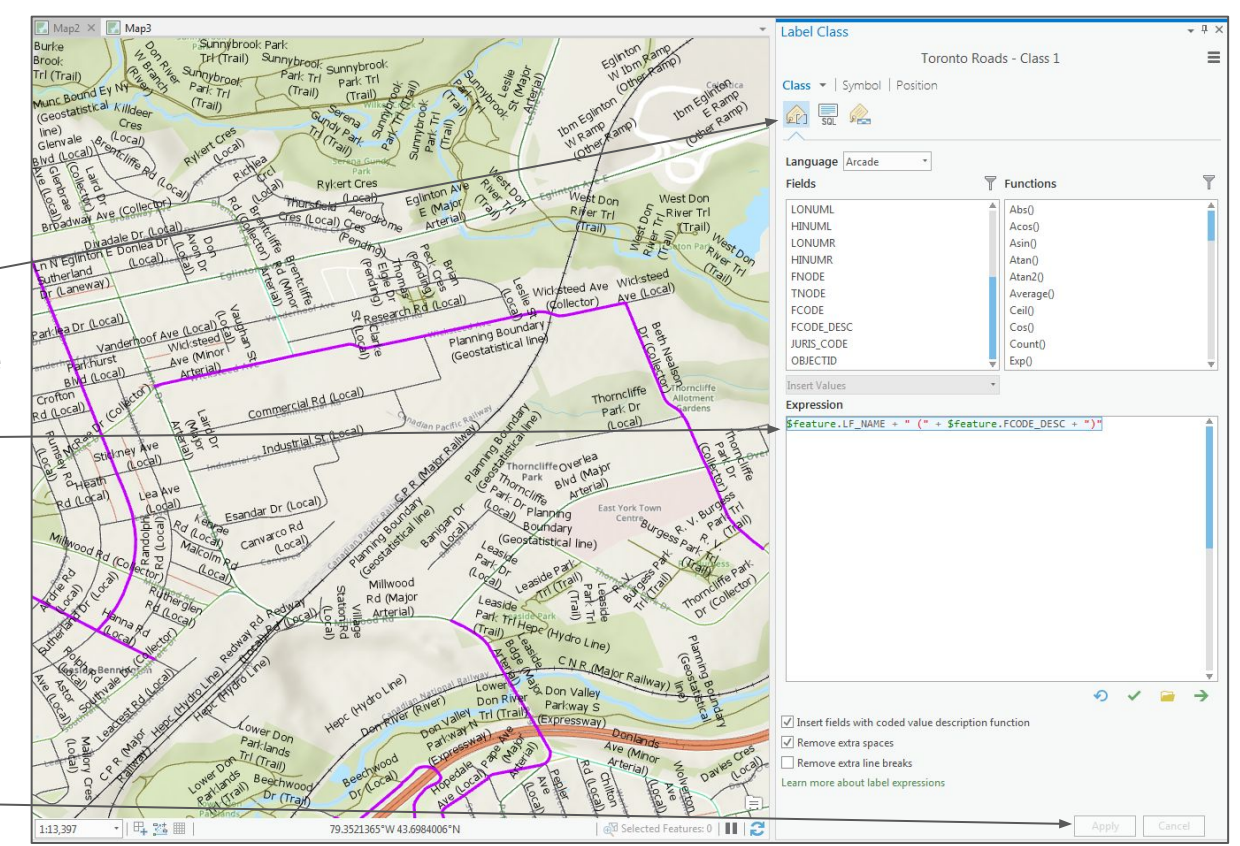

1 - click on the "Symbol" option of the \_ "Label Class" popup box

2 - expand the "Appearance" area and change the size of the font used for your label to 8pt

3 - click on "Apply" -

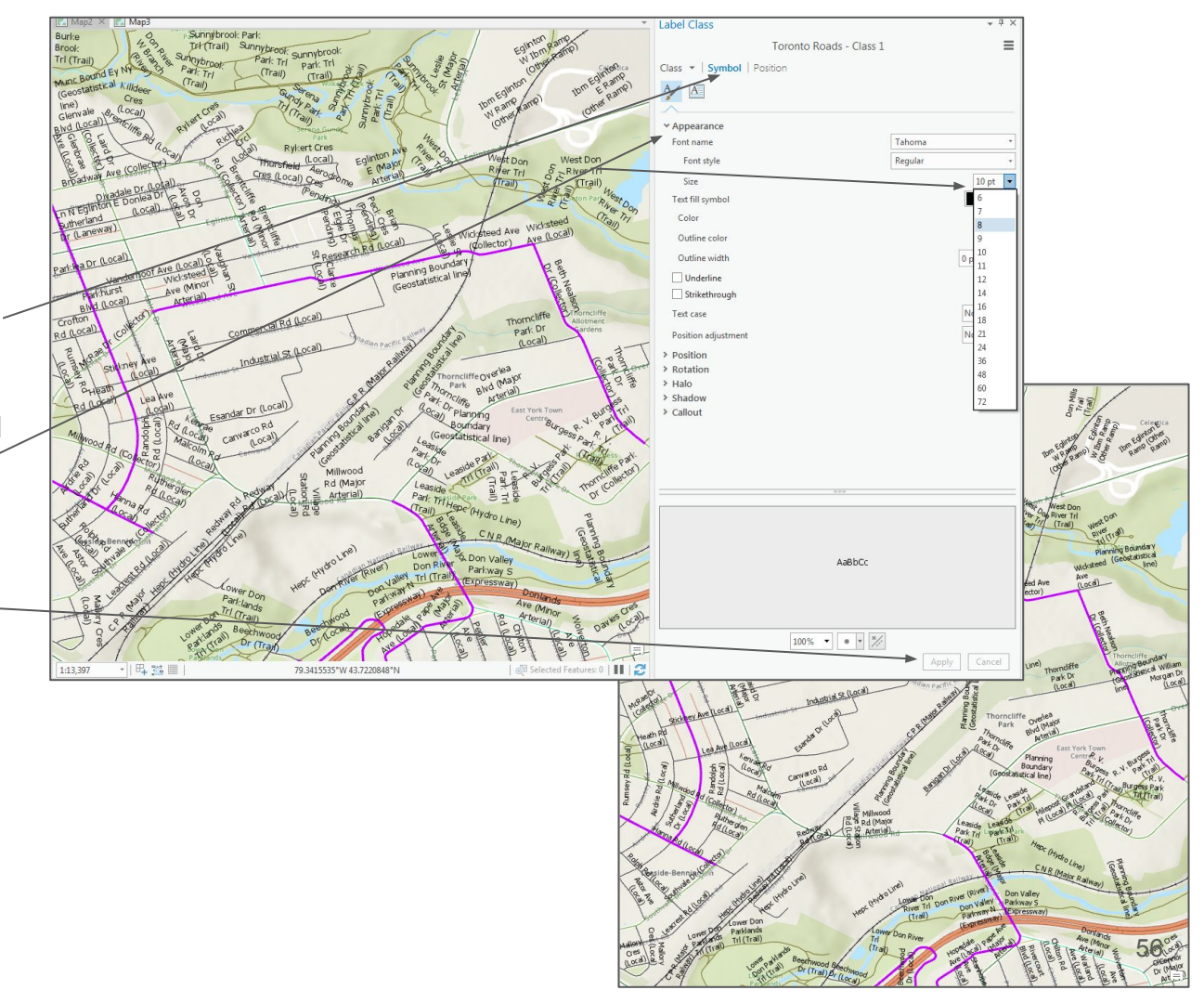

1 - under the "Position" area of the popup window again, expand the "Placement" option

2 - click on "Allow stacked labels to " straddle lines"

3 - select "Offset curved"

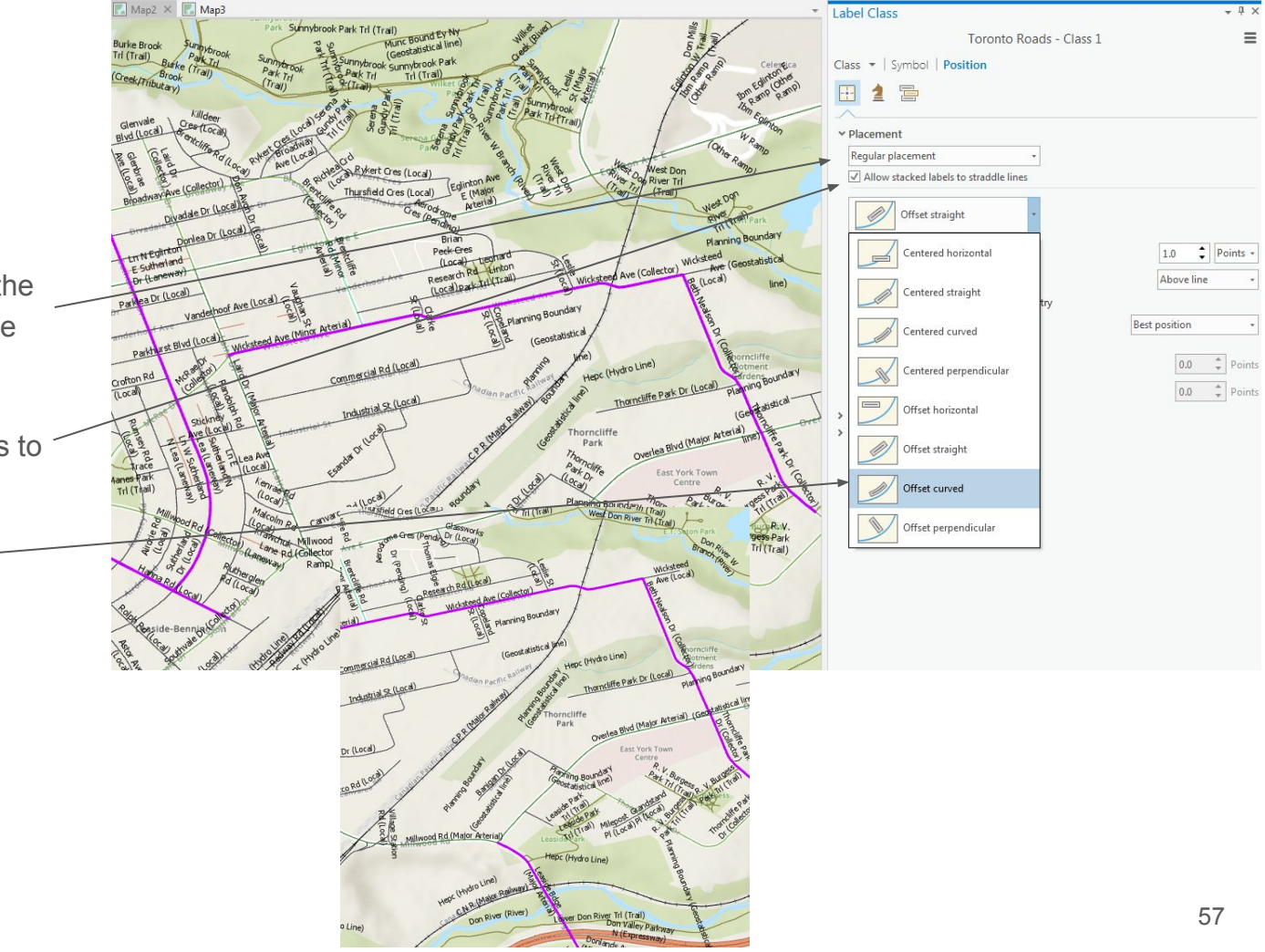

Now that we have formatted our layer the way we want it, we want to be able to reuse or share this formatting.

1 - right-click on the "Toronto Roads" layer and select "Sharing"  $\rightarrow$  "Save As Layer File"

2 - navigate to your "data" folder and into the "Centreline" folder

3 - name your layer "Toronto Roads.lyrx"

4 - click "Save"

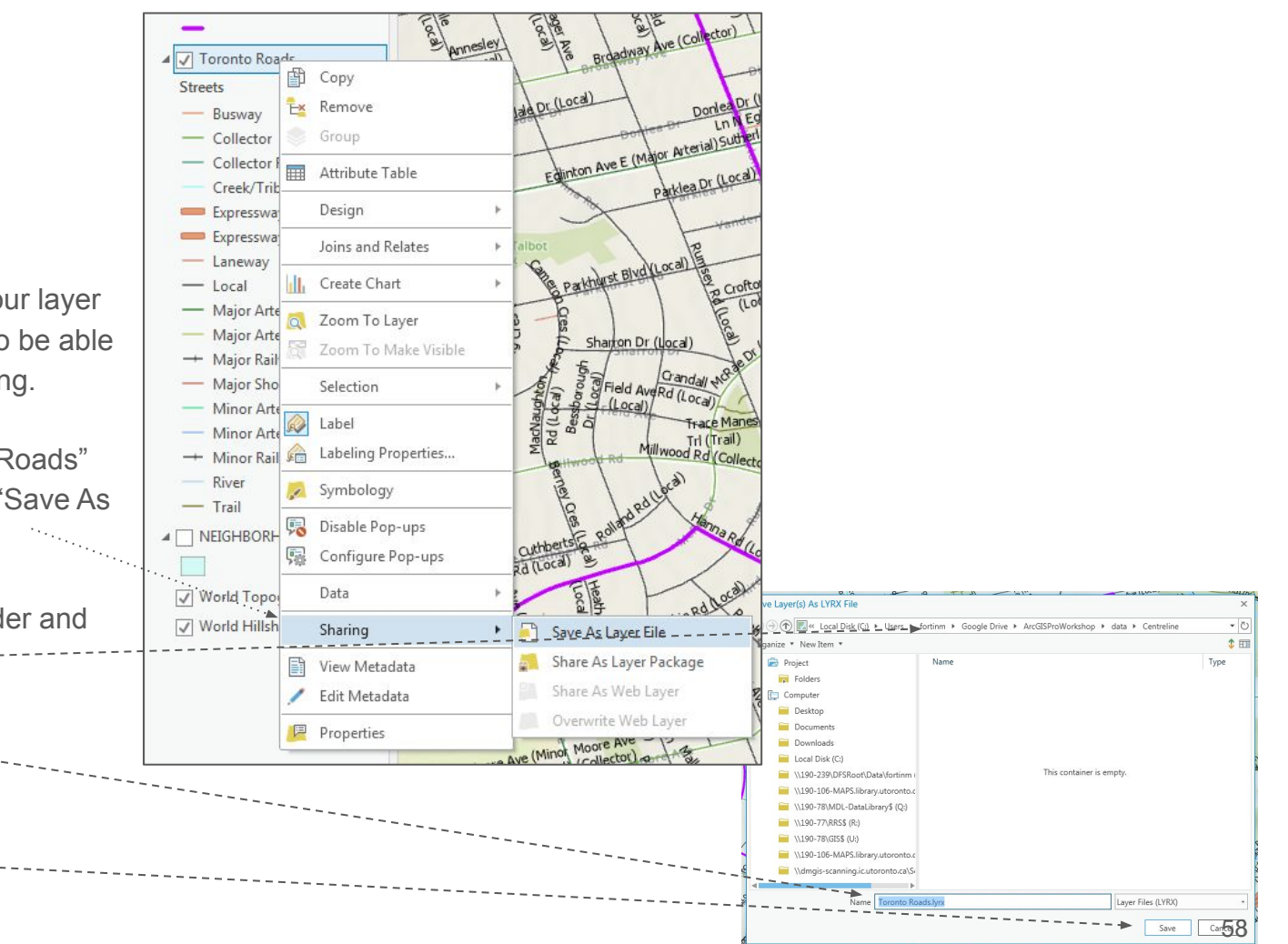

1 - once your formatting has been saved for your "Toronto roads" layer right-click on the "Toronto Roads" layer and select "Remove"

2 - right-click on the "bikeways" layer and select "Zoom to Layer"

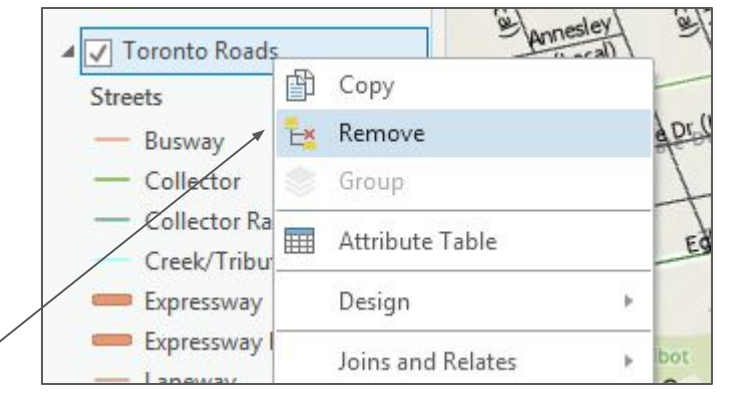

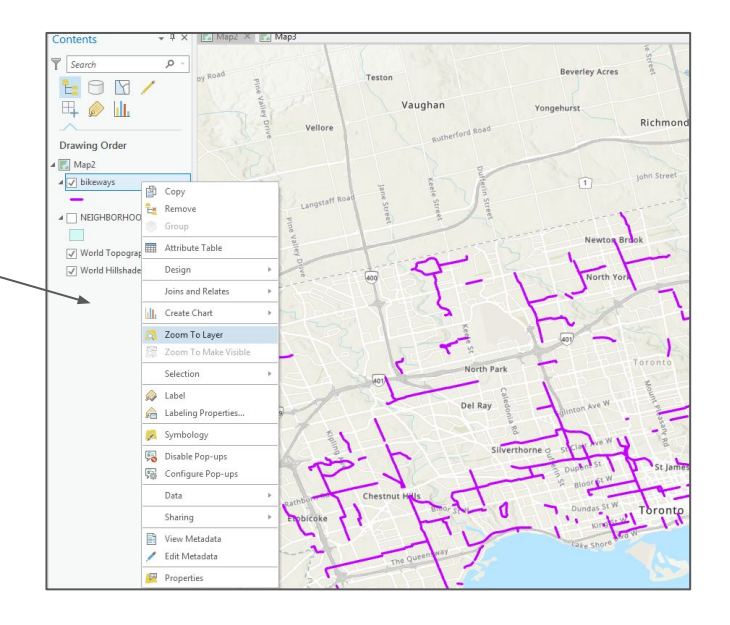

Let's verify that the formatting we created was saved in the layer file.

1 - under the "Map" menu, select "Add  $\checkmark$  Data"  $\rightarrow$  "Data"

2 - in the "data"  $\rightarrow$  "Centreline" folders, select the "Toronto Roads.lyrx" file

3 - click on "OK"

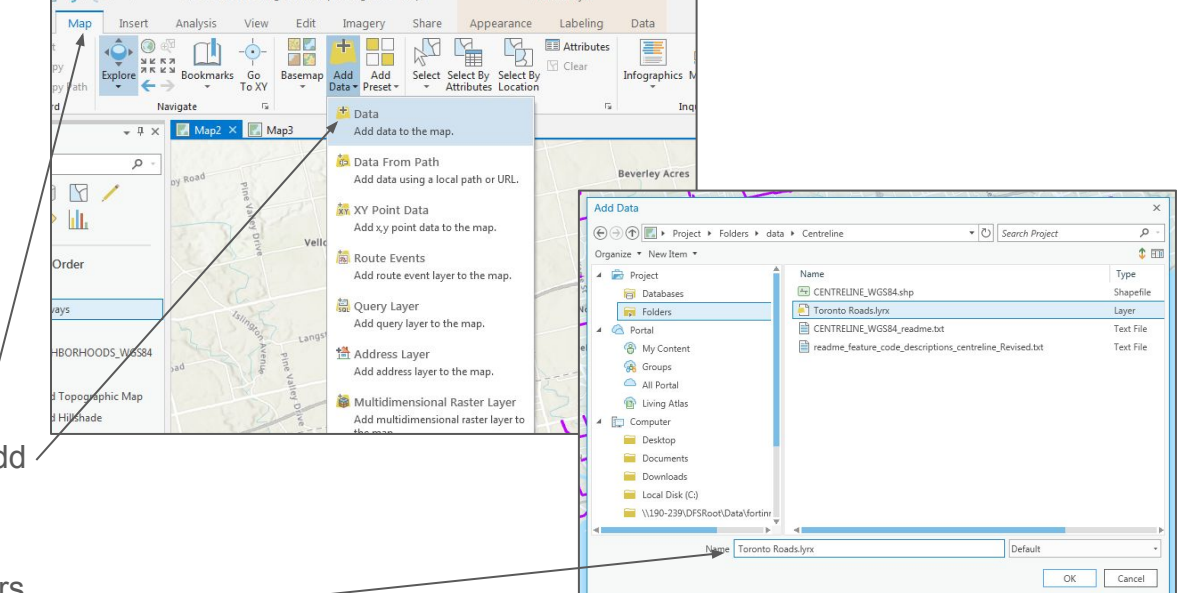

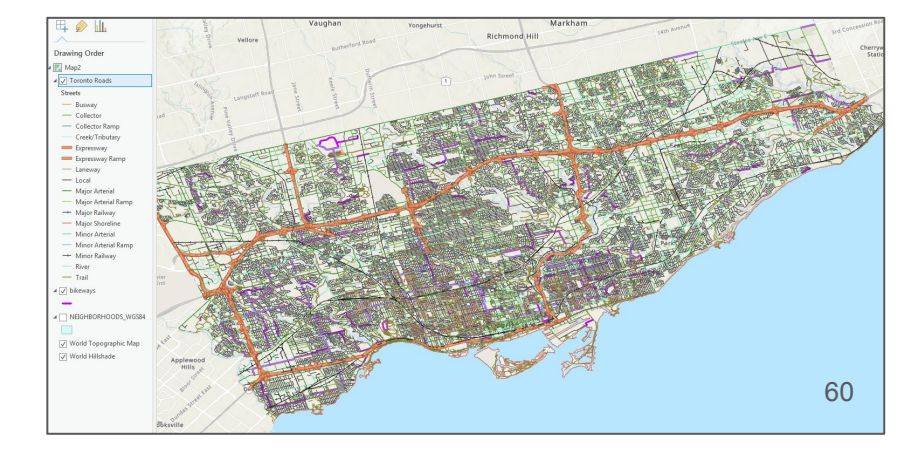

1 - to restore the order of our layers from before, select the "bikeways" layer and move it above the "Toronto Roads" layer in the Contents pane

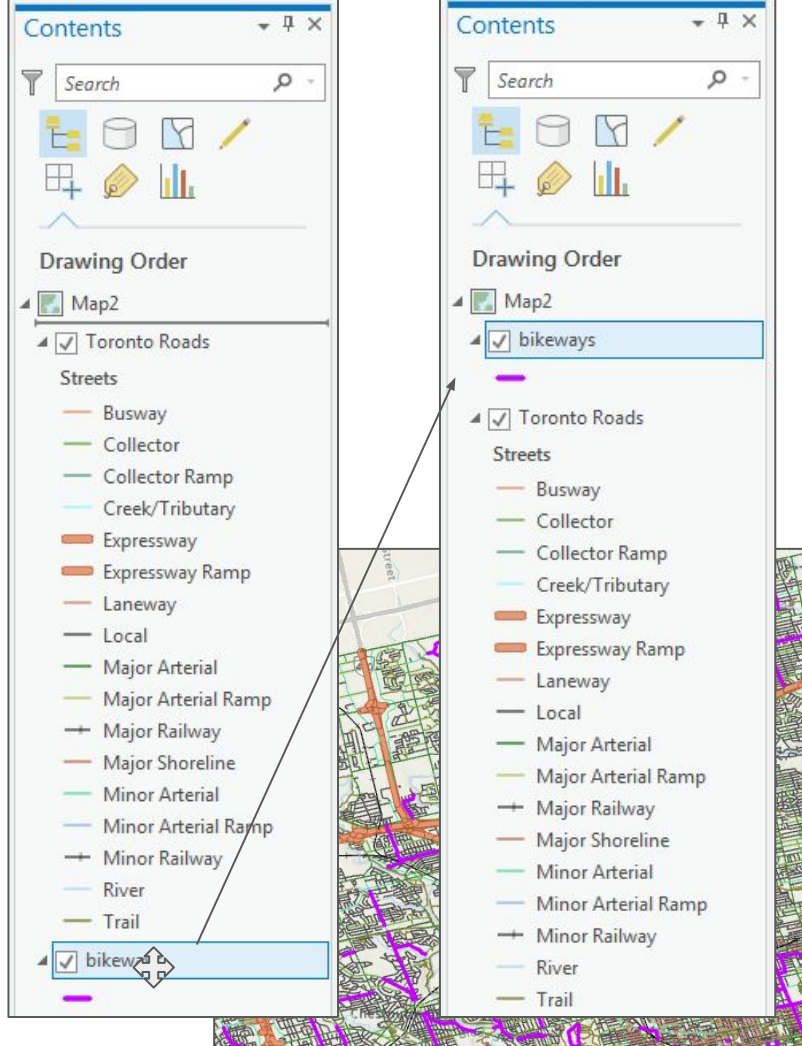

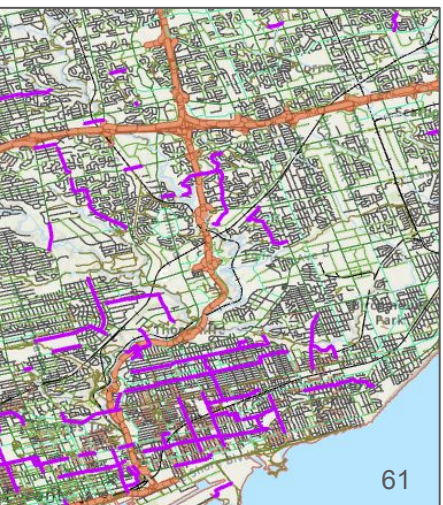

#### **Saving Projects**

remember to save your project often

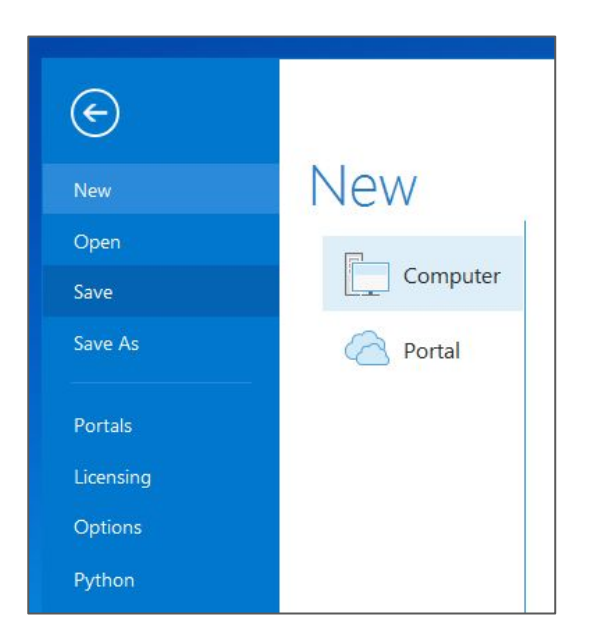

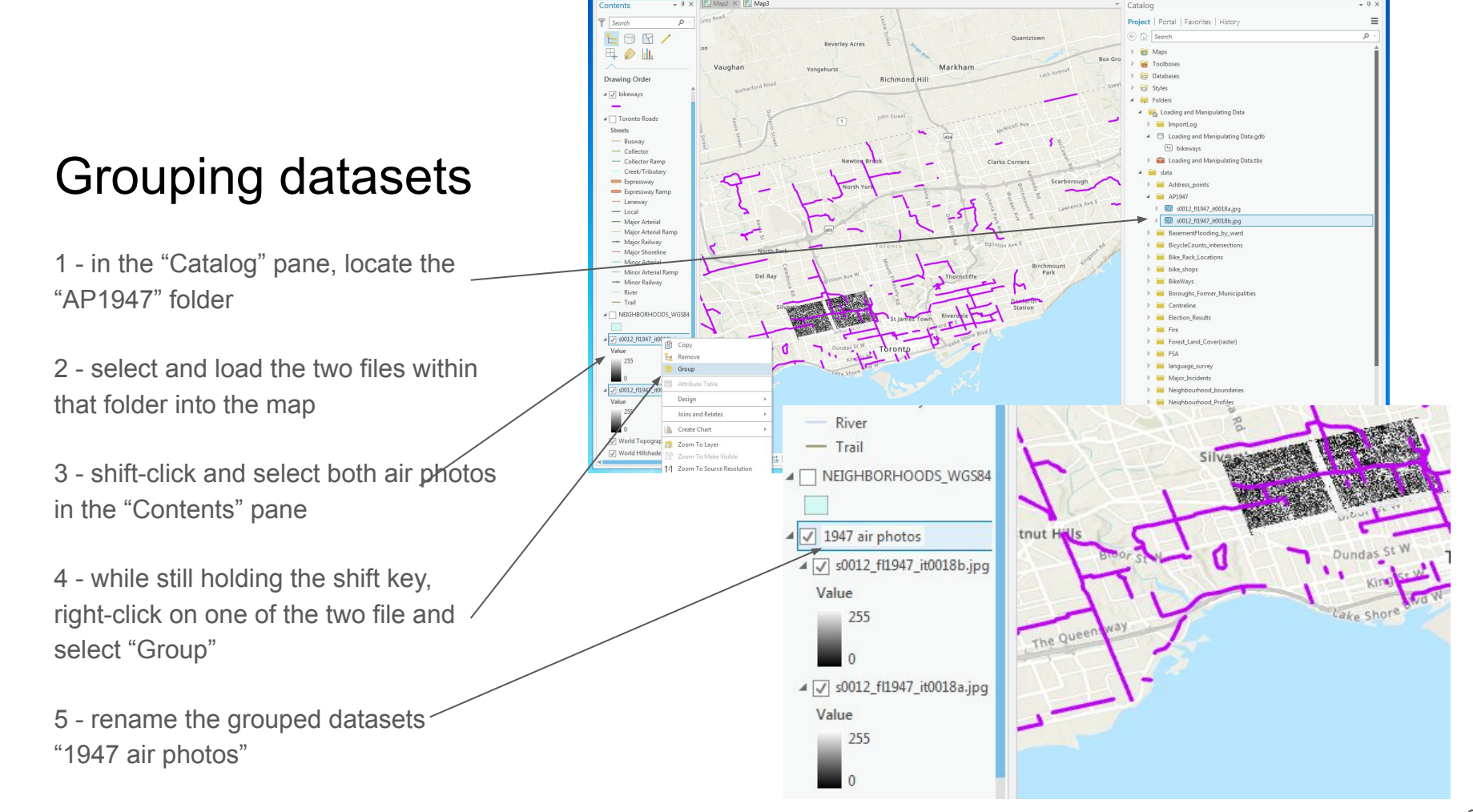

### **Grouping Datasets**

1 - right-click on the "1947 air photos" group and select "Zoom to Layer" —

2 - you could save the grouping of the two datasets in a "layer" file as we did previously with the "Toronto Roads" layer.

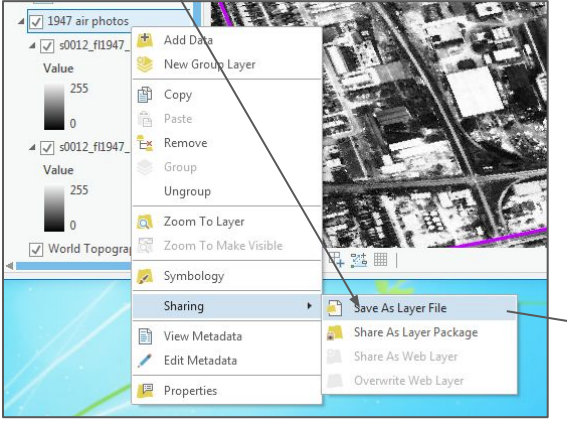

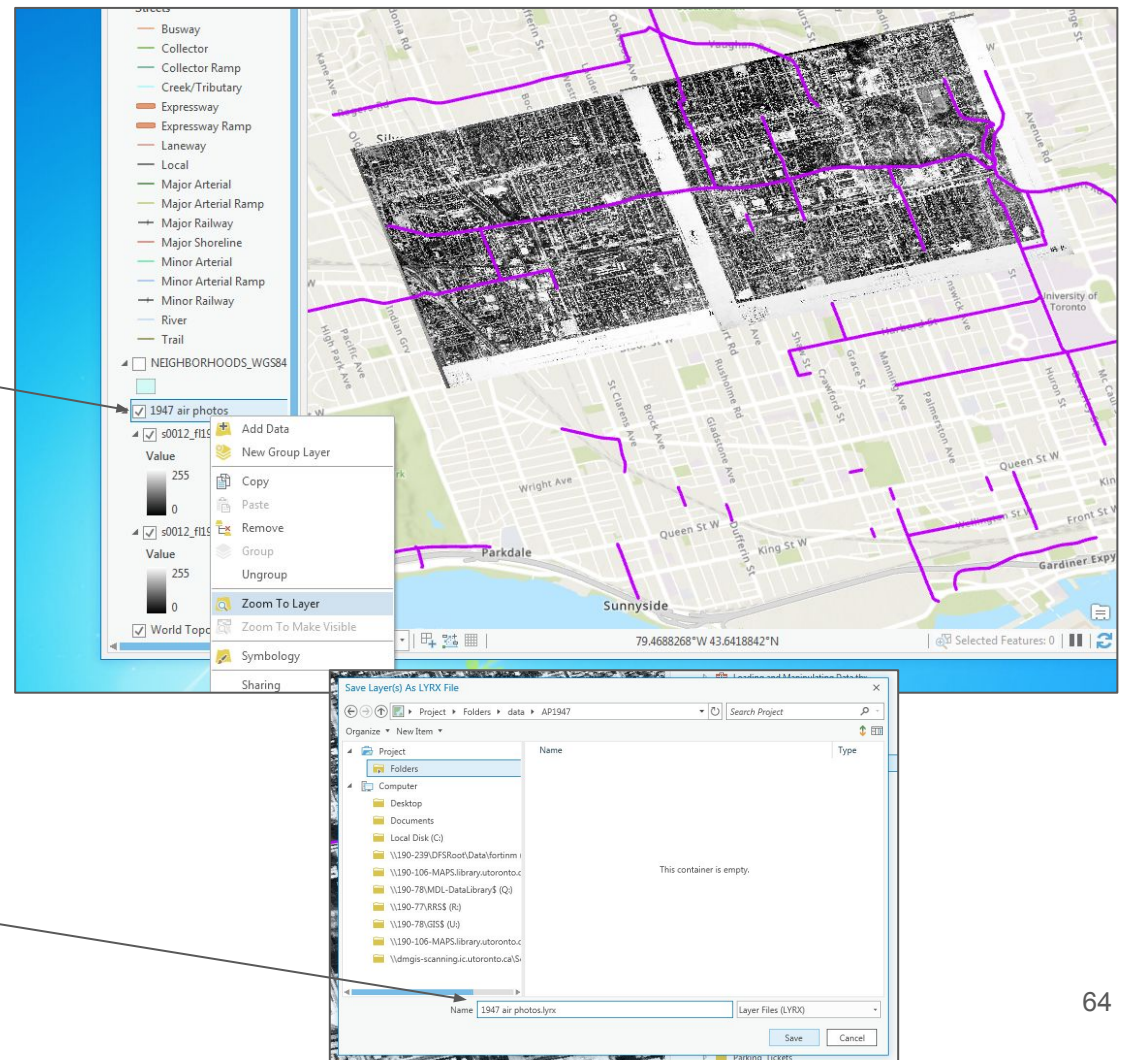

### Mapping Services/

1 - right-click and remove the "1947 air " photos" layer group

2 - in your web browser, go to the following url:

https://open.toronto.ca/dataset/web-m

<u>ap-services/</u> alternatively, go to toronto.ca/open, click on the "Open Data Catalogue" link and in the search box type "Web Map Services", click on the link and click on "Download Data"

3 - click on "VISIT PAGE"

4 - copy the URL from the XML code page that opens

| ✓ 1947 air phot   | ÷  | Add Data             | TT.           |
|-------------------|----|----------------------|---------------|
| Value             | ۲  | New Group Layer      | ET            |
| 255               | Ð  | Сору                 |               |
|                   | Ê  | Paste                | Sec.          |
| 4 [7] c0012 fl104 | E× | Remove               | AND THE OWNER |
| A V-10012_11194   |    | Group                |               |
| 255               |    | Ungroup              |               |
|                   | Q  | Zoom To Layer        | 12            |
| World Topog       | 67 | Zoom To Make Visible |               |
|                   | 1  | Symbology            | 1 4           |
|                   |    | Sharing              | •             |
|                   |    | View Metadata        | 1             |
|                   | 1  | Edit Metadata        | X             |
|                   | P  | Properties /         |               |

| DATA PREVIEW                              |        |            | ~ |
|-------------------------------------------|--------|------------|---|
| Not available for this dataset            |        |            |   |
| DATA FEATURES                             |        |            | ~ |
| Not available for this dataset            |        |            |   |
| DOWNLOAD DATA                             |        |            | ~ |
| *                                         |        |            |   |
| File                                      | Format | Data       |   |
| Current orthorectified aerial photography | web    | VISIT PAGE |   |
| Orthorectified Aerial Imagery - 2017      | web    | VISIT PAGE |   |
| Orthorectified Aerial Imagery - 2016      | web    | VISIT PAGE |   |

| Inttps://gis.toronto.ca/arcgis/rest/services/primary/cot_ortno_webm/Mapserver/wMis                                                                   |   | Emoji                 | Win+Period |
|----------------------------------------------------------------------------------------------------|---|-----------------------|------------|
| This XML file does not appear to have any style information associated with it. The document tree is s                                               |   | Send to your devices  | ۱.         |
| <pre>//Capabilities xmlns="http://www.opengis.net/wmts/1.0" xmlps:ows="http://www.opengis.net/ows</pre>                                              | - |                       |            |
| <pre>x1:schemaLocation="http://www.opengis.net/wmts/1.0 http://schemas.opengis.net/wmts/1.0/wmt <!-- Service Identification--></pre>                 |   | Undo                  | Ctrl+Z     |
| ▼ <ows:serviceidentification></ows:serviceidentification>                                                                                            |   | Cut                   | Ctrl+X     |
| <pre><ows:title>primary_cot_ortho_webm</ows:title> <ows:servicetype>OGC_WMTS</ows:servicetype></pre>                                                 |   | Сору                  | Ctrl+C     |
| <pre><ows:servicetypeversion>1.0.0</ows:servicetypeversion></pre>                                                                                    |   | Dacte                 | Ctrl+V     |
|                                                                                                    |   | 1 usic                | Curry      |
| Operations Metadata                                                                                                    |   | Paste and go          |            |
| ▼ <ows:operationsmetadata></ows:operationsmetadata>                                                                                                  |   | Delete                |            |
| ▼ <ows:operation name="GetCapabilities"></ows:operation>                                                                                             |   | Delete                |            |
| V <ows:dcp></ows:dcp>                                                                                                    |   |                       |            |
| ▼ <ows:http></ows:http>                                                                                                    |   | Select all            | Ctrl+A     |
| <pre>v<ows:get getencoding"="" xlink:href="https://gis.toronto.ca/arcgis/rest/services/primary/cot_orthc v&lt;ows:Constraint name="></ows:get></pre> |   | Edit search engines   |            |
| ▼ <ows:allowedvalues></ows:allowedvalues>                                                                                                    |   | AL                    |            |
| <ows:value>RESTful</ows:value>                                                                                                    |   | Always show full UKLS |            |
|                                                                                                    | _ |                       | 65         |
|                                                                                                    |   |                       | 00         |

### Mapping Services

New Map \*

Con

1 - in ArcGIS Pro, click on the "Insert" menu and select "New WMTS Server"

2 - in the "server URL" box, paste the link obtained from the open data site: "https://gis.toronto.ca/arcgis/ rest/services/primary/cot\_ortho webm/MapServer/WMTS/"

3 - click on "OK"

| a a 5·∂· ·                                                                                                    |                     |                        |                                                                                                    |
|----------------------------------------------------------------------------------------------------|---------------------|------------------------|----------------------------------------------------------------------------------------------------|
| ect Map Insert An                                                                                                    | alysis Viev         | N E                    |                                                                                                    |
| <ul> <li>New Layout * in Toolbox *</li> <li>Import Map</li> <li>Add Folder</li> <li>Connections * I Task *</li> </ul>                                                                                                    | Bright<br>Map Notes | Dark                   |                                                                                                    |
| Add Database       Image: Description of the second second se | Иар2 🗙 💽            | Map3                   |                                                                                                    |
| Add Server  New ArcGIS Server  New WCS Server  New WMS Server                                                                                                    | oa g                | 12                     |                                                                                                    |
| New WFS Server                                                                                                    | Rolta Se            | d WMTS Se              | rver Connection X                                                                                                    |
| Add Locator                                                                                                    | - Co, E             | amples:                | http://gisserver.example.com/arcgis/rest/services/mymap/MapServer/WMTS/1.0.0/WM<br>http://gisserver.example.com/maps.cgi? |
| Add Reviewer Results                                                                                                    | Ve                  | rsion:                 | Default version *                                                                                                    |
| Add Workflow Connection                                                                                                    | ,<br>,              | Custom req             | juest parameters                                                                                                    |
|                                                                                                    | U                   | lser Name:<br>assword: |                                                                                                    |
|                                                                                                    |                     |                        | Save Username / Password to Windows Credential Manager     Save Username / Password to connection file                    |
|                                                                                                    |                     |                        | OK Cancel                                                                                                    |

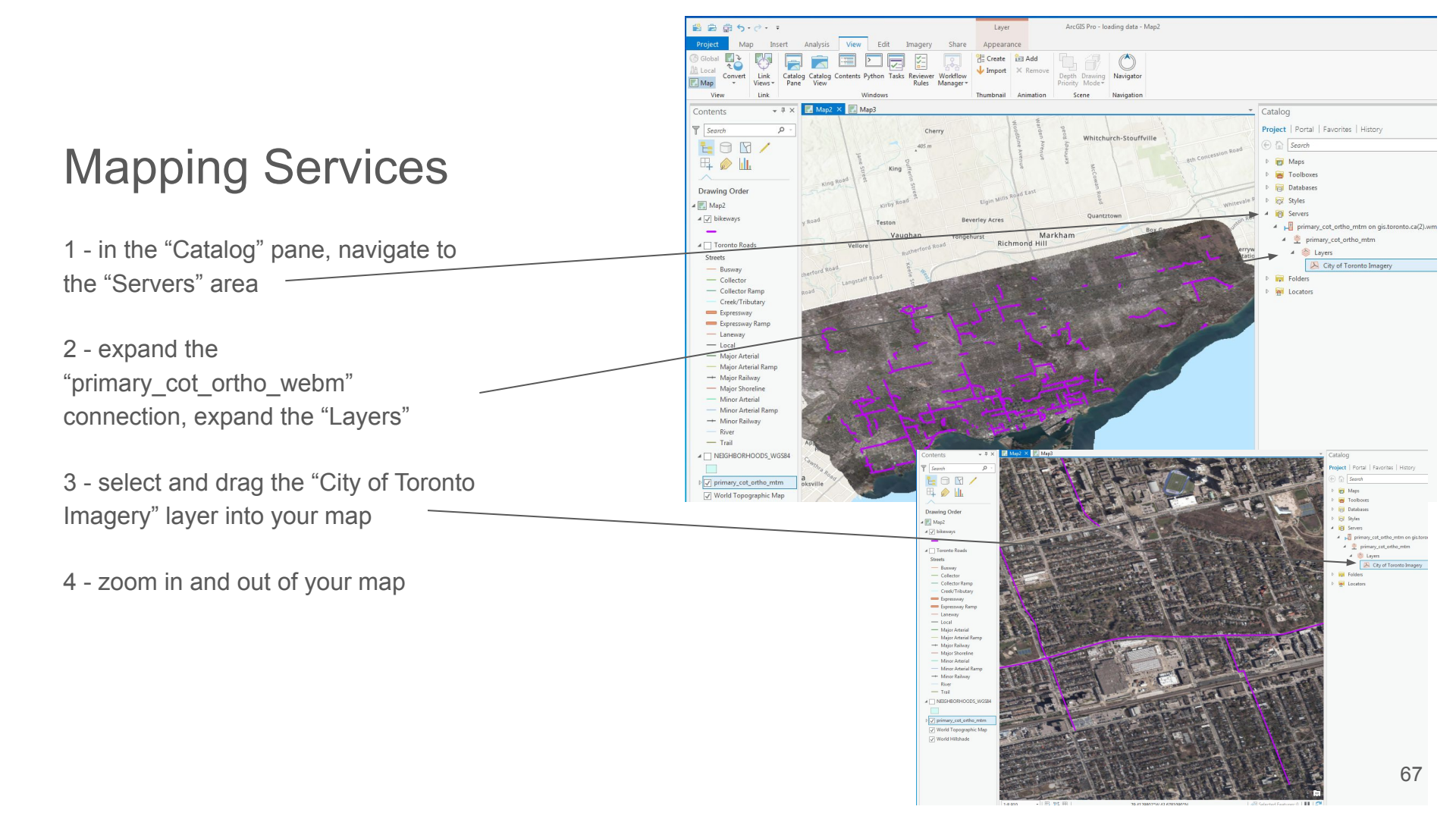

#### Mapping Services

#### Other WMS sites

| Google | natural resources canada web services                                                                                                    |  |  |  |  |  |  |  |  |
|--------|----------------------------------------------------------------------------------------------------|--|--|--|--|--|--|--|--|
|        | All News Maps Images Videos More Settings Too                                                                                                    |  |  |  |  |  |  |  |  |
|        | About 158,000,000 results (0.77 seconds)                                                                                                    |  |  |  |  |  |  |  |  |
|        | Web Services   Natural Resources Canada                                                                                                    |  |  |  |  |  |  |  |  |
|        | https://www.nrcan.gc.ca/earth-sciences/geography/topographic/web-services/17216 ▼<br>Jun 14, 2018 - Site menu for NRCan internet website A wide variety of map services is available o<br>the Open Government Portal. More information on the<br>Map Services · Open Government API · GeoLocation API |  |  |  |  |  |  |  |  |
|        | Consuming CLSS Web Services   Natural Resources Canada<br>www.nrcan.gc.ca > Home > Earth Sciences > Geomatics > Canada Lands Surveys ▼<br>Jul 20, 2017 - The Surveyor General Branch provides web services for users to access current and<br>reliable legal land information. All services are also  |  |  |  |  |  |  |  |  |
|        | Web Map Service (WMS)   Natural Resources Canada<br>www.nrcan.gc.ca > > Geospatial Standards and Operational Policies ▼<br>Nov 25, 2015 - Site menu for NRCan internet website A Web Map Service (WMS) defines an                                                                                     |  |  |  |  |  |  |  |  |

| The Atlas of Canada                              | NapGen (NAP XML Generator)                                                                                                    |                                                                                                    |                |                    |                                                 |  |  |
|--------------------------------------------------|----------------------------------------------------------------------------------------------------|----------------------------------------------------------------------------------------------------|----------------|--------------------|-------------------------------------------------|--|--|
| Topographic Information                          | Map Services                                                                                                    |                                                                                                    |                |                    |                                                 |  |  |
| GeoBase Surface Water<br>Program (GeEAU)<br>Maps | Note :<br>1. A wide variety of map services is available on the <u>Open Government Portal</u> .<br>2. More information on the <u>Geospatial Standards and Operational Policies for Web Map Services (WMS</u> )<br>3. Information on the <u>closing and the stopping updates of several Web Map Service (WMS</u> ) |                                                                                                    |                |                    |                                                 |  |  |
| Minetia Navy                                     |                                                                                                    |                                                                                                    |                |                    |                                                 |  |  |
| what's new                                       | Service*                                                                                                    | Description                                                                                                    | Protocol       | Language           | Description                                     |  |  |
| Most Popular Products                            |                                                                                                    |                                                                                                    |                |                    | visualization<br>on Open<br>Governmen<br>Portal |  |  |
| Download Directory and<br>Documentation          |                                                                                                    |                                                                                                    |                |                    |                                                 |  |  |
| Web Services                                     | CBMT3978 / CBCT3978                                                                                                    | Canada Base Map - Transportation Service                                                                                          | REST           | English/           | Available                                       |  |  |
| Geolocation Service                              |                                                                                                    | (tiled) / Carte de base du Canada -<br>Transport (tuilé)                                                                          | tiled,<br>WMTS | French             | Soon                                            |  |  |
| Maps for HTML -<br>Tutorial                      | CBMT / CBCT                                                                                                    | Canada Base Map – Transportation Service<br>(WMS) / Carte de base du Canada -<br>Transport (WMS)                                  | WMS            | English/<br>French | Available<br>Soon                               |  |  |
| Delimitation Service                             |                                                                                                    |                                                                                                    | 10000          | -                  |                                                 |  |  |
| Elevation API                                    | canvec_en / canvec_tr                                                                                                    | Series / Données topographiques du<br>Canada - Série CanVec                                                                       | WMS            | English/<br>French | View CanVe                                      |  |  |
| Frequently Asked<br>Questions                    | railway_en / railway_fr                                                                                                    | National Railway Network - NRWN -<br>GeoBase Series / Réseau ferroviaire                                                          | WMS            | English/<br>French | View Railwa                                     |  |  |
| Licence                                          |                                                                                                    | national - RFN - Série GéoBase                                                                                                    |                |                    |                                                 |  |  |
| Contact GeoInfo                                  | roads_en / roads_fr                                                                                                    | National Road Network - NRN - GeoBase<br>Series / Réseau routier national - RRN -<br>Série CéoBase                                | WMS            | English/<br>French | View Roads                                      |  |  |
| Canada                                           | Indexed and and                                                                                                    |                                                                                                    | 110.40         | E. F.M.            | 10.00                                           |  |  |
| Earth Sciences Resources                         | hydro_network_fr                                                                                                    | Series / Réseau hydrographique national -<br>RHN - Série GéoBase                                                                  | VVMS           | French             | VIEW Hydro                                      |  |  |
| The North                                        | canimage en / canimage fr                                                                                                    | Landsat 7 Orthorectified Imagery over                                                                                             | WMS            | English/           | View                                            |  |  |
|                                                  |                                                                                                    | Canada - GeoBase Serie - ARCHIVED /<br>Imagerie Landsat 7 orthorectifiée du<br>Canada - Série GéoBase - ARCHIVÉ                   |                | French             | Canimage                                        |  |  |
|                                                  | landcover_en / landcover_fr                                                                                                    | Canadian Land Cover, circa 2000 (Vector) -<br>GeoBase Series – ARCHIVED / Couverture<br>du sol du Canada circa 2000 (vectoriel) - | WMS            | English/<br>French | View<br>Landcover                               |  |  |

68

1 - in the folder "ArcGISProWorkshop/data/Coffee\_Sh ops" double-click on the file, "Coffee\_TIME\_SA.csv"

Notice there are no geographic coordinates attached to this file. There are, however, address locations.

2 - close the spreadsheet

| X    | 🛛 🔒 🐬 👌 💡                          |                         |         |                 |          |               |                       |
|------|------------------------------------|-------------------------|---------|-----------------|----------|---------------|-----------------------|
|      | FILE HOME INSERT PAGE L            | AYOUT FORMULAS D        | ATA RE  | EVIEW VIEW      | ANTIDOTE | ARCGIS MAPS   | ACROBAT               |
|      | Calibri                            | - 11 - A A = =          | - %-    | 🛱 Wrap Text     | Ge       | neral -       |                       |
| P;   | aste                               |                         |         |                 | . ¢      | 0/ • €0 00    | Conditional Format as |
|      | - V Format Painter                 |                         | = = 1   | 🖭 🖽 Merge & Cen | ter ≁ ⊅  | * % * .00 →.0 | Formatting - Table -  |
|      | Clipboard 🗔 F                      | ont ra                  | AI      | ignment         | Gi.      | Number 🗔      |                       |
|      | · · · ·                            | -                       |         |                 |          |               |                       |
| A    | $1  \checkmark  X  \checkmark  Jx$ | Company Name            |         |                 |          |               |                       |
| - 24 | A B                                | C                       | D       | E               | F        | G             | Н                     |
| 1    | Company Name                       | Address                 | City    | Subregion       | Provinc  | e PostalCode  | Country               |
| 2    | 1156828 O COFFEE TIME              | 2282 ISLINGTON AVE      | Toronto | ETOBICOKE       | Ontario  | M9W 3W8       | Canada                |
| 3    | 1339938 O COFFEE TIME              | 1188 KING ST W          | Toronto | TORONTO         | Ontario  | M6K 1E6       | Canada                |
| 4    | 1802366 O COFFEE TIME              | 1287 BLOOR ST W         | Toronto | TORONTO         | Ontario  | M6H 1N7       | Canada                |
| 5    | 2044032 O COFFEE TIME              | 371 OLD KINGSTON RD     | Toronto | TORONTO         | Ontario  | M1C 1B7       | Canada                |
| 6    | 6609902 C COFFEE TIME              | 1220 WOODBINE AVE       | Toronto | TORONTO         | Ontario  | M4C 4E3       | Canada                |
| 7    | CHAIRMAI COFFEE TIME               | 77 PROGRESS AVE         | Toronto | SCARBOROUGH     | Ontario  | M1P 2Y7       | Canada                |
| 8    | COFFEE TI COFFEE TIME              | 4916 DUNDAS ST W        | Toronto | ETOBICOKE       | Ontario  | M9A 1B7       | Canada                |
| 9    | COFFEE TI COFFEE TIME              | 1471 EGLINTON AVE W     | Toronto | TORONTO         | Ontario  | M6E 2G6       | Canada                |
| 10   | COFFEE TI COFFEE TIME              | 2819 KINGSTON RD        | Toronto | SCARBOROUGH     | Ontario  | M1M 1N2       | Canada                |
| 11   | CANADIAI COFFEE TIME CAFE          | 1504 MARKHAM RD         | Toronto | SCARBOROUGH     | Ontario  | M1B 2V9       | Canada                |
| 12   | DADIREK I COFFEE TIME DONUT        | 1327 MARTIN GROVE RD    | Toronto | ETOBICOKE       | Ontario  | M9W 4X5       | Canada                |
| 13   | 1157543 O COFFEE TIME DONUTS       | 1647 QUEEN ST W         | Toronto | TORONTO         | Ontario  | M6R 1A9       | Canada                |
| 14   | 1226507 O COFFEE TIME DONUTS       | 2131 LAWRENCE AVE E SU  | Toronto | SCARBOROUGH     | Ontario  | M1R 5G4       | Canada                |
| 15   | 1553239 O COFFEE TIME DONUTS       | 1321 GERRARD ST E       | Toronto | TORONTO         | Ontario  | M4L 1Y8       | Canada                |
| 16   | 1692208 O COFFEE TIME DONUTS       | 2288 DUNDAS ST W        | Toronto | TORONTO         | Ontario  | M6R 1X3       | Canada                |
| 17   | ADVANTIC COFFEE TIME DONUTS        | 1901 ELLESMERE RD SUITE | Toronto | SCARBOROUGH     | Ontario  | M1H 2W5       | Canada                |
| 18   | COFFEE TI COFFEE TIME DONUTS       | 2195 MIDLAND AVE        | Toronto | SCARBOROUGH     | Ontario  | M1P 3E7       | Canada                |
| 19   | COFFEE TI COFFEE TIME DONUTS       | 2310 SHEPPARD AVE W     | Toronto | TORONTO         | Ontario  | M9M 1M2       | Canada                |
| 20   | COFFEE TI COFFEE TIME DONUTS       | 731 BROADVIEW AVE       | Toronto | TORONTO         | Ontario  | M4K 2P6       | Canada                |
| 21   | COFFEE TI COFFEE TIME DONUTS       | 3701 CHESSWOOD DR SUI   | Toronto | NORTH YORK      | Ontario  | M3J 2P6       | Canada                |
| 22   | COFFEE TI COFFEE TIME DONUTS       | 1961 KENNEDY RD         | Toronto | SCARBOROUGH     | Ontario  | M1P 5A2       | Canada                |
| 23   | COFFEE TI COFFEE TIME DONUTS       | 3379 YONGE ST           | Toronto | NORTH YORK      | Ontario  | M4N 2M8       | Canada                |
| 24   | COFFEE TI COFFEE TIME DONUTS       | 2146 DANFORTH AVE       | Toronto | TORONTO         | Ontario  | M4C 1J9       | Canada                |
| 25   | COFFEE TI COFFEE TIME DONUTS       | 1577 DANFORTH AVE SUI   | Toronto | TORONTO         | Ontario  | M4C 1H7       | Canada                |
| 26   | COFFEE TI COFFEE TIME DONUTS       | 5926 YONGE ST SUITE A   | Toronto | NORTH YORK      | Ontario  | M2M 3V9       | Canada                |
| 27   | COFFEE TI COFFEE TIME DONUTS       | 601 SHERBOURNE ST       | Toronto | TORONTO         | Ontario  | M4X 1K7       | Canada                |
| 28   | COFFEE TI COFFEE TIME DONUTS       | 1147 LAWRENCE AVE W     | Toronto | NORTH YORK      | Ontario  | M6A 1E1       | Canada                |
| 29   | JAMSHIDI COFFEE TIME DONUTS        | 33 UNIVERSITY AVE       | Toronto | TORONTO         | Ontario  | M5J 2S7       | Canada                |
| 20   |                                    |                         |         |                 |          |               |                       |

1 - drag the "Coffee\_TIME\_SA.csv" file into the "Contents" pane

You will notice that the table appears in the "Contents" pane, but nothing is mapped out. In order for our data to be mapped out, coordinates need to be assigned to each location. A "Geocoder" must be used to accomplish this task. There are many that exist, but ArcGIS Pro uses its own proprietary one that requires you sign into ArcGIS Online.

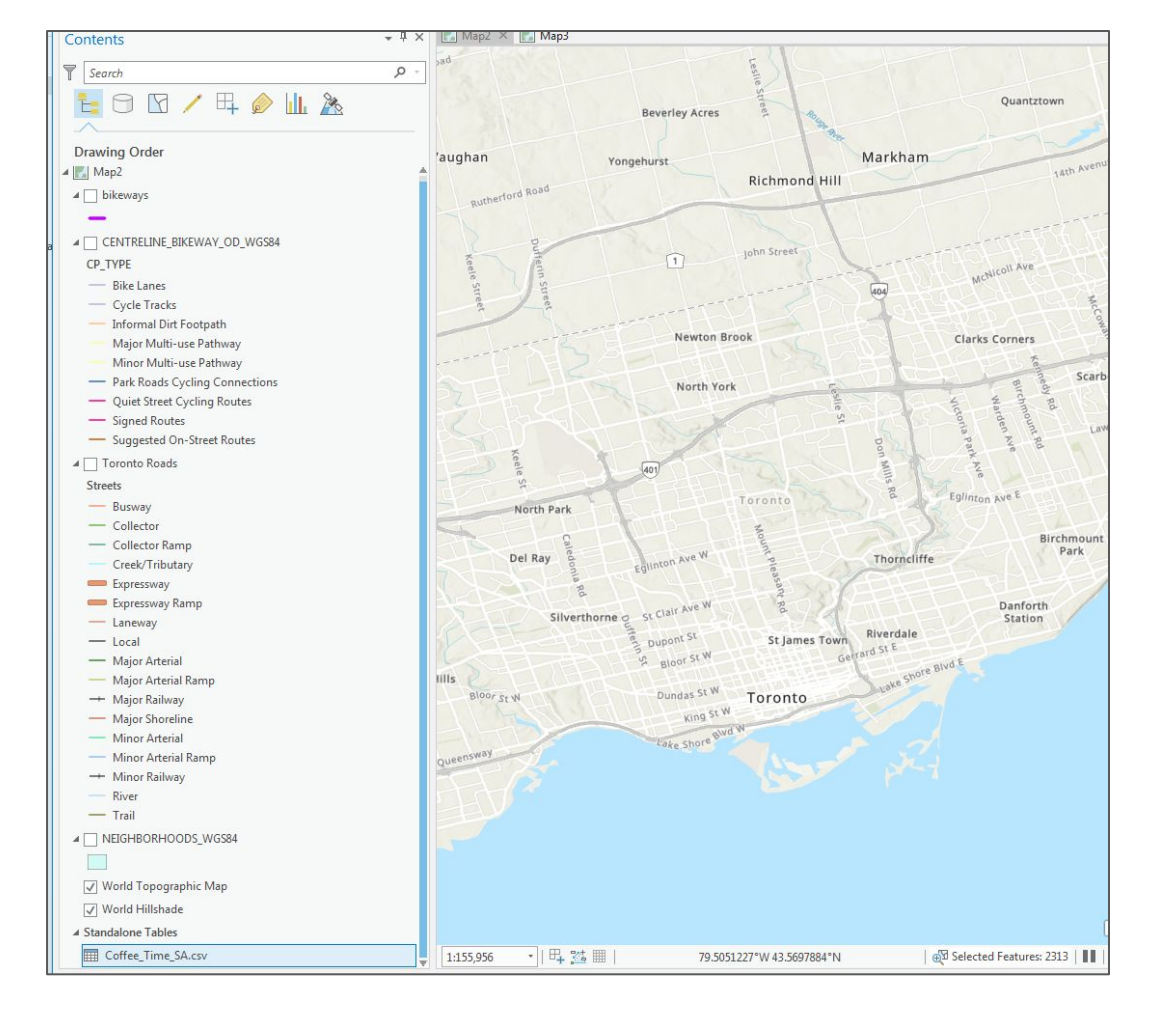

1 - in the top right corner of the ArcGIS Pro screen, click on "Not signed in"

2 - click on "Sign in"

3 - Under, "Your ArcGIS organization's URL, click on "Utoronto"\*

\*If this option is not listed, click on "Enter another Organization", type -"utoronto" and click on "Continue, select "ArcGIS Online (University of Toronto)"

4 - sign in using your UTORid

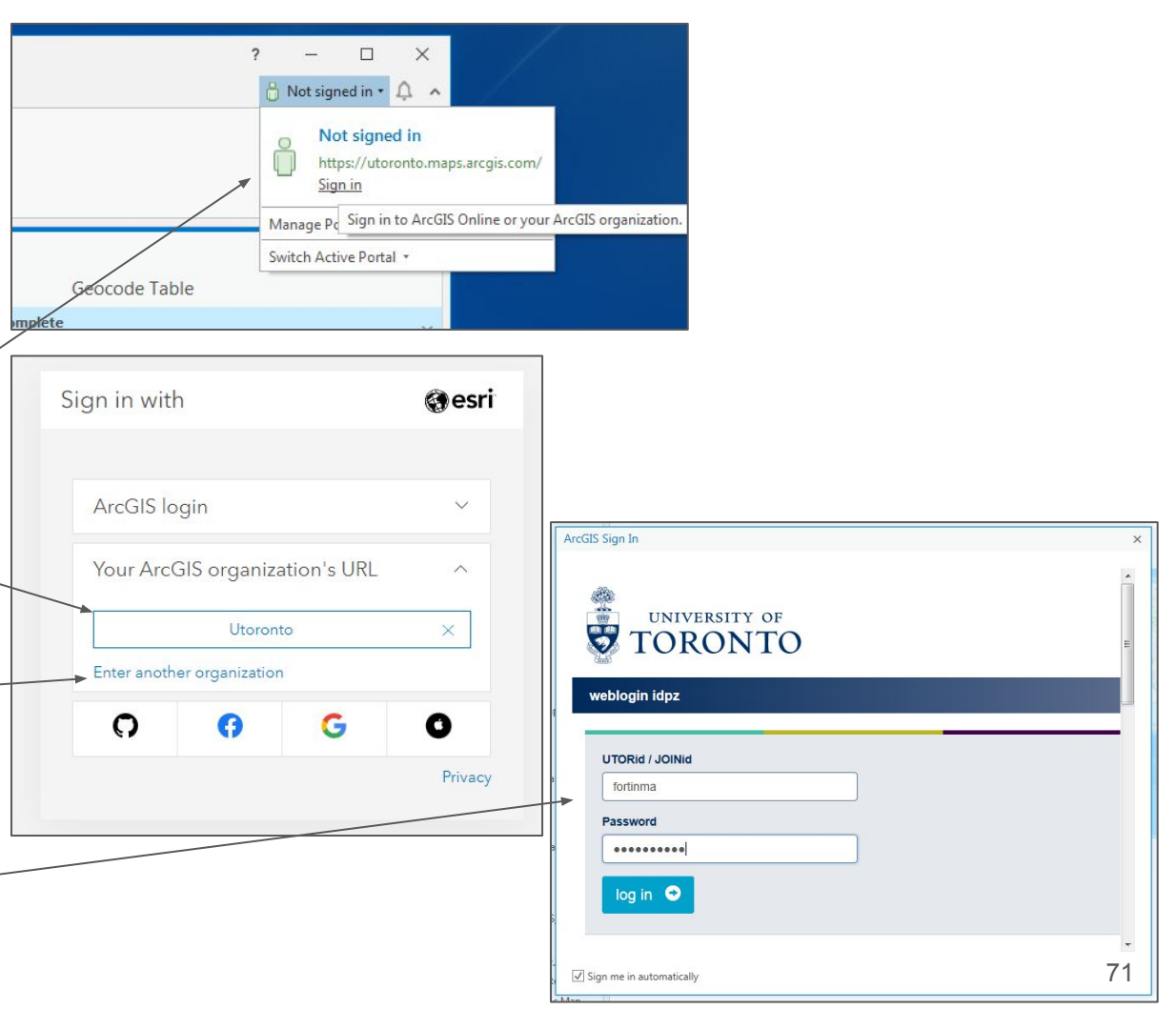

1 - in the "Contents" pane, right-click on the "Coffee\_Time\_SA.csv" file and select "Geocode Table"

2 - in the "Geocode Table" wizard popup, click on "Start  $\rightarrow$  "

| - LAPICSSWay                     | Capacida Tabla 2 = 🗆 X                                                                                                    |
|----------------------------------|----------------------------------------------------------------------------------------------------|
| Lan X Remove                     | 1 Step One: About your table                                                                                                    |
| — Loc 📰 Open<br>— Maj Design     | Look at your data to determine how many fields in your data you want to use for geocoding.                                                    |
| Maj                              | 2 Step Two: What locator are you using?                                                                                                    |
| - Maj Joins and Relates          | Decide whether to use World Geocoding Service, a custom service<br>or a custom locator.                                                       |
| — Mir<br>— Mir 🕅 Display XY Data | 3 Step Three: Mapping the fields in your table Look at the fields in your data and the fields in your locator to see                          |
| Mir 📇 Geocode Table              | A step Four: Output                                                                                                    |
| - Trai Configure Pop-ups         | You can specify where you want your output feature class to be<br>created based on the type of geocoding operation that will be<br>performed. |
| Data +                           | 5 Optional Step Five: Limit by Country                                                                                                    |
| ☑ World 🖹 View Metadata          | If you are using a service that supports geocoding by country, you<br>can limit your search to specific countries.                            |
| World / Edit Metadata            | 6 Optional Step Six: Limit by Category                                                                                                    |
| Standalor Properties             | If you are using a service that supports geocoding based on<br>categories, you can limit your search to specific categories.                  |
|                                  |                                                                                                    |
|                                  | e                                                                                                    |
|                                  |                                                                                                    |
|                                  |                                                                                                    |
|                                  |                                                                                                    |
|                                  |                                                                                                    |
|                                  |                                                                                                    |
|                                  | Go to Tool Start ->                                                                                                    |
1 - in "Step 1 of 6", your "Input Table" should be "Coffee\_Time\_SA.csv" and your selection for your data to be geocoded should be selected as "More than one field"

2 - click on "Next  $\rightarrow$ "

3 - select either of the two geocoders listed

4 - click on "Next  $\rightarrow$ "

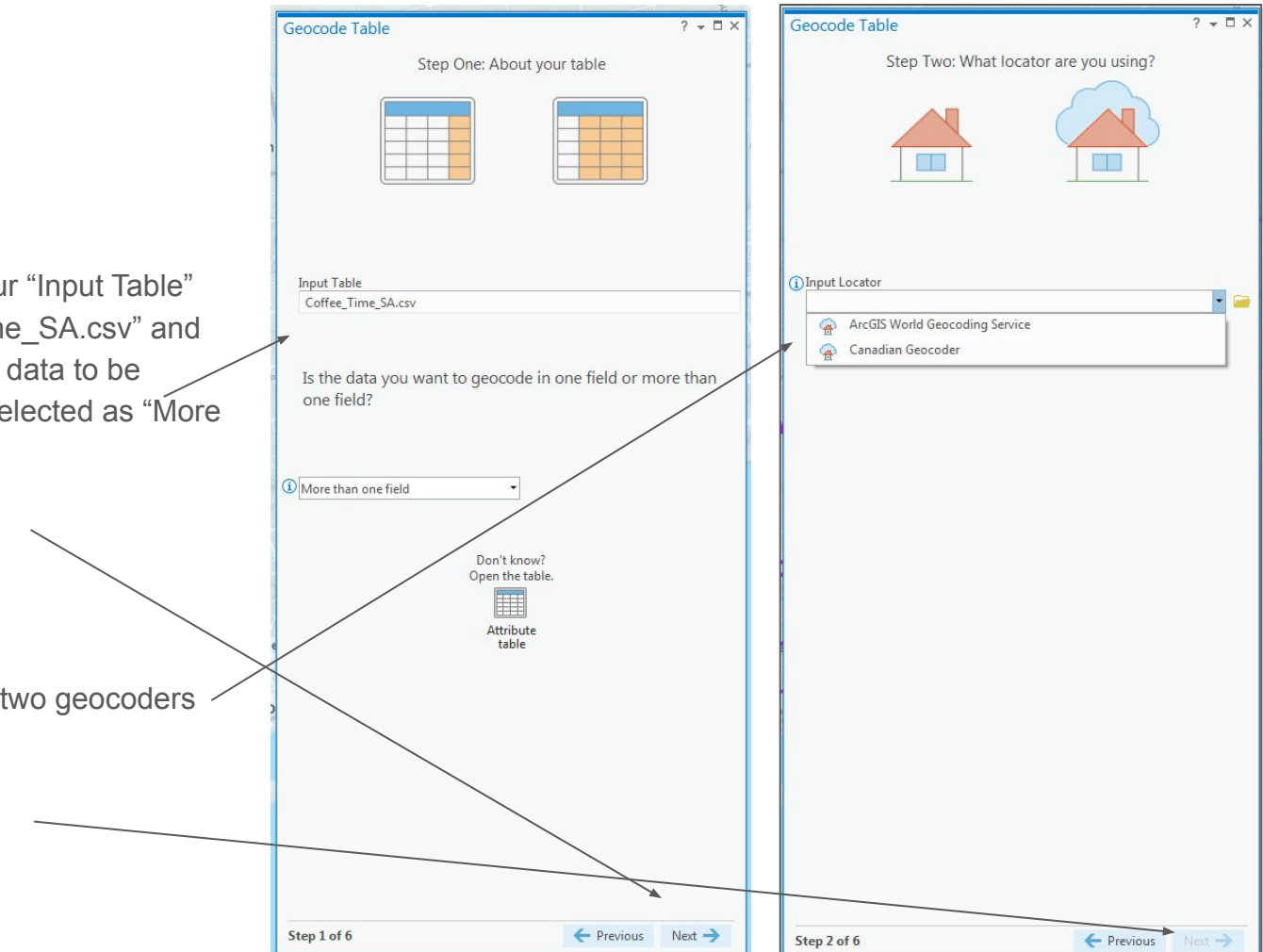

1 - if using the "ArcGIS World Geocoding Service", match the fields as in this screen capture

2 - if using the "Canadian Geocoder", map the fields as per the second screen capture

3 - click on "Next  $\rightarrow$ "

| Step riffee, mapping the fields in your table  The tool has attempted to map the fields in your data to corresponding fields in your locator.  Does the mapping look correct?  Input Address Fields Locator Field Address Address2 Address3 Address3 Address2 Address3 Address Address |                                        |                                                      |                |                                 |                                |       |
|----------------------------------------------------------------------------------------------------|----------------------------------------|------------------------------------------------------|----------------|---------------------------------|--------------------------------|-------|
| Step Titlet, wapping the fields in your table         Image: Step Titlet, wapping the fields in your table         Image: Step Titlet, wapping the fields in your data to corresponding fields in your locator.         Does the mapping look correct?         Imput Address Fields         Locator Field         Address 0         Address 1         Address 2         Address 2         Address 3         Address 4         City         Subregion         State         Drowince         Zip A         City         City         Subregion         State         Zip A         Country                                                                                                    |                                        | Don't know?<br>Open the table.<br>Attribute<br>table |                |                                 |                                |       |
| Step Finder, wapping the fields in your table         Imput Address Fields         Does the mapping look correct?         Imput Address Fields         Address or Place         Address2         Address2         Address2         Address3         Neighborhood         None>         City         Subregion         State         Province         Province         PostalCode         ZIP         PostalCode         ZIP         PostalCode         ZIP         PostalCode         ZIP         PostalCode         ZIP         PostalCode         ZIP                                                                                                    | Country                                | Country                                              |                |                                 | table                          |       |
| Step Three: Mapping the fields in your table         Step Three: Mapping the fields in your table         Imput Address Fields         Does the mapping look correct?         Imput Address Fields         Locator Field         Address 2         None>         None>         None>         None>         Province         Province         Province         Province         Province         PostalCode                                                                                                    |                                        | <none></none>                                        |                |                                 | Attribute                      |       |
| Step Tiree: Mapping the fields in your table       Step Tiree: Mapping the fields in your table         The tool has attempted to map the fields in your data to corresponding fields in your locator.       The tool has attempted to map the fields in your data to corresponding fields in your locator.         Does the mapping look correct?       Does the mapping look correct?         Input Address Fields       Does the mapping look correct?         Input Address Fields       Does the mapping look correct?         Address or Place       Address         Address Address       One>         Neighborhood       City         City       City         Subregion       Subregion         State       Province         Province       Postatode         Don't know?       Open the table.                                                                                                    |                                        | PostalCode                                           |                |                                 |                                |       |
| Step Tiree: Mapping the fields in your table       Step Tiree: Mapping the fields in your table         The tool has attempted to map the fields in your data to corresponding fields in your locator.       The tool has attempted to map the fields in your data to corresponding fields in your locator.         Does the mapping look correct?       Does the mapping look correct?         Input Address Fields       Data Field         Address 2       None>         Address 3       None>         Nighborhood       None>         City       City         Subregion       Subregion         City       Subregion                                                                                                    | State                                  | Province                                             |                |                                 | Open the table.                |       |
| Step Finee: Mapping the fields in your table         Image: Step Finee: Mapping the fields in your table         Image: Step Finee: Mapping the fields in your table         Image: Step Finee: Mapping the fields in your table         Image: Step Finee: Mapping the fields in your table         Image: Step Finee: Mapping the fields in your table         Image: Step Finee: Mapping the fields in your table         Image: Step Finee: Mapping the fields in your table         Image: Step Finee: Mapping the fields in your table         Image: Step Finee: Mapping the fields in your table         Image: Step Fields         Image: Step Fields                                                                                                    | Subregion                              | Subregion                                            |                |                                 | Don't know?                    |       |
| Step Three: Mapping the fields in your table     Step Three: Mapping the fields in your table     Step Three: Mapping the fields in your table     Step Three: Mapping the fields in your table     The tool has attempted to map the fields in your data to corresponding fields in your locator.   Does the mapping look correct?     Input Address Fields   Address Place   Address 2   Address 3   Address 3   Address 4     Address 4     Address 5     Address 6     Address 6                                                                                                    | City                                   | City                                                 |                |                                 |                                |       |
| Step Three: Mapping the fields in your table         Step Three: Mapping the fields in your table         Step Three: Mapping the fields in your table         Step Three: Mapping the fields in your table         The tool has attempted to map the fields in your data to corresponding fields in your locator.         Does the mapping look correct?         Input Address Fields         Address or Place         Address2         Address3         Address4         Address4         Address4         Address4         Address4         Address4         Address4                                                                                                    | Neighborhood                           | <none></none>                                        | Pos            | ta <b>R</b> ode                 | PostalCode                     |       |
| Step Three: Mapping the fields in your table         Step Three: Mapping the fields in your table         Step Three: Mapping the fields in your table         Step Three: Mapping the fields in your table         The tool has attempted to map the fields in your data to corresponding fields in your locator.         Does the mapping look correct?         Input Address Fields         Address or Place         Address 2         (None>                                                                                                    | Address3                               | <none></none>                                        | • Pro          | vince                           | Province                       |       |
| Step Three: Mapping the fields in your table         Step Three: Mapping the fields in your table         Step Three: Mapping the fields in your table         Step Three: Mapping the fields in your table         The tool has attempted to map the fields in your data to corresponding fields in your locator.         Does the mapping look correct?         Dinput Address Fields         Locator Field         Address or Place                                                                                                    | Address2                               | <none></none>                                        | City           | / or Placename                  | City                           |       |
| Step Three: Mapping the fields in your table         Step Three: Mapping the fields in your table         Step Three: Mapping the fields in your table         The tool has attempted to map the fields in your data to corresponding fields in your locator.         Does the mapping look correct?         Input Address Fields         Data Field         Data Field                                                                                                    | Address or Place                       | Address                                              | • Stre         | et or Intersection              | Address                        |       |
| The tool has attempted to map the fields in your data to corresponding fields in your locator. Does the mapping look correct?                                                                                                    | Input Address Fields     Locator Field | Data Field                                           | Inpi<br>Loc    | ut Address Fields<br>ator Field | Data Field                     |       |
| The tool has attempted to map the fields in your data to corresponding fields in your data to                                                                                                    | Does the mapping lool                  | < correct?                                           | De             | bes the mapping look            | correct?                       |       |
| Step mee. wapping the nelds in your table                                                                                                    | The tool has attempted                 | l to map the fields in your d                        | lata to Th     | ne tool has attempted           | to map the fields in your da   | ta to |
| Step Three, Mapping the fields in your table Step Three, Mapping the fields in your table                                                                                                    |                                        |                                                      |                |                                 |                                |       |
| Stop Three Mapping the fields in your table                                                                                                    | Step Three: Map                        | oping the fields in your table                       |                | Step Three: Map                 | oping the fields in your table |       |
| And because of the second second se                                                                                                    |                                        |                                                      |                |                                 |                                |       |
| Geocode Table ? - 🗆 × Geocode Table ?                                                                                                    | Geocode Table                          |                                                      | ? - 🗆 × 🛛 Geod | ode Table                       |                                | ? 🗕 🗖 |

NOTE: if using the "ArcGIS World Geocoding Service" go to the next page

1 - if using the "Canadian Geocoder", click on "Run"

Geocode Table ? - O × Geocode Table Guided Workflow Complete Review your inputs below and run the tool. 0 Input Table Coffee Time SA.csv Input Locator -Canadian Geocoder Input Address Fields Multiple Field . Locator Field Data Field Address Street or Intersection . City City or Placename • Province Province + • Postalcode PostalCode Output Coffee\_Time\_SA\_Geocoded3 Add output to map after completion

Run ()

|   | Geod          | oding Comp       | leted    | >  |
|---|---------------|------------------|----------|----|
|   | 28            | Matched (100.00  | 0%)      |    |
|   | OL            | Inmatched (0.00  | %)       |    |
| ? | ОТ            | ied (0.00%)      |          |    |
|   | Average spe   | ed: 44859 (recor | ds/hour) |    |
|   | Start rematcl | h process?       |          |    |
|   |               |                  | Yes      | No |
| _ | NI NEST       |                  |          |    |
|   |               |                  |          |    |

2 - once completed, click on "No" to the "Geocoding Completed" popup

3 - close the "Geocode Table" popup window

NOTE: This screen is for those who are using the "ArcGIS World Geocoding Service"

1 - select "Address Location" as the "Preferred Location Type" in "Step 4"

2 - click on "Next  $\rightarrow$ "

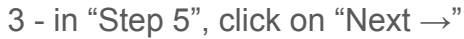

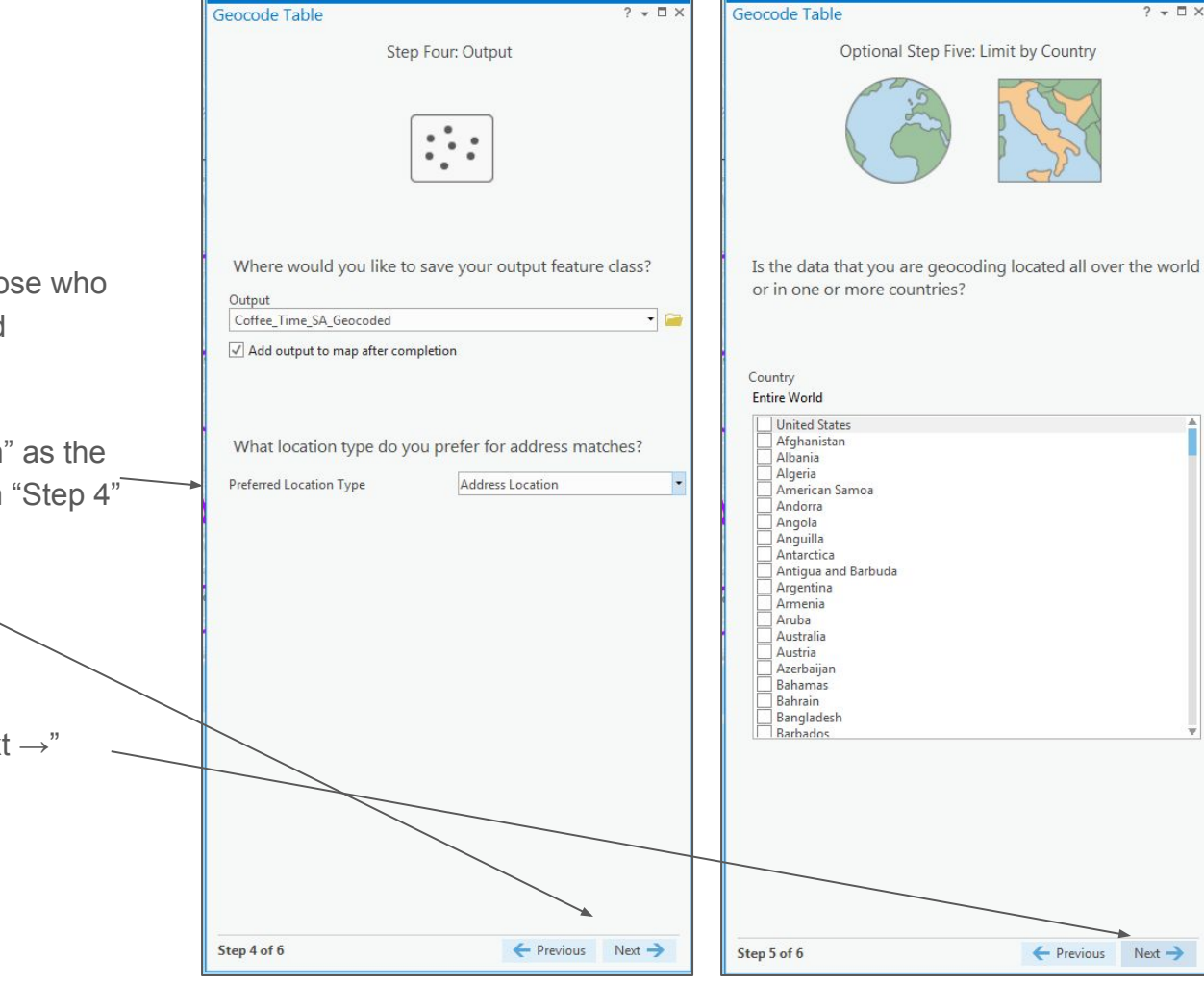

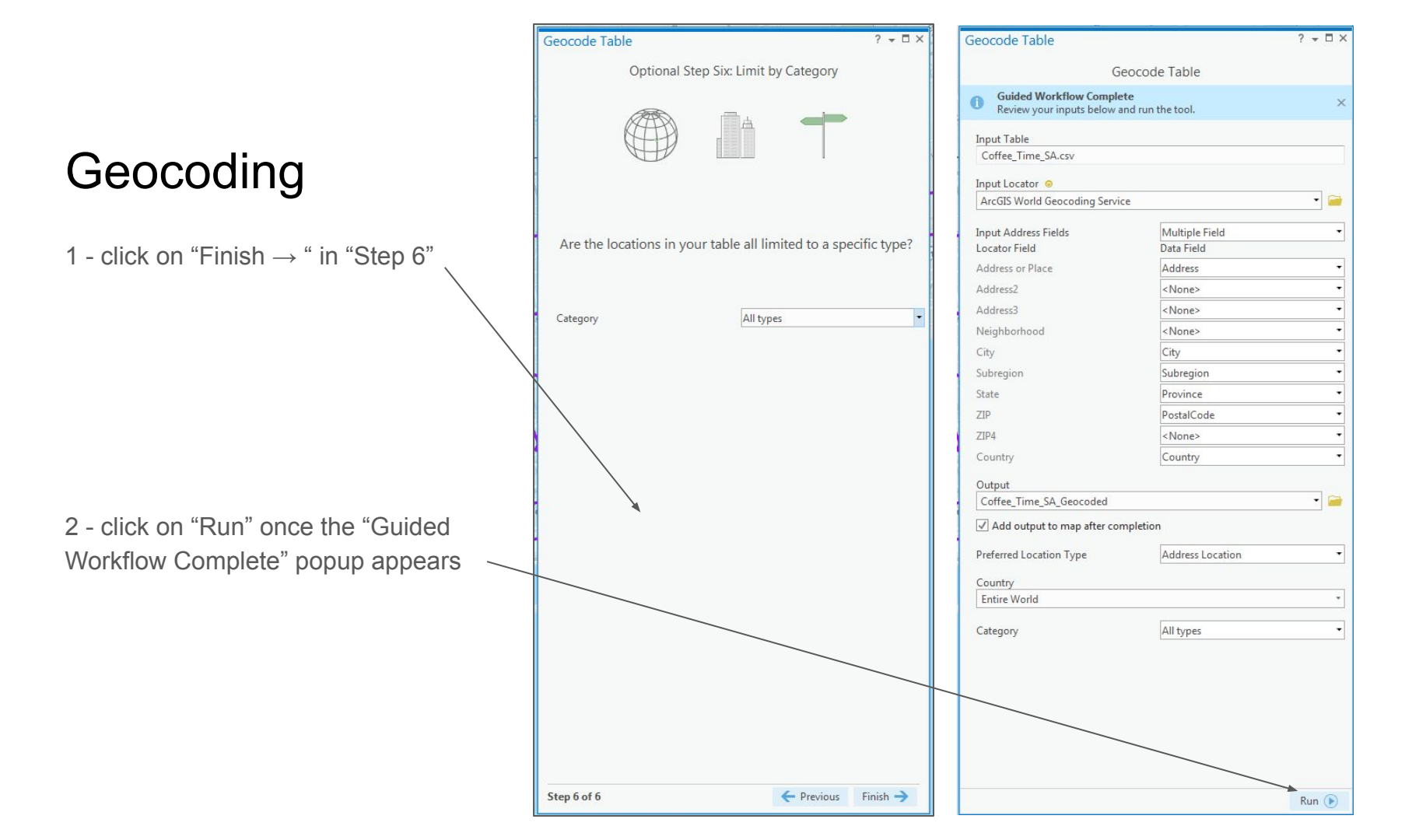

1 - in the "Geocoding Completed" popup, click "No" to run through the "rematch" process

2 - close the "Geocode Table" popup window

|   | Geocoding Completed ×               |
|---|-------------------------------------|
|   | 28 Matched (100.00%)                |
|   | 0 Unmatched (0.00%)                 |
| ? | 0 Tied (0.00%)                      |
|   | Average speed: 75111 (records/hour) |
|   | Start rematch process?              |
|   | Yes No                              |

1 - click on any of the resulting points

2 - right-click on the generated layer "Coffee\_Time\_SA\_Geocoded" and \_\_\_\_\_ select "Attribute Table"

3 - when sliding through the table to the right to view all the fields, you will notice that the longitude (X) and latitude (Y) fields for each entry will be listed

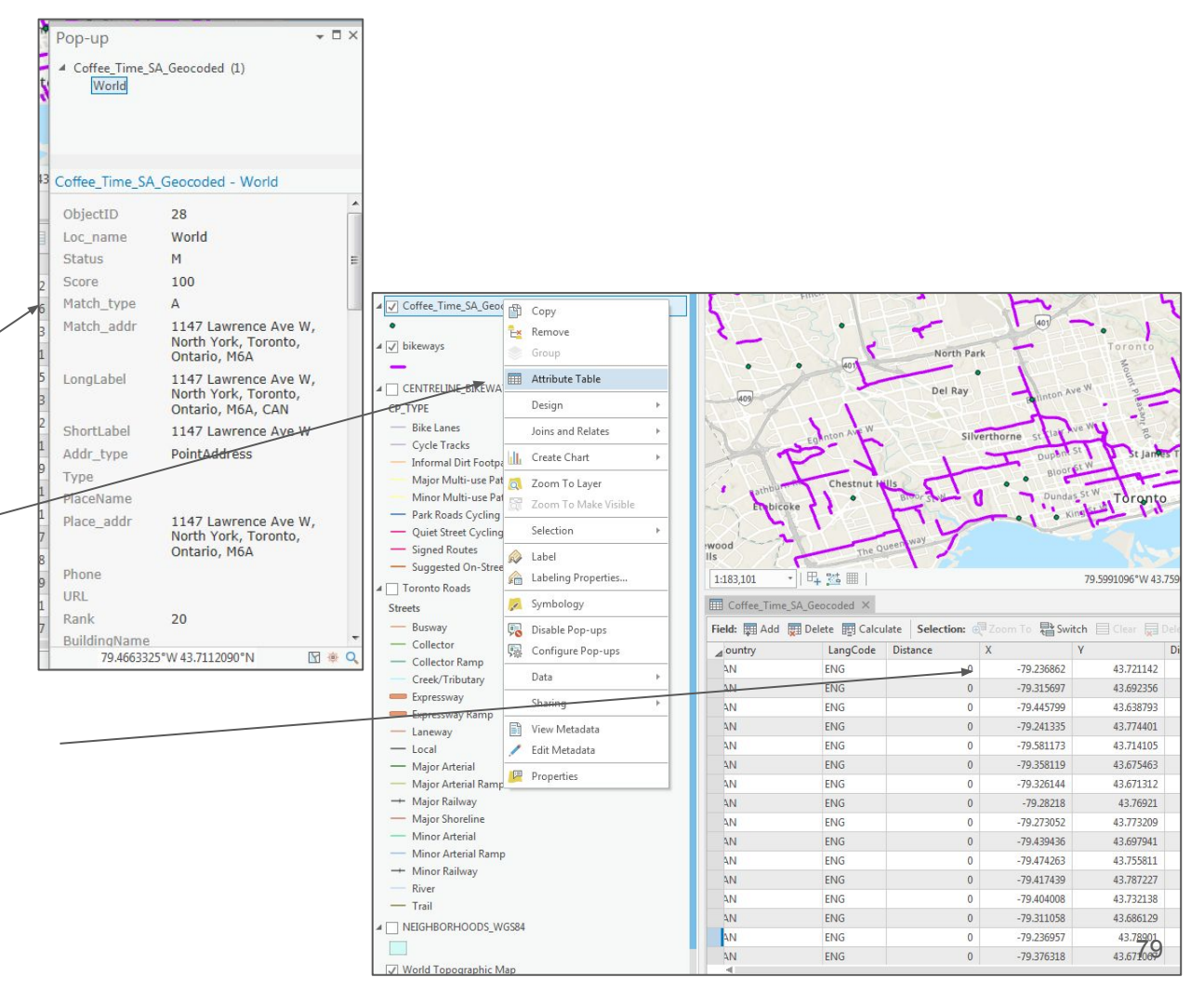

One alternative to Esri's geocoders is to use Google to geocode your addresses.

1 - In Windows Explorer, open "Google Earth Pro"

2 - drag the "Coffee\_Time\_SA.csv" file into "Google Earth"

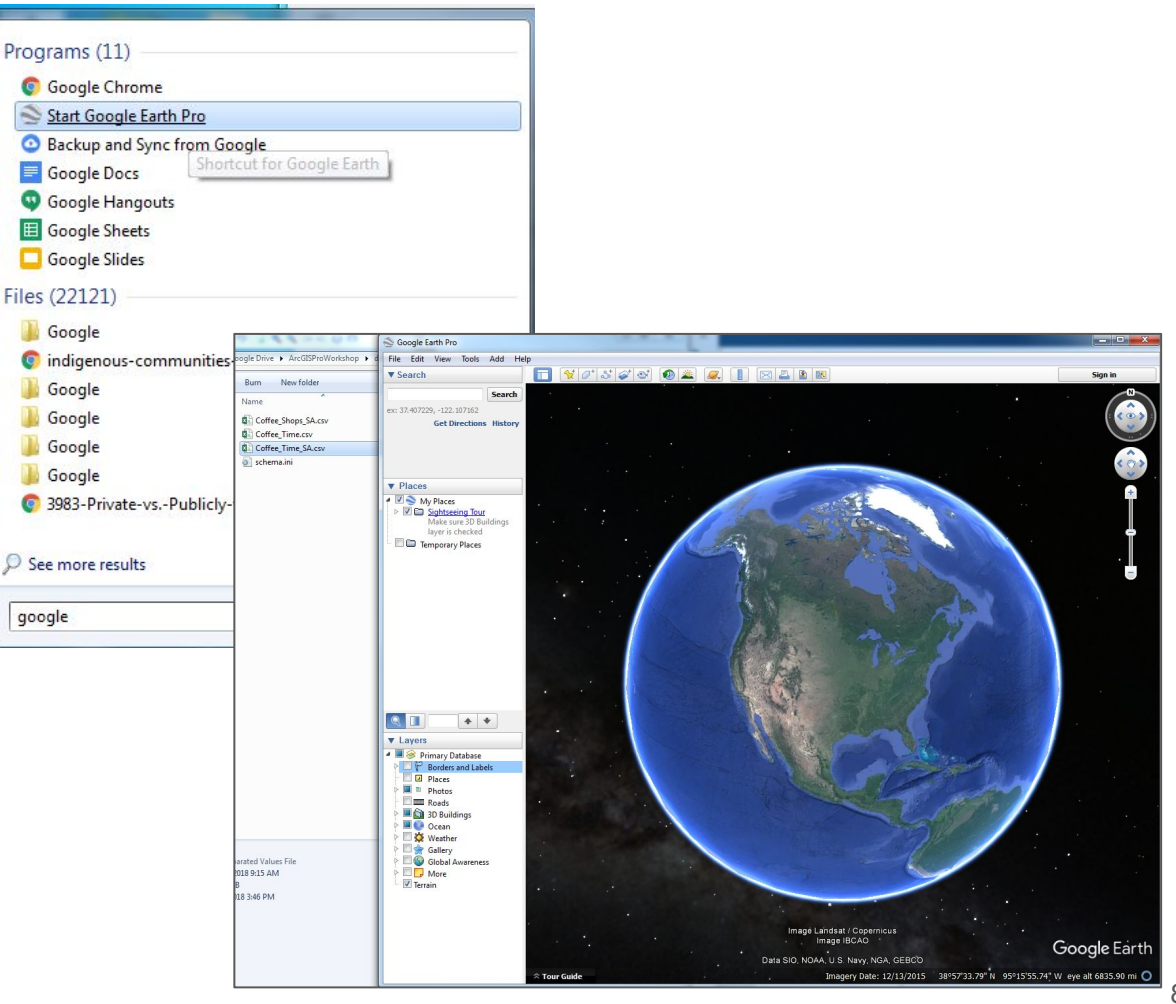

1 - in the "Data Import Wizard", select "Delimited" for "Field Type" and "Comma" under the "Delimited" area a Data Import Wizard

2 - click on "Next >"

|                    | ricid type                                                                                                    |                                                                                                    |                                                                                     |                                                  |                                                         |                                                      |                                                                                |   | *   |
|--------------------|----------------------------------------------------------------------------------------------------|----------------------------------------------------------------------------------------------------|-------------------------------------------------------------------------------------|--------------------------------------------------|---------------------------------------------------------|------------------------------------------------------|--------------------------------------------------------------------------------|---|-----|
|                    | Oelimited ()                                                                                                    | Fixed width                                                                                          |                                                                                     |                                                  |                                                         |                                                      |                                                                                | 1 |     |
|                    | Delimited                                                                                                    |                                                                                                    |                                                                                     |                                                  |                                                         |                                                      |                                                                                |   |     |
|                    | Select the delimiter<br>check the "treat co<br>option                                                                                                    | that separates ea                                                                                    | ch field. If there can b<br>s as <mark>one</mark> " option. You o                   | e more than one o<br>can also provide y          | delimiter between two<br>our own custom delimit         | fields (such as space<br>er by checking the "o       | s),<br>other"                                                                  |   |     |
|                    | ⑦ Space                                                                                                    | eat consecutive de                                                                                   | lim <mark>iters as</mark> one                                                       |                                                  |                                                         |                                                      |                                                                                |   | VER |
|                    | 🔘 Tab                                                                                                    |                                                                                                    |                                                                                     |                                                  |                                                         |                                                      |                                                                                |   | No. |
|                    | Omma                                                                                                    |                                                                                                    |                                                                                     |                                                  |                                                         |                                                      |                                                                                |   | 2   |
|                    | O Other                                                                                                    |                                                                                                    |                                                                                     |                                                  |                                                         |                                                      |                                                                                |   | 1   |
|                    | Fixed Width                                                                                                    |                                                                                                    |                                                                                     |                                                  |                                                         |                                                      |                                                                                |   |     |
|                    |                                                                                                    |                                                                                                    |                                                                                     |                                                  |                                                         |                                                      |                                                                                |   |     |
|                    | Column width 8                                                                                                    | A.V                                                                                                  |                                                                                     |                                                  |                                                         |                                                      |                                                                                |   |     |
|                    | Column width 8<br>Text Encoding<br>Supported encodin                                                                                                    | gs System                                                                                            | •                                                                                   |                                                  |                                                         |                                                      |                                                                                |   |     |
| his                | Column width 8<br>Text Encoding<br>Supported encodin                                                                                                    | gs System                                                                                            | T.                                                                                  |                                                  |                                                         |                                                      |                                                                                |   |     |
| his                | Column width 8<br>Text Encoding<br>Supported encodin<br>s is a preview of the<br>Company Name                                                                 | gs System v<br>data in your datase<br>Name                                                           | et.<br>Address                                                                      | City                                             | Subregion                                               | Province                                             | F.                                                                             |   |     |
| his<br>1           | Column width 8<br>Text Encoding<br>Supported encodin<br>s is a preview of the<br>Company Name<br>1156828 ONTA                                                 | gs System<br>data in your datas<br>Name<br>COFFEE TIME                                               | et.<br>Address<br>2282 ISLINGTO                                                     | City<br>Toronto                                  | Subregion<br>ETOBICOKE                                  | Province<br>Ontario                                  | M9\                                                                            |   |     |
| his<br>1<br>2      | Column width 8<br>Text Encoding<br>Supported encodin<br>s is a preview of the<br>Company Name<br>1156828 ONTA<br>1339938 ONTA                                 | gs System<br>data in your datase<br>Name<br>COFFEE TIME<br>COFFEE TIME                               | et.<br>2282 ISLINGTO<br>1188 KING ST W                                              | City<br>Toronto<br>Toronto                       | Subregion<br>ETOBICOKE<br>TORONTO                       | Province<br>Ontario<br>Ontario                       | I A<br>M9 E<br>M6I                                                             |   |     |
| his<br>1<br>2<br>3 | Column width 8<br>Text Encoding<br>Supported encodin<br>is a preview of the<br>Company Name<br>1156828 ONTA<br>1339938 ONTA<br>1802366 ONTA                   | data in your datase<br>Name<br>COFFEE TIME<br>COFFEE TIME<br>COFFEE TIME                             | et.<br>Address<br>2282 ISLINGTO<br>1188 KING ST W<br>1287 BLOOR ST                  | City<br>Toronto<br>Toronto<br>Toronto            | Subregion<br>ETOBICOKE<br>TORONTO<br>TORONTO            | Province<br>Ontario<br>Ontario<br>Ontario            | 1 A<br>M9) E<br>M61<br>M61                                                     |   |     |
| his<br>1<br>2<br>3 | Column width 8<br>Text Encoding<br>Supported encodin<br>s is a preview of the<br>Company Name<br>1156828 ONTA<br>1339938 ONTA<br>1802366 ONTA<br>2044032 ONTA | gs System<br>data in your datase<br>Name<br>COFFEE TIME<br>COFFEE TIME<br>COFFEE TIME<br>COFFEE TIME | et.<br>Address<br>2282 ISLINGTO<br>1188 KING ST W<br>1287 BLOOR ST<br>371 OLD KINGS | City<br>Toronto<br>Toronto<br>Toronto<br>Toronto | Subregion<br>ETOBICOKE<br>TORONTO<br>TORONTO<br>TORONTO | Province<br>Ontario<br>Ontario<br>Ontario<br>Ontario | F * M9 <sup>1</sup> E<br>M6 <sup>1</sup><br>M6 <sup>1</sup><br>M1 <sup>1</sup> |   |     |

OAA. I

1 - make sure the option "This dataset does not contain latitude/longitude / information, but street addresses" is turned on

2 - click on "Next >"

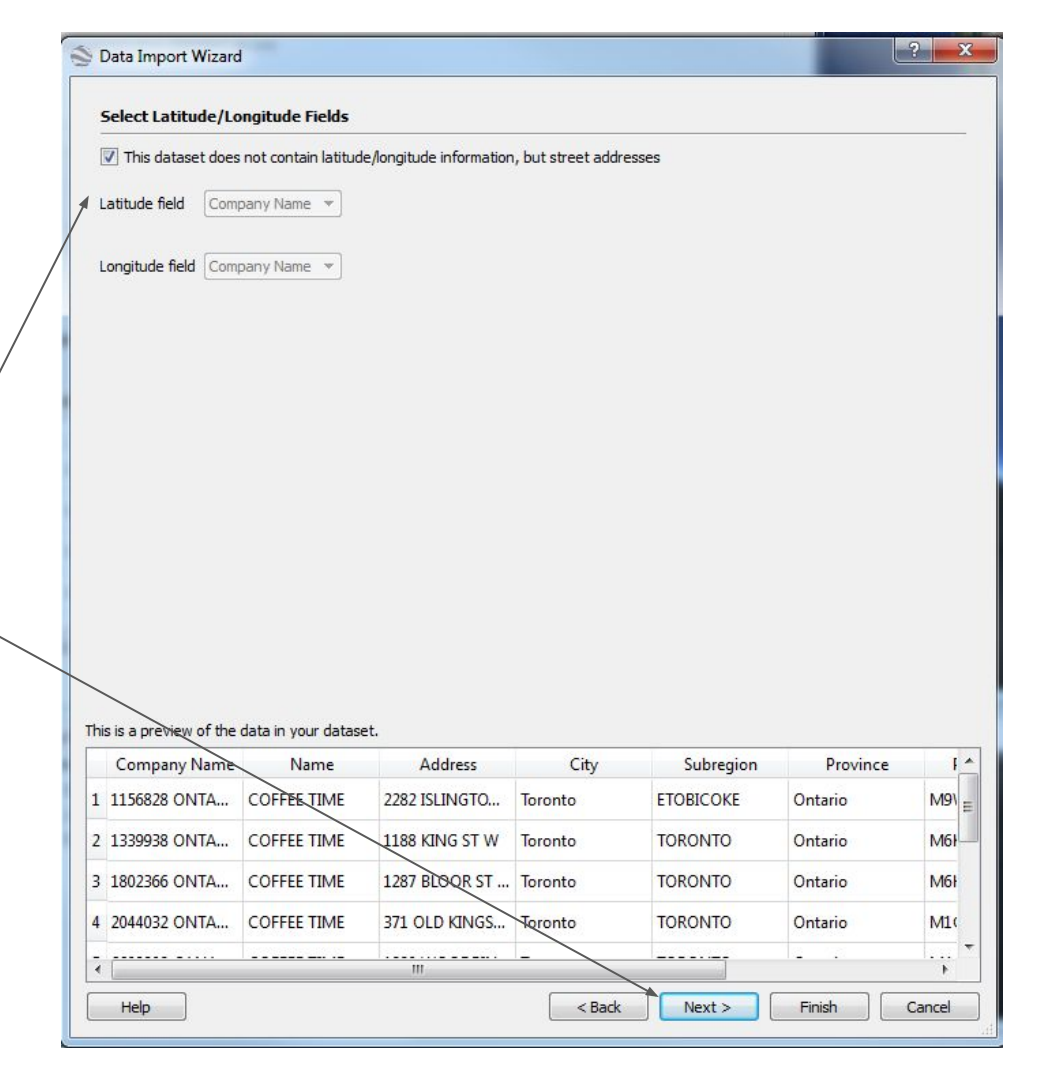

1 - map out the "Address Fields"
according to the spreadsheet column
names "Street Field" → "Address";
"City Field" → "City", etc.

2 - click on "Finish"

| This dataset of Each value can be addressed on the second second seco | contains one ad                                                                                   | <b>dress field.</b><br>an address on a single l                                                                                                    | line                                                    |                                                                                                    |                                           |                                             |                                       |
|----------------------------------------------------------------------------------------------------|---------------------------------------------------------------------------------------------------|----------------------------------------------------------------------------------------------------|---------------------------------------------------------|----------------------------------------------------------------------------------------------------|-------------------------------------------|---------------------------------------------|---------------------------------------|
| <ul> <li>Addresses are</li> <li>For example: str</li> <li>You can also spe</li> </ul>                                                                                                    | e broken into m<br>reet address, city,<br>cify default value                                      | ultiple fields<br>state and/or zip code,<br>s for city, zip and count                                                                                                    | country<br>try in case your d                           | ata <mark>only contains partians partia</mark> | al addresses                              |                                             |                                       |
| elect Address Field                                                                                                    | d(s)                                                                                              |                                                                                                    |                                                         |                                                                                                    |                                           |                                             |                                       |
| Address field                                                                                                    | N/A                                                                                               | *                                                                                                    |                                                         |                                                                                                    |                                           |                                             |                                       |
| Street field                                                                                                    | Address                                                                                           | •                                                                                                    |                                                         |                                                                                                    |                                           |                                             |                                       |
| City field                                                                                                    | City                                                                                              | use common v                                                                                                    | value                                                   |                                                                                                    |                                           |                                             |                                       |
| State field                                                                                                    | Province                                                                                          | vise common                                                                                                    | value                                                   |                                                                                                    |                                           |                                             |                                       |
|                                                                                                    |                                                                                                   |                                                                                                    |                                                         |                                                                                                    |                                           |                                             |                                       |
| Zip/postal code field                                                                                                    | PostalCode                                                                                        | use common v                                                                                                    | value                                                   |                                                                                                    |                                           |                                             |                                       |
| Zip/postal code field<br>Country field                                                                                                    | PostalCode<br>Country                                                                             | use common                                                                                                    | value                                                   |                                                                                                    |                                           |                                             |                                       |
| Zip/postal code field<br>Country field<br>is a preview of the d                                                                                                    | PostalCode<br>Country                                                                             | Use common v     Use common v                                                                                                    | value                                                   |                                                                                                    |                                           |                                             |                                       |
| Zip/postal code field<br>Country field<br>is a preview of the d<br>Company Name                                                                                                    | PostalCode<br>Country<br>lata in your datase<br>Name                                              | Use common v     Use common v     Use common v                                                                                                    | City                                                    | Subregion                                                                                                    | Province                                  | PostalCode                                  | Country                               |
| Zip/postal code field<br>Country field<br>is a preview of the d<br>Company Name<br>1156828 ONTA                                                                                                    | PostalCode<br>Country<br>lata in your datase<br>Name<br>COFFEE TIME                               | use common to     use common to     use com | Value City<br>Toronto                                   | Subregion<br>ETOBICOKE                                                                                                    | Province<br>Ontario                       | PostalCode<br>M9W 3W8                       | Country<br>Canada                     |
| Zip/postal code field<br>Country field<br>is a preview of the d<br>Company Name<br>1156828 ONTA<br>1339938 ONTA                                                                                                    | PostalCode<br>Country<br>lata in your datase<br>Name<br>COFFEE TIME<br>COFFEE TIME                | use common to     use common to     use com | City<br>Toronto<br>Toronto                              | Subregion<br>ETOBICOKE<br>TORONTO                                                                                                    | Province<br>Ontario<br>Ontario            | PostalCode<br>M9W 3W8<br>M6K 1E6            | Country<br>Canada<br>Canada           |
| Zip/postal code field<br>Country field<br>is a preview of the d<br>Company Name<br>1156828 ONTA<br>1339938 ONTA<br>1802366 ONTA                                                                                                    | PostalCode<br>Country<br>lata in your datase<br>Name<br>COFFEE TIME<br>COFFEE TIME<br>COFFEE TIME | Use common v     Use common v                                                                                                    | value<br>value<br>City<br>Toronto<br>Toronto<br>Toronto | Subregion<br>ETOBICOKE<br>TORONTO<br>TORONTO                                                                                                    | Province<br>Ontario<br>Ontario<br>Ontario | PostalCode<br>M9W 3W8<br>M6K 1E6<br>M6H 1N7 | Country<br>Canada<br>Canada<br>Canada |

1 - click on "No" when asked to apply a template to the file

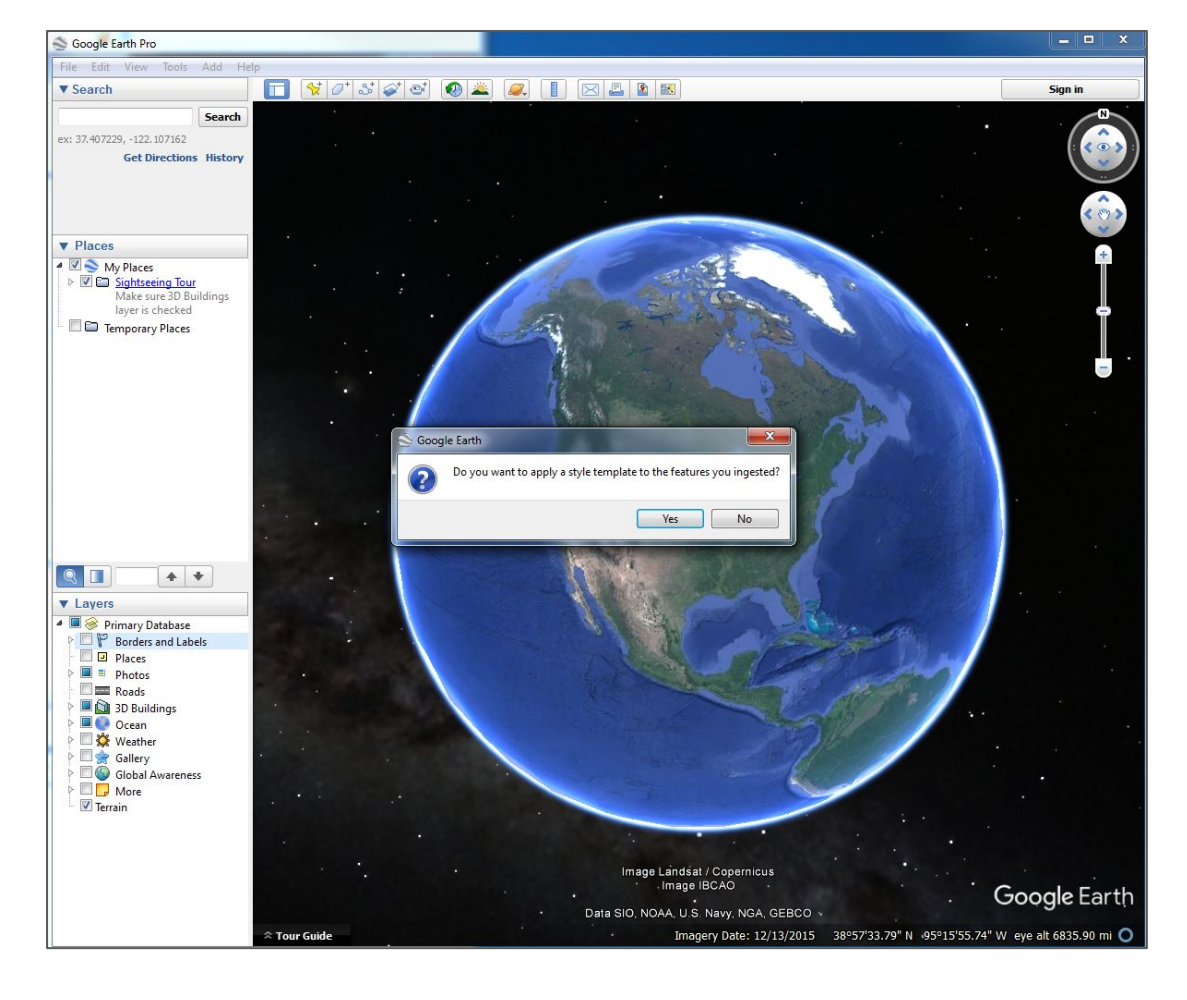

1 - turn on the "Coffee\_Time\_SA.csv" layer in the "Places" pane in Google Earth

2 - click on any of the points

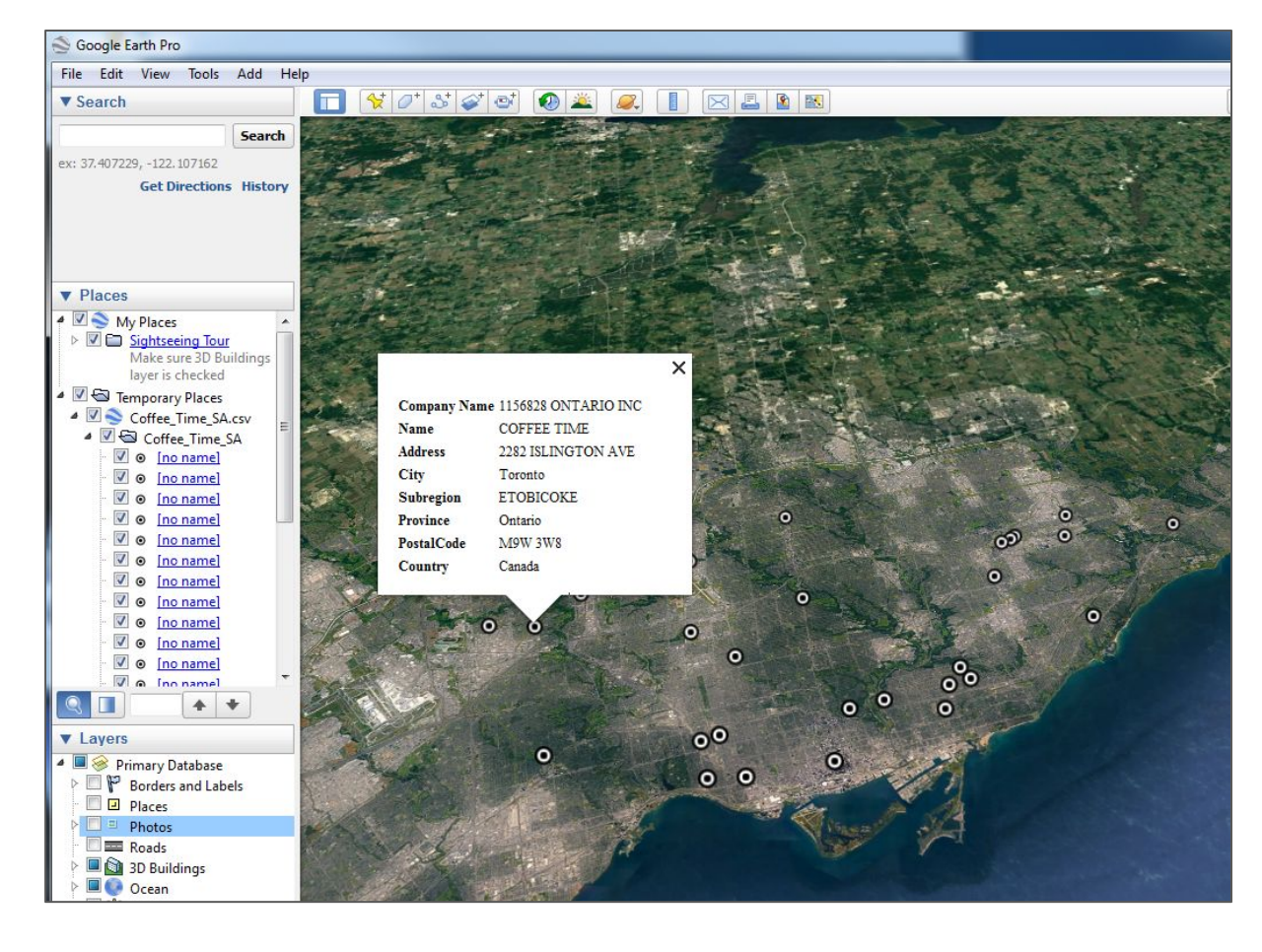

1 - right-click on the "Coffee\_Time\_SA.csv" layer and select "Save Place As..."

2 - save your file as "Coffee\_Time\_SA.kmz" in the "ArcGISProWorkshop\data\CoffeeSho ps" folder

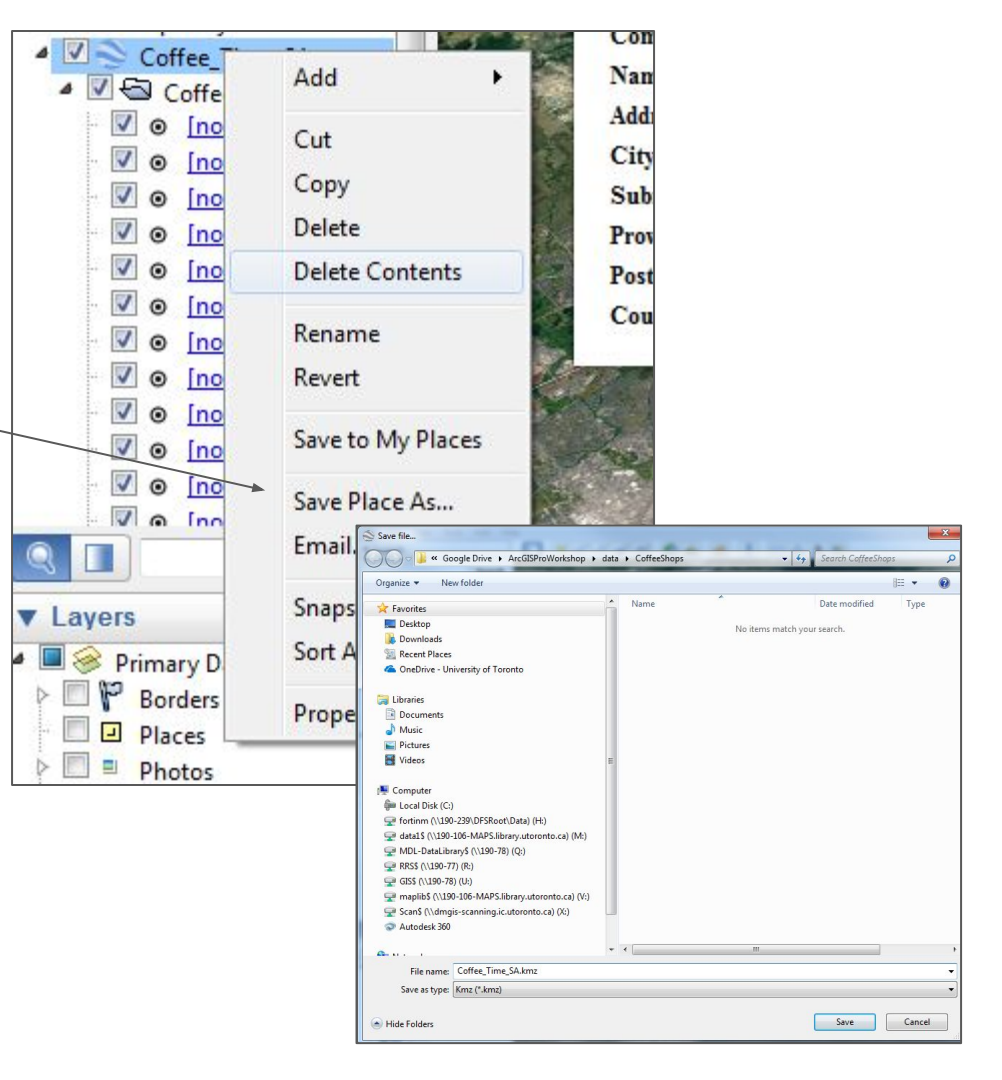

1 - from the

"ArcGISProWorkshop\data\CoffeeSho ps\" folder, drag and drop the "Coffee\_Time\_SA.kmz" file into your map

2 - click on any of the points

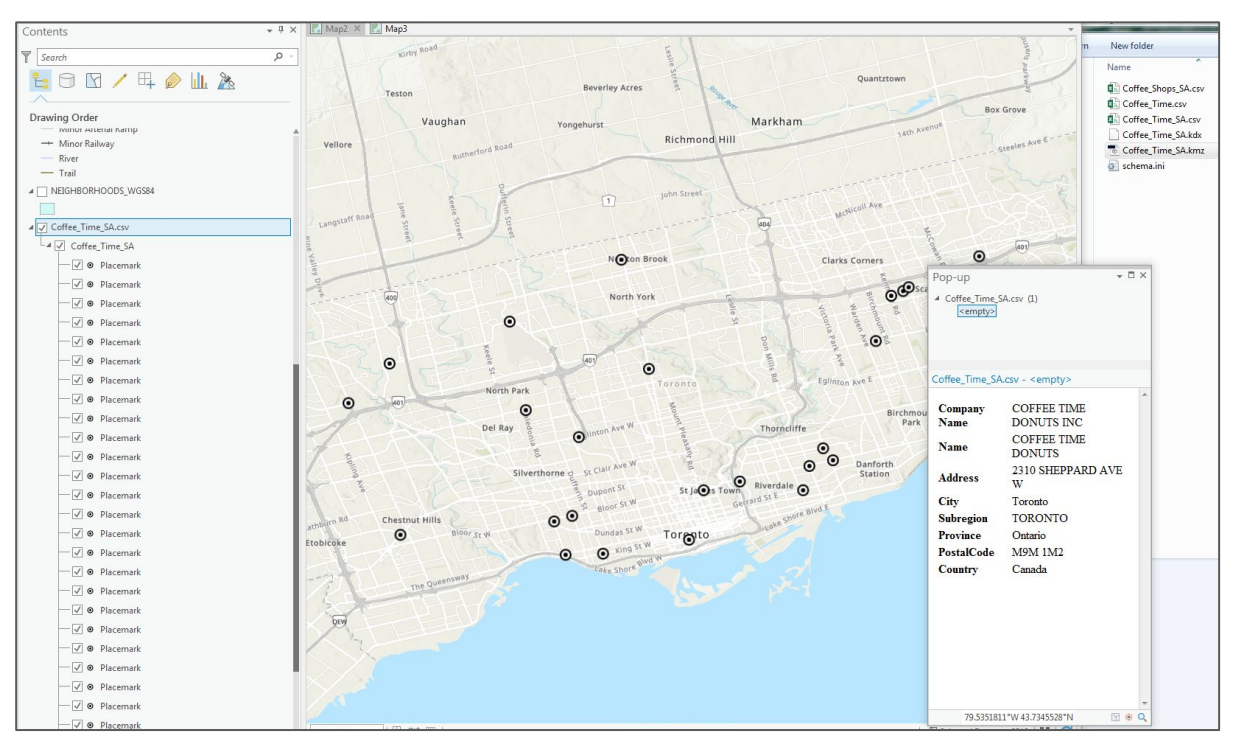

#### **Other Geocoders**

Another free geocoder is "Geocoder.ca"

To use "geocoder.ca", simply copy and paste addresses in the first screen and select an output format

Click on "Geoparse locations from text"

| Geocoder.ca                                                                                            | Services   Products                                                                             | Terms                                            | Login    | Create Account   | API      | Contact       | Pricing                  |
|----------------------------------------------------------------------------------------------------|-------------------------------------------------------------------------------------------------|--------------------------------------------------|----------|------------------|----------|---------------|--------------------------|
| Geocoding USA &                                                                                        | Canada since 2005.                                                                              |                                                  | Ċ        | Postal Code Da   | tasets r | 수 Premium     | Batch Geocode API        |
| Extract locations from                                                                                 | this text:                                                                                      |                                                  |          |                  |          | <b>@</b> G    | eocode a single location |
| 2282 ISLINGTON AVE<br>1188 KING ST W Tor<br>1287 BLOOR ST W<br>371 OLD KINGSTON F<br>1220 WOODBINE AVE | Toronto Ontario<br>ronto Ontario M6K<br>Toronto Ontario<br>RD Toronto TORONT<br>Toronto Ontario | M9W 3W8<br>1E6<br>M6H 1N7<br>O Ontari<br>M4C 4E3 | o M1C 1B | 17               |          |               | •                        |
| Geoparse locatio                                                                                       | in CSV                                                                                          | / format<br>Map                                  |          | •                |          |               |                          |
| This too                                                                                               | in XMI in JSC                                                                                   | L format<br>N format                             |          | city names in No | orth Ame | rica (Canada, | USA and Mexico).         |

"stnumber","staddress","city","prov","latitude","longitude","confidence" "1577","Danforth Ave","Toronto","ON","43.683379432","-79.323543906","0.05" "1901","Ellesmere Rd","Toronto","ON","43.7742137","-79.2412605","0.04" "506","Ontario St","Toronto","ON","43.6649723","-79.3713276","0.04" ","Ontario St","Toronto","ON","43.6650023","-79.3712976","0.04"

#### **Other Geocoders**

The University of Toronto also purchases access to DMTI's "Location Hub" geocoder

A username and password are required for access to this service.

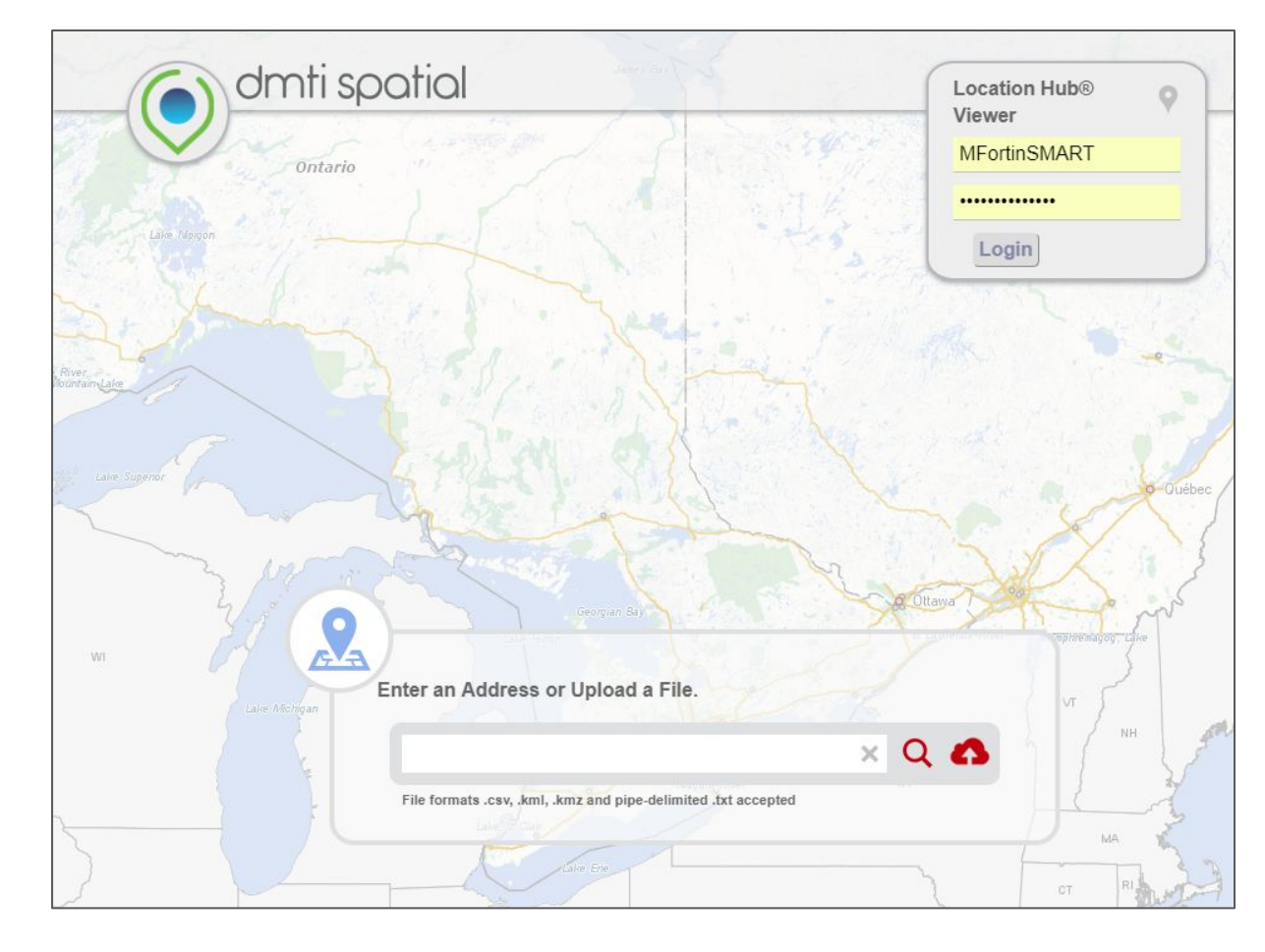

# Geocoding with QGIS

You can use google, esri or openstreetmap as a geocoding service to geocode in QGIS

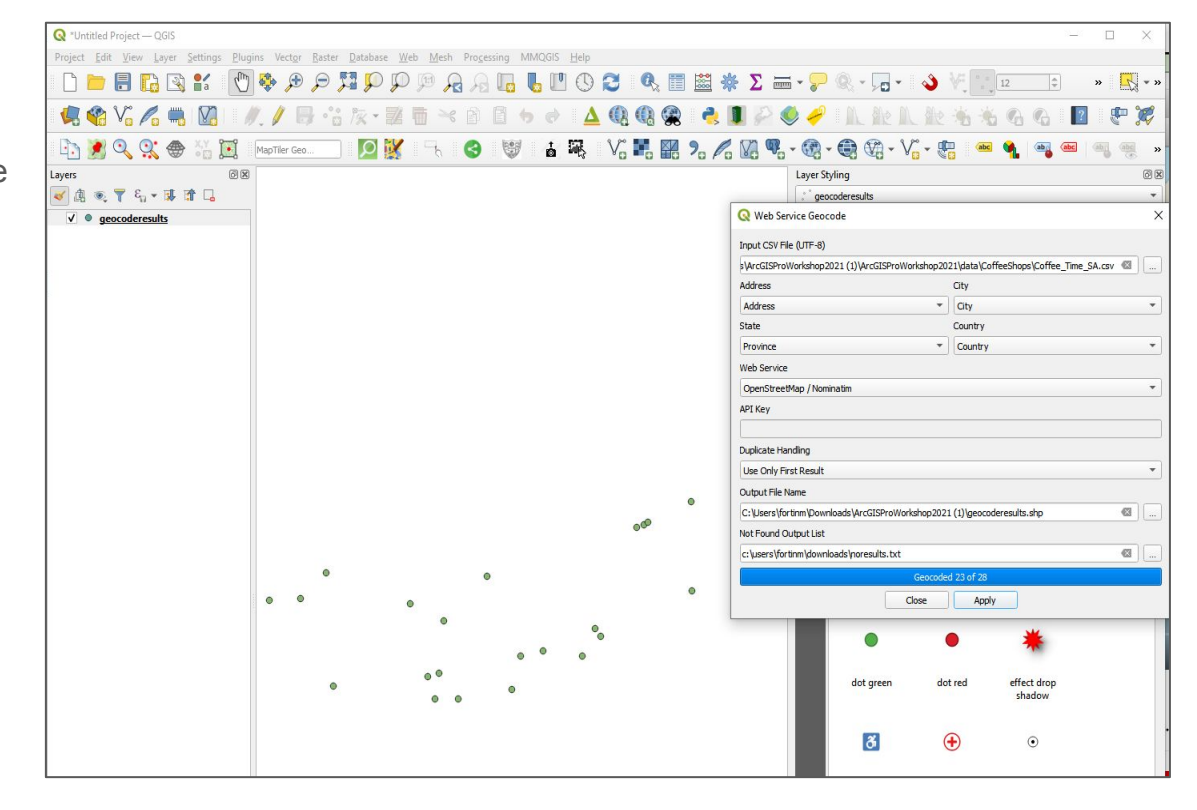

#### Displaying XY (Coordinate or GPS) Data

1 - in Windows, navigate to the the "ArcGISProWorkshop/data/lost\_brewer ies" folder

2 - double click on the "LostBreweriesToronto.csv" file

Notice there are two columns indicating a geographic location using // latitude, "POINT\_X" and a longitude, "POINT\_Y"

3 - close the file and do not save it

| x  | 185              | · @ · ;            |              |                    |          |                  |          |          |
|----|------------------|--------------------|--------------|--------------------|----------|------------------|----------|----------|
| F  | FILE HO          | DME IN             | SERT PA      | AGE LAYOUT         | FORM     | ULAS D           | ATA R    | EVIEW V  |
| 1  | Cut              |                    | Calibri      | - 1                | 1 • A    | ≡ ≡              | = %      | E Wra    |
| Pa | iste<br>- 💕 Forr | y ▼<br>nat Painter | в I Ц        | <u>I</u> •   🖽 •   | 8 - A    | • = =            | ≣∣€      | E 🗄 Me   |
|    | Clipboar         | d ra               |              | Font               |          | G.               | AI       | ignment  |
| A  | 1                | * ± )              | X V          | f <sub>x</sub> Bre | wery_nam | ie               |          |          |
| 2  | Α                | В                  | С            | D                  | E        | F                | G        | Н        |
| 1  | Brewery_         | ID                 | Notes&Se     | Date1              | Date2    | Address          | POINT_Y  | POINT_X  |
| 2  | Henderso         | 16                 | York's first | 1800               | 1811     | <b>Duchess</b> S | 43.6531  | -79.3684 |
| 3  | Henderso         | 17                 | York's first | 1811               | 1856     | southeast        | 43.65366 | -79.3689 |
| 4  | Farr's Brev      | 2                  |              | 1820               | 1890     | Queen Str        | 43.64579 | -79.41   |
| 5  | Helliwell        | 15                 |              | 1820               | 1847     | Todmorde         | 43.6864  | -79.3603 |
| 6  | Doel Hom         | 10                 |              | 1827               | 1847     | Bay and A        | 43.65004 | -79.3815 |
| 7  | Bloor's Bre      | 6                  | Castle Fra   | 1830               | 1843     | <b>Bloor and</b> | 43.67236 | -79.379  |
| 8  | Enoch Tur        | 14                 |              | 1831               | 1855     | Front and        | 43.65155 | -79.3618 |
| 9  | Copland B        | 7                  |              | 1832               | 1946     | 311-337 Ki       | 43.65145 | -79.3665 |
| 10 | Don Brew         | 12                 | Davies Bre   | 1834               | 1907     | Queen St.        | 43.65846 | -79.356  |
| 11 | Severn's B       | 20                 | aka, Yorkv   | 1835               | 1886     | east side o      | 43.67347 | -79.3864 |
| 10 | 0 1 0            | 04                 |              | 4007               | 1004     | 1                | 40.05004 | 70 4000  |

## **Displaying XY Data**

1 - drag the "LostBreweriesToronto.csv" file into your map

2 - right-click on "LostBreweriesToronto.csv" in the "Contents" pane and select "Display XY Data"

3 - make sure the "X Field" is set to "POINT\_X" and the "Y Field" is set to "POINT\_Y" and note the name of the "Output Feature Class"

4 - click on "Run"

Expressway R Geoprocessing × Remove - Laneway XY Table To Point 0pen - Local Parameters | Environments — Major Arteria Design Input Table — Major Arteria LostBreweriesToronto.csv Create Chart -+ Major Railwa Output Feature Class LostBreweriesToronto XYTable — Major Shorel Joins and Relates . X Field Minor Arteria POINT\_X Display XY Data - Minor Arteria Y Field POINT\_Y Geocode Table -+ Miner Railwa Z Field River Disable Pop-ups Coordinate System Trail 礘 Configure Pop-ups GCS\_WGS\_1984 ▲ NEIGHBORHO Data Vorld Topogra View Metadata Edit Metadata Vorld Hillshad ▲ Standalone Tables P Properties LostBreweriesToronto.csv

Run 🕩

Ξ

2

-

-

### Displaying XY data

1 - a new feature layer will be loaded into your map and saved into your geodatabase

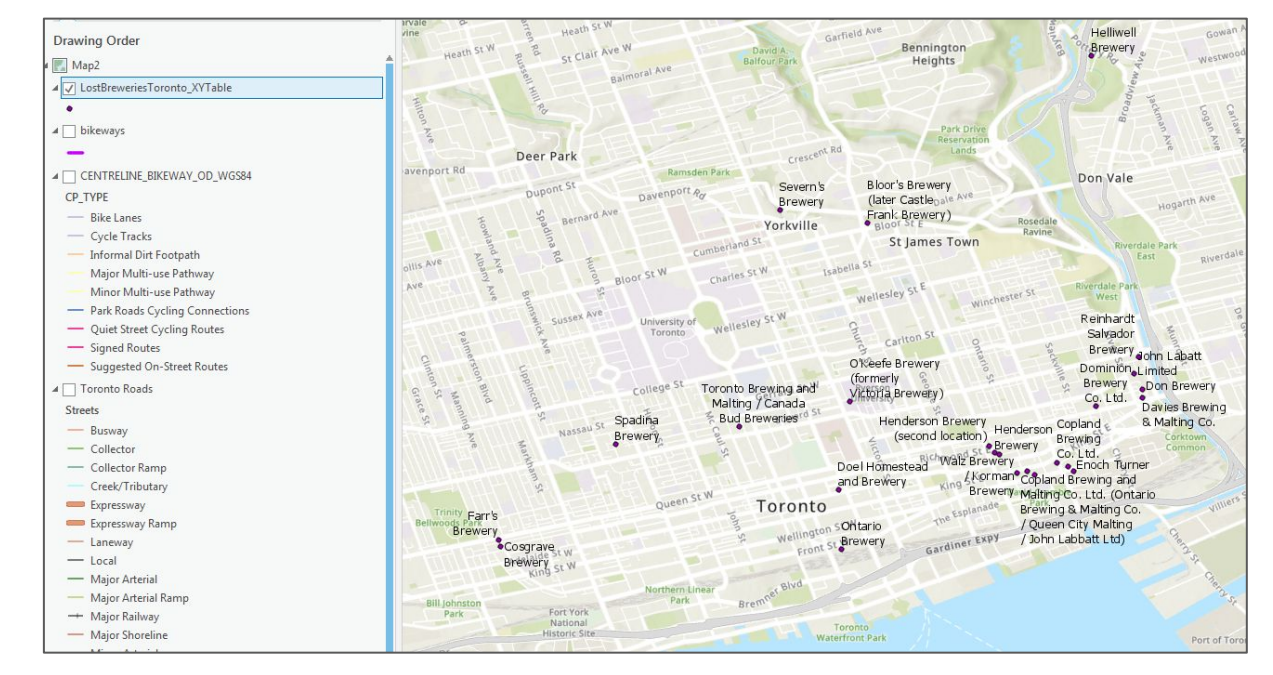

#### End of Module 3

Workshop evaluation if you do not move onto module 4:

http://maps.library.utoronto.ca/feedbac k.html